**EPSON** 

# Manual de usuario

# Multimedia Projector EMP-83H/822H

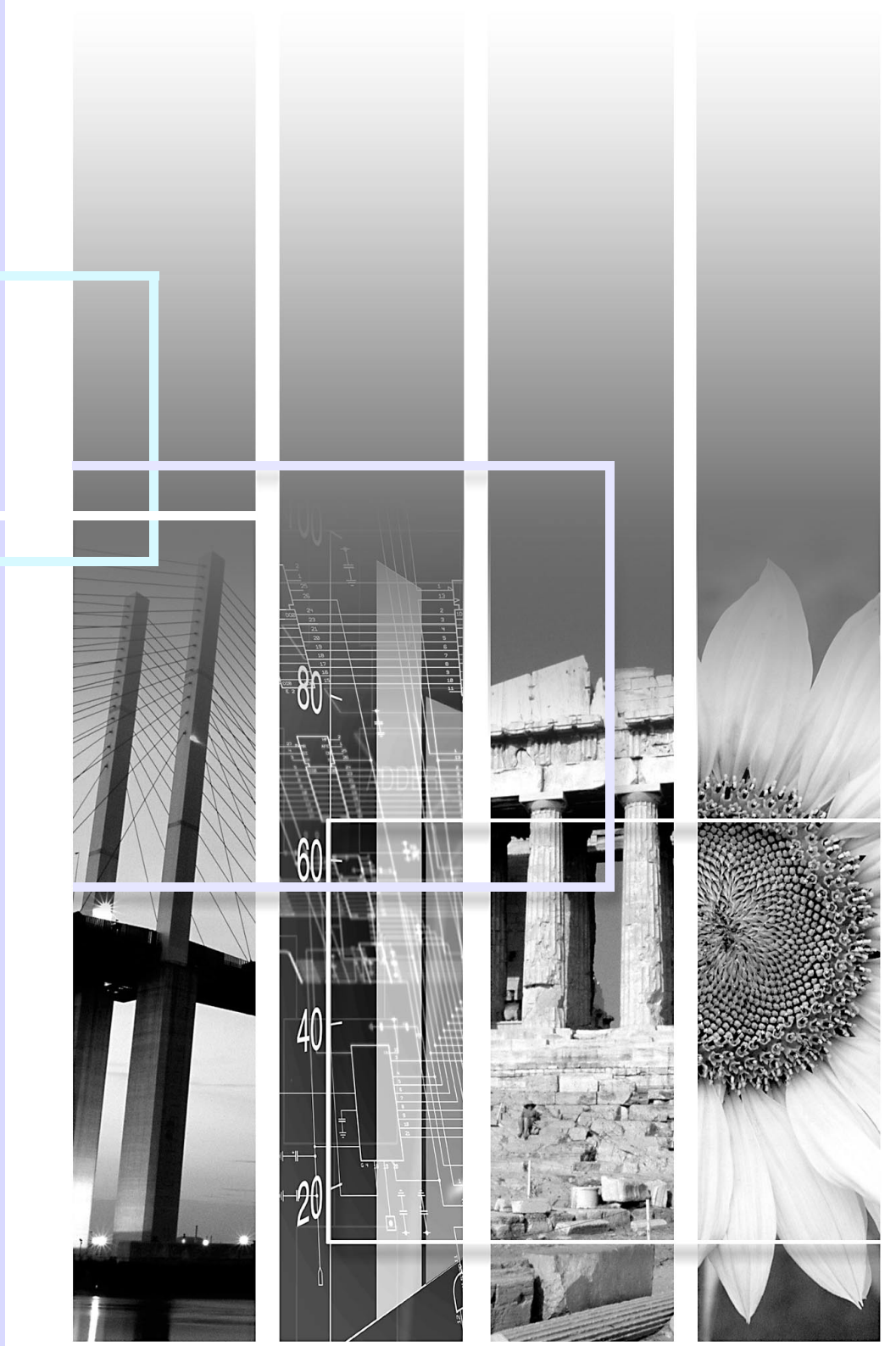

### Indicaciones sobre seguridad

A fin de que pueda usar el proyector de una forma segura y correcta, hemos colocado símbolos en la documentación y en el proyector para señalar posibles riesgos de daños para el usuario u otras personas y materiales.

A continuación, se explican las indicaciones. Es imprescindible entenderlas antes de leer el manual.

| 🕂 Advertencia | Indica el peligro de muerte o de lesiones graves si se ignora este símbolo o no se toman las precauciones necesarias.       |
|---------------|----------------------------------------------------------------------------------------------------|
| A Precaución  | Indica la posibilidad de daños materiales o personales si se ignora este símbolo o no se toman las precauciones necesarias. |

### Indicaciones de información general

| Atención            | Indica procedimientos que pueden provocar averías o lesiones si no se realizan con el cuidado suficiente.                                                                               |  |
|---------------------|----------------------------------------------------------------------------------------------------|--|
| <u>کې</u>           | Indica información adicional y aspectos cuyo conocimiento puede resultar útil respecto a un tema.                                                                                       |  |
|                     | Indica una página donde puede encontrarse información detallada respecto a un tema.                                                                                                    |  |
| ••                  | Indica que en el glosario de términos aparece una explicación de la palabra o palabras subrayadas delante de este símbolo.<br>Consulte la sección "Glosario" de los "Apéndices". 🖝 p.65 |  |
| Procedimiento       | Indica métodos de funcionamiento y el orden de las operaciones.<br>El procedimiento indicado debería realizarse en el orden señalado por los pasos numerados.                           |  |
| [ (Nombre) ]        | Indica el nombre de los botones del mando a distancia o del panel de control.<br>Ejemplo: botón [Esc]                                                                                   |  |
| "(Nombre del menú)" | Indica elementos del menú de configuración.<br>Ejemplo: "Imagen" - "Brillo"                                                                                                    |  |
| $\mathbf{i}$        | Indica que la explicación continúa en la página siguiente. Haciendo clic en este símbolo se visualizará la página siguiente.                                                            |  |
|                     | Indica que la explicación continúa de la página anterior. Haciendo clic en este símbolo se visualizará la página anterior.                                                              |  |

# Contenido

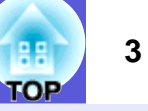

| Características del provector     | 4  |
|-----------------------------------|----|
| Nombres v funciones de las piezas | 5  |
| Frontal/Superior                  | 5  |
| Posterior (sólo en EMP-83H/822H)  | 6  |
| Posterior (sólo en EMP-X5/S5)     | 7  |
| Panel de control                  | 8  |
| Mando a distancia                 | 10 |
| Base                              | 11 |

# **Funciones útiles**

| Cambio de la imagen proyectada (Búsqueda de fuente)                 | 13 |
|---------------------------------------------------------------------|----|
| Funciones para mejorar la proyección                                | 14 |
| Selección de la calidad de proyección (Selección del Modo de color) | 14 |
| Cómo ocultar temporalmente la imagen y el sonido (Fondo)            | 15 |
| Congelado de la imagen (Bloqueo)                                    | 16 |
| Cambio de la proporción dimensional (Aspecto)                       | 16 |
| Ampliación de parte de la imagen (E-Zoom)                           | 17 |
| Funciones de seguridad                                              | 18 |
| Gestión de usuarios (Contraseña protegida)                          | 18 |
| Restricción del funcionamiento (Bloqueo funcionam.)                 | 20 |
| Bloqueo antirrobo                                                   | 21 |
| •                                                                   |    |

# Menú Configuración

| Modo de uso del menú Configuración       | 23 |
|------------------------------------------|----|
| Lista de funciones                       | 24 |
| Menú Imagen (sólo en EMP-83H/822H)       | 24 |
| Menú Imagen (sólo en EMP-X5/S5)          | 25 |
| Menú Señal (sólo en EMP-83H/822H)        | 26 |
| Menú Señal (sólo en EMP-X5/S5)           | 27 |
| Menú Regulación                          | 28 |
| Menú Extendida                           | 29 |
| Menú Red (sólo en EMP-83H/822H)          | 31 |
| Menú Información (sólo en visualización) | 34 |
| Menú Restablecer                         | 35 |

# Solución de problemas

| Con la Ayuda                           | 37 |
|----------------------------------------|----|
| Solución de problemas                  |    |
| Estado de los indicadores              |    |
| Cuando los indicadores no son de ayuda |    |

# Apéndices

| Métodos de instalación                                          | 49 |
|-----------------------------------------------------------------|----|
| Limpieza                                                        | 50 |
| Limpieza de la superficie del proyector                         | 50 |
| Limpieza del objetivo                                           | 50 |
| Limpieza del filtro de aire y la ventilación de entrada de aire | 50 |
| Sustitución de los productos consumibles                        | 51 |
| Sustitución de las pilas del mando a distancia                  | 51 |
| Sustitución de la lámpara                                       | 52 |
| Sustitución del filtro del aire                                 | 56 |
| Cómo guardar un logotipo de usuario (sólo en EMP-83H/822H)      | 57 |
| Tamaño de la pantalla y distancia                               | 59 |
| EMP-83H/822H/X5                                                 | 59 |
| EMP-S5                                                          | 60 |
| Conexión a aparatos externos                                    | 61 |
| Conexión a un monitor externo                                   | 61 |
| Conexión a altavoces externos (sólo en EMP-83H/822H)            | 61 |
| Conexión de un cable de LAN (sólo en EMP-83H/822H)              | 62 |
| Conexión de un cable USB (sólo en EMP-X5/S5)                    | 63 |
| Accesorios opcionales y productos consumibles                   | 64 |
| Glosario                                                        | 65 |
| Comandos ESC/VP21                                               | 67 |
| Lista de comandos                                               | 67 |
| Disposición de los cables                                       | 67 |
| Conexión de USB (sólo en EMP-X5/S5)                             | 68 |
| Preparación de la conexión USB                                  | 68 |
| PJLink (sólo en EMP-83H/822H)                                   | 69 |
| Lista de pantallas de monitor compatibles                       | 70 |
| Especificaciones                                                | 71 |
| Aspecto                                                         | 75 |
| Índice                                                          | 76 |

# **Características del proyector**

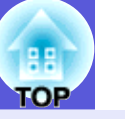

### Facilidad de uso

El deslizador Fondo facilita la proyección y el almacenamiento

Puede detener y reanudar fácilmente la proyección abriendo y cerrando el deslizador Fondo, lo cual facilita la realización de las presentaciones.

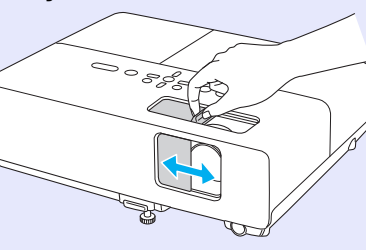

El diseño con un solo pie evita ajustes de nivelación difíciles

Puede ajustar la altura fácilmente con una sola mano.

Guía de inicio rápido

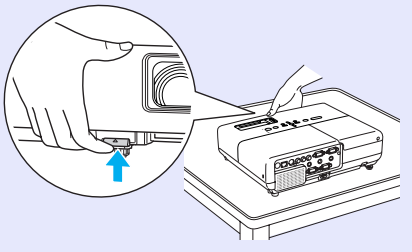

#### Funciones de seguridad mejoradas

■ Contraseña protegida para restringir y gestionar usuarios Si establece una contraseña podrá restringir los usuarios que pueden utilizar el proyector. p.18

# Bloqueo funcionam. evita el funcionamiento de los botones del panel de control

Puede utilizarlo para evitar que los usuarios cambien los ajustes del proyector sin permiso en acontecimientos, escuelas, etc. (-p), 20

### Equipado con varios dispositivos antirrobo

El proyector está equipado con los siguientes dispositivos de seguridad.

- **p.21**
- Ranura de seguridad
- Punto de instalación del cable de seguridad

#### Fácil manejo

### Direct Power On/Off (sólo en EMP-83H/822H)

En lugares con alimentación central, como en una sala de conferencias, puede seleccionar que el proyector se encienda o apague automáticamente cuando se encienda o apague la fuente de alimentación a la que está conectado.

### ■ No es necesario esperar a que se enfríe

Después de apagar el proyector, puede desconectar su cable de alimentación sin esperar a que el proyector se enfríe.

# Nombres y funciones de las piezas

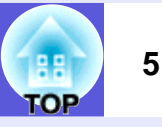

# **Frontal/Superior**

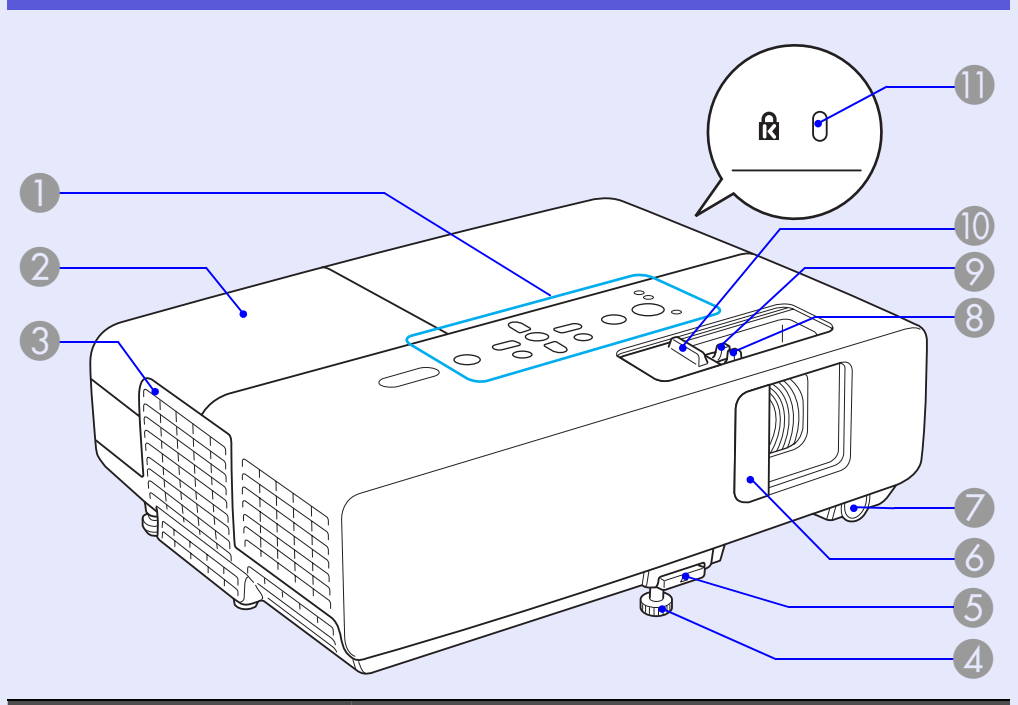

| Nombre                           | Función                                                                   |
|----------------------------------|---------------------------------------------------------------------------|
| Panel de control                 | ☞ p.8                                                                     |
| Cubierta de la<br>lámpara        | Abra esta cubierta cuando deba sustituir la lámpara del proyector. 🖝 p.53 |
| Ventilación de<br>salida de aire | No coloque objetos que puedan deformarse                                  |

No coloque objetos que puedan deformarse por el calor cerca de la ventilación de salida de aire, y no coloque la cara ni las manos cerca de la ventilación durante la proyección.

|    | Nombre                                          | Función                                                                                                    |
|----|-------------------------------------------------|----------------------------------------------------------------------------------------------------|
| 4  | Pie ajustable<br>frontal                        | Amplía y ajusta la posición de la imagen<br>proyectada cuando el proyector está colocado<br>sobre una superficie plana, como una mesa.<br><i>Guía de inicio rápido</i>                               |
| 5  | Palanca de ajuste<br>del pie                    | Extraiga la palanca del pie para extender y replegar el pie frontal. 🖝 Guía de inicio rápido                                                                                                    |
| 6  | Deslizador Fondo                                | Ciérrelo para proteger el objetivo cuando no<br>utilice el proyector. Si lo cierra durante la<br>proyección puede ocultar la imagen y silenciar<br>el sonido (Fondo). Cuía de inicio rápido,<br>p.15 |
| 7  | Receptor remoto                                 | Recibe las señales del mando a distancia.<br><i>Cuía de inicio rápido</i>                                                                                                    |
| 8  | Anillo de enfoque                               | Ajusta el enfoque de la imagen. 🖝 Guía de inicio rápido                                                                                                    |
| 9  | Anillo de zoom<br>(sólo en EMP-<br>83H/822H/X5) | Ajusta el tamaño de la imagen. 🖝 Guía de inicio rápido                                                                                                    |
| 10 | Mando del<br>deslizador Fondo                   | Deslice el mando para abrir y cerrar el deslizador Fondo.                                                                                                    |
| 0  | Ranura de<br>seguridad (₪)                      | La ranura de seguridad es compatible con el sistema de seguridad Microsaver fabricado por Kensington. 🖝 p.21                                                                                         |

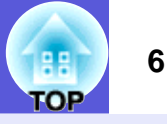

# Posterior (sólo en EMP-83H/822H)

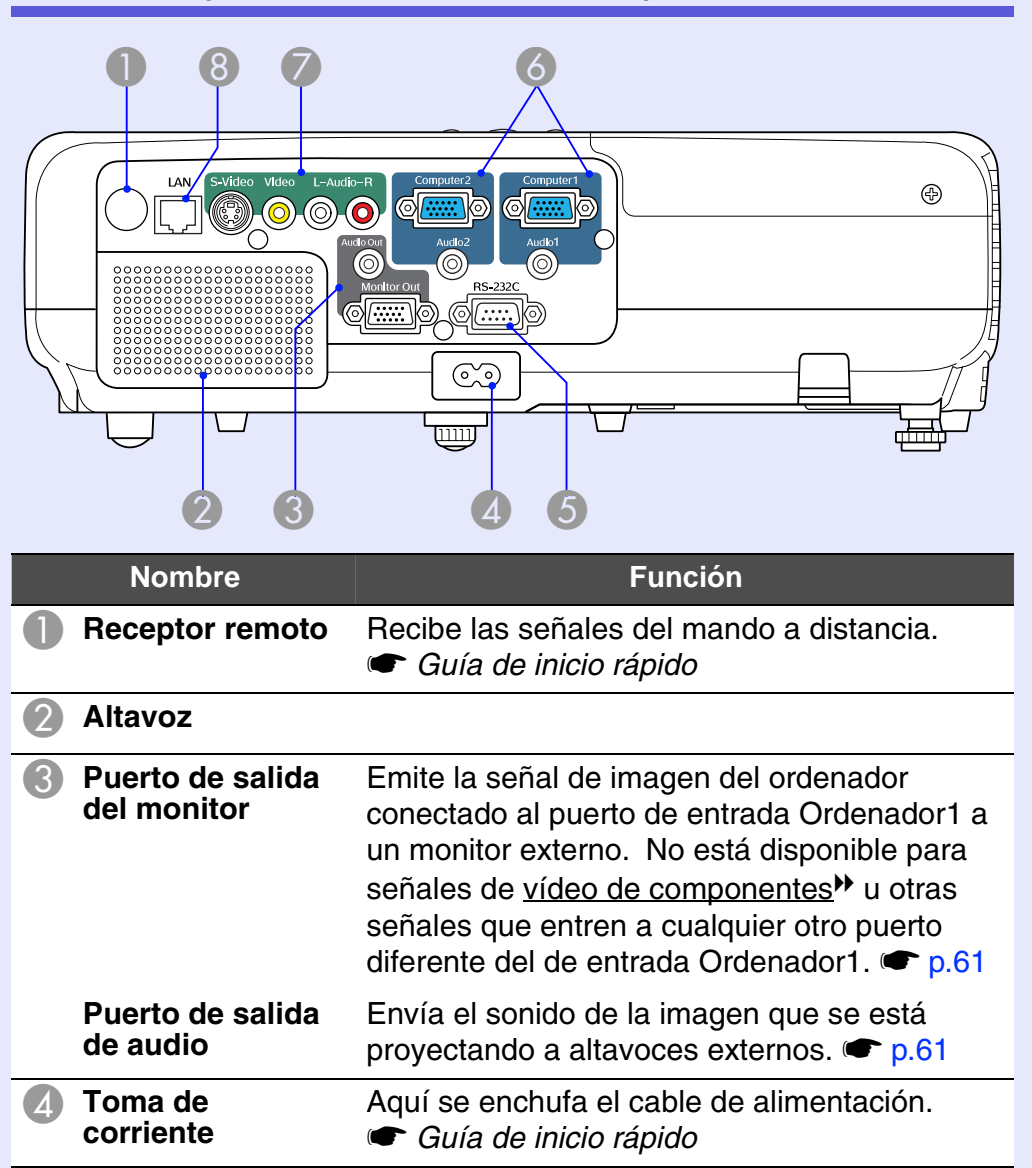

|   | Nombre                            | Función                                                                                                    |
|---|-----------------------------------|----------------------------------------------------------------------------------------------------|
| 5 | Puerto RS-232C                    | Al controlar el proyector desde un ordenador,<br>conéctelo al ordenador con un cable RS-232C.<br>Este puerto se utiliza para el control y, en<br>general, no debería utilizarse. ( p.67 |
| 6 | Puerto de entrada<br>Ordenador1   | Para señales de vídeo enviadas desde un<br>ordenador y señales de <u>vídeo de</u><br><u>componentes</u> <sup>III</sup> enviadas desde otras fuentes<br>de vídeo.                        |
|   | Puerto de entrada<br>de audio 1   | Conecte al puerto de salida de audio del<br>ordenador conectado al puerto de entrada<br>Ordenador1.                                                                                     |
|   | Puerto de entrada<br>Ordenador2   | Para señales de vídeo enviadas desde un<br>ordenador y señales de <u>vídeo de</u><br><u>componentes</u> <sup>III</sup> enviadas desde otras fuentes<br>de vídeo.                        |
|   | Puerto de entrada<br>de audio 2   | Conecte al puerto de salida de audio del<br>ordenador conectado al puerto de entrada<br>Ordenador2.<br>Cuía de inicio rápido                                                            |
| 7 | Puerto de entrada<br>S-Vídeo      | Para señales <u>S-vídeo</u> <sup>™</sup> de fuentes de vídeo.                                                                                                    |
|   | Puerto de entrada<br>Vídeo        | Para señales de <u>vídeo compuesto</u> » enviadas desde fuentes de vídeo.                                                                                                    |
|   | Puerto de entrada<br>de audio-l/D | Conecta con el puerto de salida de audio del aparato conectado al puerto S-Vídeo, o al puerto de entrada Vídeo. 🖝 Guía de inicio rápido                                                 |
| 8 | Puerto LAN                        | Si conecta un cable LAN, puede monitorizar y controlar el proyector desde una LAN. 🖝 p.62                                                                                               |

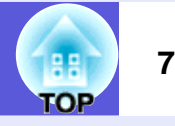

# Posterior (sólo en EMP-X5/S5)

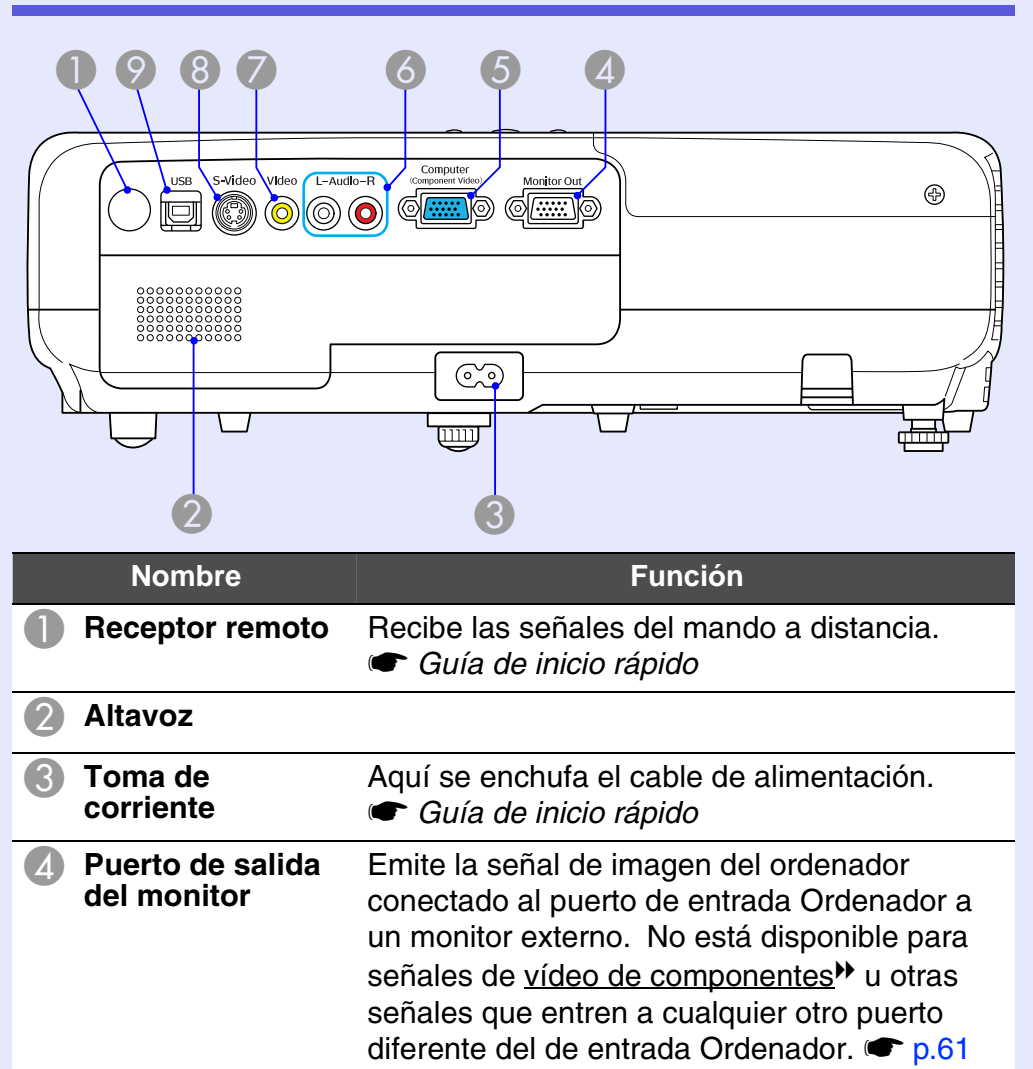

|   | Nombre                            | Función                                                                                                    |
|---|-----------------------------------|----------------------------------------------------------------------------------------------------|
| 5 | Puerto de entrada<br>Ordenador    | Para señales de vídeo enviadas desde un<br>ordenador y señales de <u>vídeo de</u><br><u>componentes</u> <sup>+</sup> enviadas desde otras fuentes<br>de vídeo.                                                                                                    |
| 6 | Puerto de entrada<br>de audio-l/D | Conecta con el puerto de salida de audio del aparato desde el que se va a proyectar, y sirve de entrada del audio. 🖝 Guía de inicio rápido                                                                                                    |
| 7 | Puerto de entrada<br>Vídeo        | Para señales de <u>vídeo compuesto</u> enviadas desde fuentes de vídeo.                                                                                                    |
| 8 | Puerto de entrada<br>S-Vídeo      | Para señales <u>S-vídeo</u> <sup></sup> de fuentes de vídeo.                                                                                                    |
| 9 | Puerto USB<br>(Tipo B)            | En una presentación de diapositivas de<br>PowerPoint, puede usar el mando a distancia<br>del proyector para ir a la diapositiva siguiente/<br>anterior si está conectado a un ordenador con<br>un cable USB.* También sirve de puerto de<br>control cuando el proyector está controlado<br>por un ordenador.<br>Aunque el proyector esté conectado a un<br>ordenador mediante un cable USB, no puede<br>proyectar la imagen en el ordenador. $raction p.63$ |

 Limitado a los ordenadores con los siguientes sistemas operativos instalados. Windows 98/98SE/2000/Me/XP Home Edition/XP Professional Macintosh: de OS 8.6 a 9.2/de 10.1 a 10.3

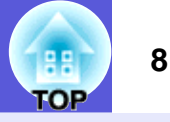

## Panel de control

### EMP-83H/822H/X5

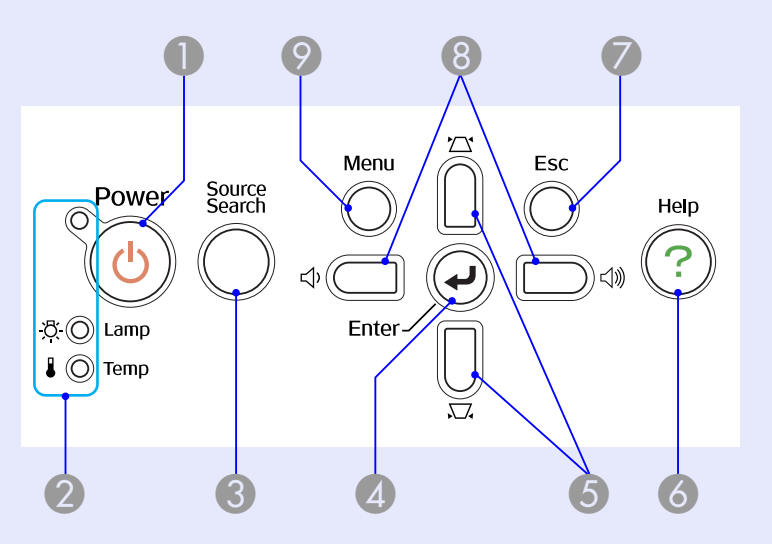

### EMP-S5

Los botones sin números también funcionan según lo indicado en la figura anterior. Consulte los números de la tabla para la figura anterior.

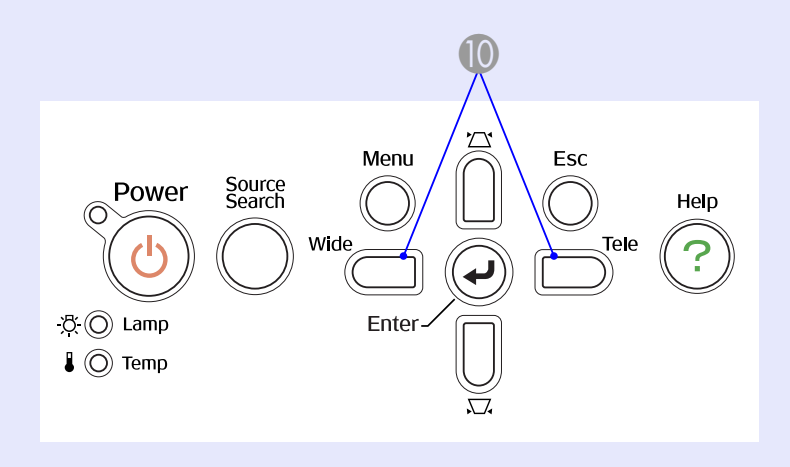

| Nombre                                              | Función                                                                                                    |
|-----------------------------------------------------|----------------------------------------------------------------------------------------------------|
| Botón [Power]                                       | Enciende o apaga el proyector.<br>🖝 Guía de inicio rápido                                                                                                    |
| Indicadores de<br>estado                            | El color de los indicadores, y si están iluminados o intermitentes, muestra el estado del proyector.   p.38                                                                                                    |
| Botón [Source<br>Search]                            | Cambia a la siguiente fuente de entrada que está conectada al proyector y que envía una imagen.   p.13                                                                                                    |
| A Botón [Enter]                                     | Si se pulsa durante la proyección de imágenes<br>de señal de ordenador, ajusta automática-<br>mente el tracking, la sincronización y la<br>posición para proyectar una imagen óptima.<br>Cuando se muestra un menú de configuración o<br>una pantalla de ayuda, acepta y guarda la<br>selección actual y pasa al siguiente nivel. ( p.23 |
| 5 Botones [环] [☎]                                   | Corrige la distorsión keystone.<br>Si los pulsa mientras se visualiza un menú de<br>configuración o una pantalla de ayuda, estos<br>botones seleccionan elementos de menú y<br>valores de ajuste.<br>Cuía de inicio rápido, p.23                                                                                                    |
| <b>6</b> Botón [Help]                               | Abre y cierra la pantalla de ayuda, que<br>muestra cómo solucionar los problemas si se<br>producen.                                                                                                    |
| Botón [Esc]                                         | Detiene la función actual.<br>Si se pulsa cuando se muestra un menú de<br>configuración, pasa al nivel de menú anterior.<br>( p.23                                                                                                    |
| 8 Botones [∿] [⊲»]<br>(sólo en EMP-<br>83H/822H/X5) | <ul> <li>Púlselos para ajustar el volumen.</li> <li>Si los pulsa mientras se visualiza un menú de configuración o una pantalla de ayuda, estos botones seleccionan elementos de menú y valores de ajuste.</li> <li><i>Guía de inicio rápido</i>, p.23</li> </ul>                                                                         |

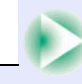

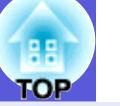

9

| Nombre                                                                       | Función                                                                                                    |
|------------------------------------------------------------------------------|----------------------------------------------------------------------------------------------------|
| Ø Botón [Menu]                                                               | Abre y cierra el menú de configuración.<br>r p.23                                                                                                    |
| <ul> <li>Botones [Wide]</li> <li>[Tele]</li> <li>(sólo en EMP-S5)</li> </ul> | Ajusta el tamaño de la imagen.<br>Si los pulsa mientras se visualiza un menú de<br>configuración o una pantalla de ayuda, estos<br>botones seleccionan elementos de menú y<br>valores de ajuste.<br>© Guía de inicio rápido, p.23 |

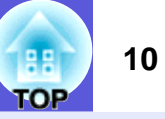

## Mando a distancia

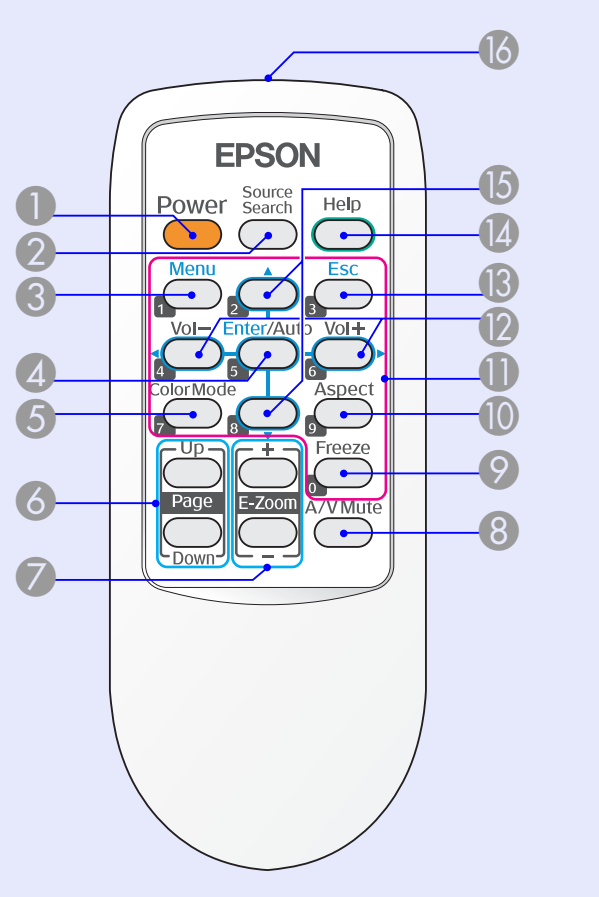

Las ilustraciones corresponden al EMP-X5/S5.

| Nombre                   | Función                                                                                                |
|--------------------------|----------------------------------------------------------------------------------------------------|
| Botón [Power]            | Enciende o apaga el proyector.<br>Guía de inicio rápido                                                |
| Botón [Source<br>Search] | Cambia a la siguiente fuente de entrada que está conectada al proyector y que envía una imagen.   p.13 |

| Nombre                                                                          | Función                                                                                                    |  |
|---------------------------------------------------------------------------------|----------------------------------------------------------------------------------------------------|--|
| <b>3</b> Botón [Menu]                                                           | Muestra y cierra el menú de configuración.<br>p.23                                                                                                    |  |
| Botón<br>[Enter/Auto]                                                           | Si se pulsa durante la proyección de imágenes<br>de señal de ordenador, ajusta automáticamente<br>el tracking, la sincronización y la posición para<br>proyectar una imagen óptima. I p.26<br>Cuando se muestra un menú de configuración o<br>una pantalla de ayuda, acepta y guarda la<br>selección actual y pasa al siguiente nivel. I p.23 |  |
| Botón<br>[Color Mode]                                                           | Cada vez que pulsa este botón cambia el modo de color. 🖝 p.14                                                                                                    |  |
| Botón [Page]<br>(Abajo) (Arriba)<br>(sólo en EMP-X5/<br>S5)                     | En una presentación de diapositivas de<br>PowerPoint, puede usar el mando a distancia<br>del proyector para ir a la diapositiva siguiente/<br>anterior si está conectado a un ordenador con<br>un cable USB. <sup>*</sup> • p.63                                                                                                    |  |
| Botón [E-Zoom]<br>(+) (-)                                                       | <ul> <li>(+) Amplía la imagen sin cambiar el tamaño de proyección.</li> <li>(-) Reduce las partes de la imagen que se han ampliado con el botón [+].    p.17  </li> </ul>                                                                                                    |  |
| 8 Botón [A/V Mute]                                                              | Activa o desactiva el vídeo y el audio. 🖝 p.15                                                                                                    |  |
| Ø Botón [Freeze]                                                                | Se hace una pausa o se reanuda la proyección de la imagen. 🖝 p.16                                                                                                    |  |
| Botón [Aspect]                                                                  | La <u>proporción dimensional</u> <sup>™</sup> o relación de<br>aspecto cambia cada vez que se pulsa el<br>botón. ☞ p.16                                                                                                    |  |
| Botones<br>numéricos                                                            | Utilice estos botones para escribir una contraseña. 🖝 p.19                                                                                                    |  |
| * Limitado a los ordenadores con los siguientes sistemas operativos instalados. |                                                                                                    |  |

Windows 98/98SE/2000/Me/XP Home Edition/XP Professional Macintosh: de OS 8.6 a 9.2/de 10.1 a 10.3

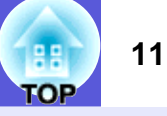

| Nombre                                               | Función                                                                                                    |  |
|------------------------------------------------------|----------------------------------------------------------------------------------------------------|--|
| Botón [Volume -]<br>Botón [Volume +]                 | Para bajar el volumen, pulse [Volume -]. Para<br>subirlo, pulse [Volume +].<br>Si los pulsa mientras se visualiza un menú de<br>configuración o una pantalla de ayuda, estos<br>botones seleccionan elementos de menú y<br>valores de ajuste. |  |
| Botón [Esc]                                          | Detiene la función actual. Si se pulsa cuando se visualiza un menú de configuración, pasa al nivel anterior. 🖝 p.23                                                                                                    |  |
| Botón [Help]                                         | Abre y cierra la pantalla de ayuda, que<br>muestra cómo solucionar los problemas si se<br>producen. 	 p.37                                                                                                    |  |
| Botones [▲] [▼]                                      | Si los pulsa mientras se visualiza un menú de configuración o una pantalla de ayuda, estos botones seleccionan elementos de menú y valores de ajuste. I p.23                                                                                  |  |
| Emisor de<br>infrarrojos del<br>mando a<br>distancia | Envía las señales del mando a distancia.<br><i>Cuía de inicio rápido</i>                                                                                                    |  |

#### Base

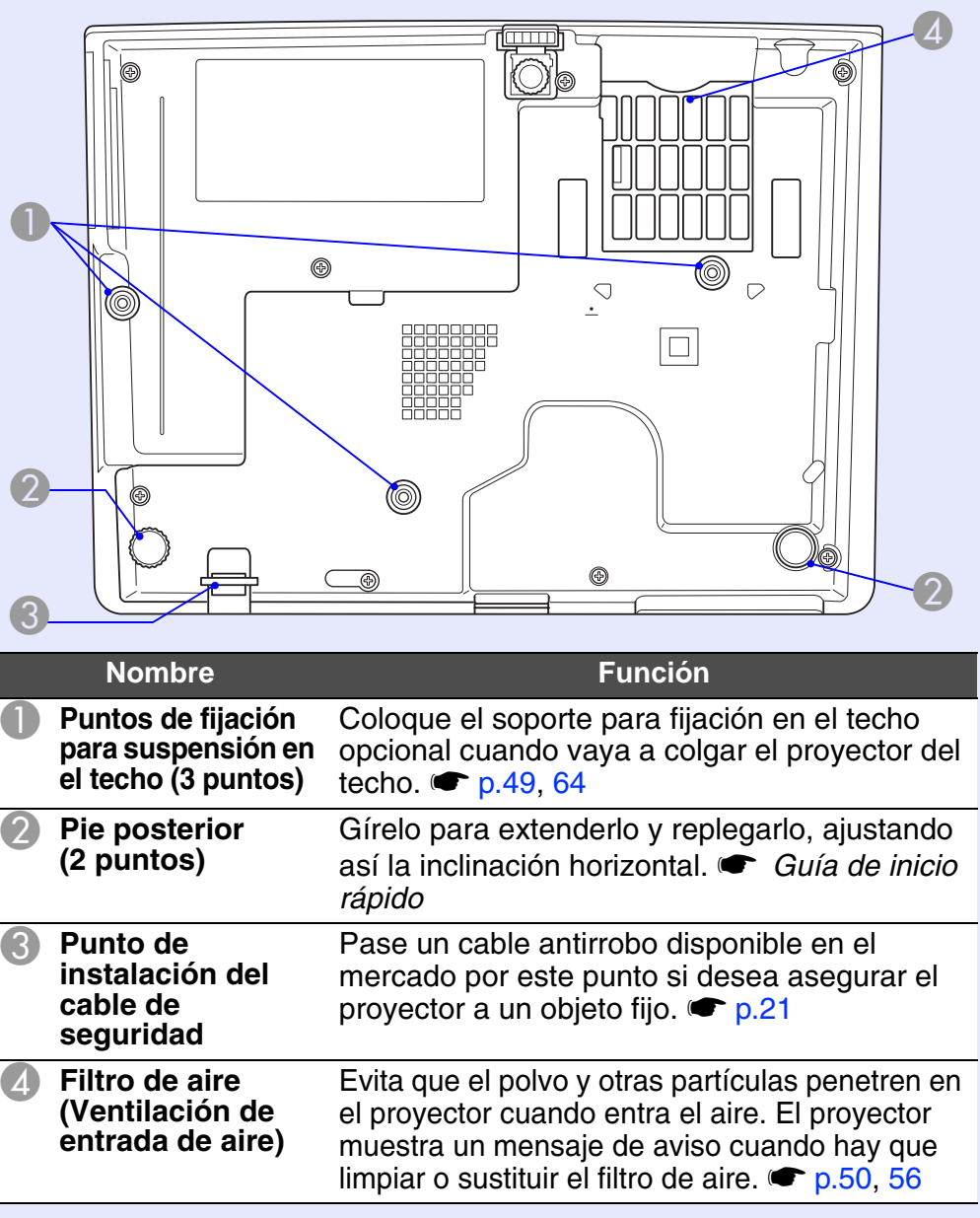

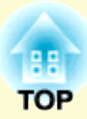

# **Funciones útiles**

En este capítulo, se explican funciones útiles para realizar presentaciones y demás, así como las funciones de seguridad.

| Cambio de la imagen proyectada<br>(Búsqueda de fuente)13                                                                                                |
|----------------------------------------------------------------------------------------------------|
| Funciones para mejorar la proyección                                                                                                    |
| <ul> <li>Selección de la calidad de proyección<br/>(Selección del Modo de color)14</li> <li>Cómo ocultar temporalmente la imagen y el sonido</li> </ul> |
| (Fondo)15                                                                                                    |
| Congelado de la imagen (Bloqueo)16                                                                                                    |
| Cambio de la proporción dimensional (Aspecto)16                                                                                                    |
| • Ampliación de parte de la imagen (E-Zoom)17                                                                                                    |

| Funciones de seguridad                     | 18 |
|--------------------------------------------|----|
| Gestión de usuarios (Contraseña protegida) |    |
| Tipo de Contraseña protegida               |    |
| Ajuste de la contraseña protegida          |    |
| Escritura de la contraseña                 | 19 |
| Restricción del funcionamiento             |    |
| (Bloqueo funcionam.)                       |    |
| Bloqueo antirrobo                          |    |
| Instalación del bloqueo por cable          |    |

# Cambio de la imagen proyectada (Búsqueda de fuente)

El proyector detecta, automáticamente, las señales que recibe del aparato conectado, y se proyecta la imagen que se recibe. Puede proyectar la imagen de destino rápidamente porque se salta los puertos de entrada por los que no entra ninguna imagen.

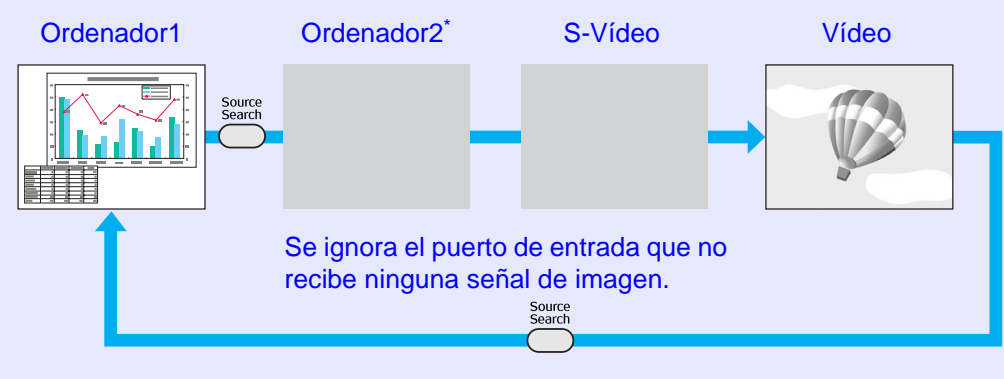

\* sólo en EMP-83H/822H

### Procedimiento

Cuando el aparato de vídeo está conectado, inicie la reproducción antes de iniciar esta operación.

#### Con el mando a distancia

Con el panel de control

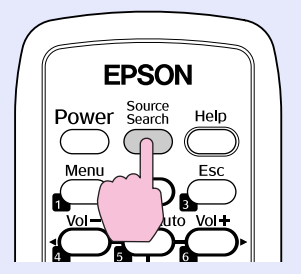

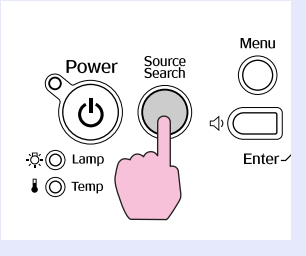

Si están conectados dos o más aparatos, pulse el botón [Source Search] hasta que se proyecte la imagen de destino.

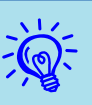

La siguiente pantalla, que muestra el estado de las señales de imagen, se visualiza cuando sólo está disponible la imagen que muestra actualmente el proyector, o cuando no se recibe ninguna señal de imagen. Puede seleccionar el puerto de entrada por el que está proyectando el aparato conectado que desea utilizar. Si no se realiza ninguna operación pasados unos 10 segundos, la pantalla se cierra.

#### Para EMP-83H/822H

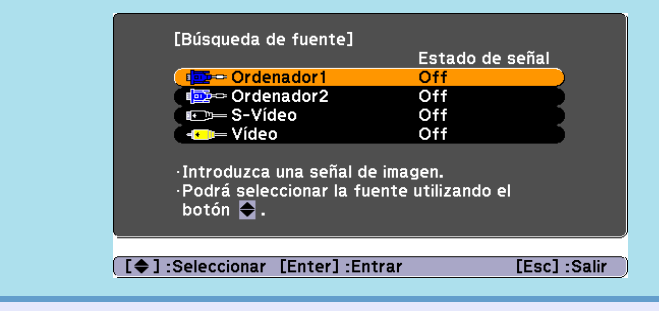

# Funciones para mejorar la proyección

### III OP

# Selección de la calidad de proyección (Selección del Modo de color)

Puede obtener de forma fácil una calidad de imagen óptima, simplemente seleccionando el ajuste que mejor se adapte al entorno de proyección. El brillo de la imagen varía según el modo seleccionado.

| Modo          | Aplicación                                                                                                    |
|---------------|----------------------------------------------------------------------------------------------------|
| Juegos        | Este modo es ideal para habitaciones con mucha luz.<br>Es el modo más luminoso y reproduce bien los tonos<br>de sombras.                                                                                |
| Presentación  | Este modo es ideal para realizar presentaciones que contengan material en color en salas luminosas.                                                                                                    |
| Texto         | Este modo es ideal para realizar presentaciones que<br>contengan material en blanco y negro en salas<br>luminosas.                                                                                      |
| Teatro        | Ideal para ver películas en una sala oscura. Da un tono natural a las imágenes.                                                                                                    |
| Foto          | (Cuando se reciben imágenes del ordenador)<br>Ideal para proyectar imágenes fijas, como fotos, en<br>una sala muy iluminada. Las imágenes se muestran<br>vivas y con contraste.                         |
| Deporte       | (Cuando se reciben imágenes de vídeo de<br>componentes, S-Vídeo o vídeo compuesto)<br>Ideal para visionar programas de TV en una sala<br>muy iluminada. Las imágenes se muestran vivas y<br>muy reales. |
| <u>sRGB</u>   | Ideal para imágenes que cumplen el estándar de color sRGB.                                                                                                    |
| Pizarra negra | Aunque esté proyectando en una pizarra negra<br>(pizarra verde), este ajuste proporciona a las<br>imágenes un tono natural, igual que si proyectara en<br>una pantalla.                                 |

# Procedimiento

### Mando a distancia

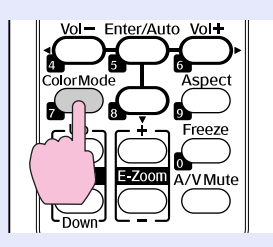

Cada vez que pulse el botón, el nombre del modo de color aparecerá en la pantalla y cambiará el modo de color.

| I | Pro | esentación |
|---|-----|------------|
|   |     |            |
|   |     |            |
|   |     |            |
|   |     |            |
|   |     |            |

Si pulsa el botón mientras se muestra el nombre del modo de color en la pantalla, pasará al siguiente modo de color.

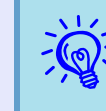

El modo de color también se puede ajustar con la opción ''Modo de color'' del menú ''Imagen'', en el menú de configuración. I p.24, 25

# Cómo ocultar temporalmente la imagen y el sonido (Fondo)

Puede utilizarlo si quiere centrar la atención del público en lo que está diciendo, o si no desea mostrar detalles como el cambio de archivos durante las presentaciones desde un ordenador.

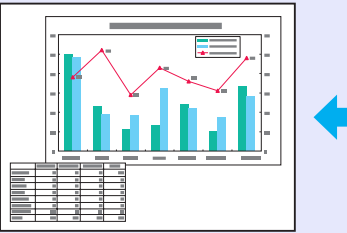

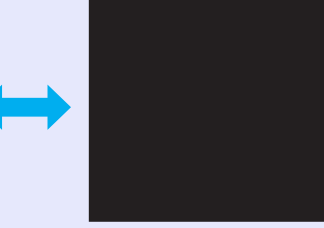

### Procedimiento

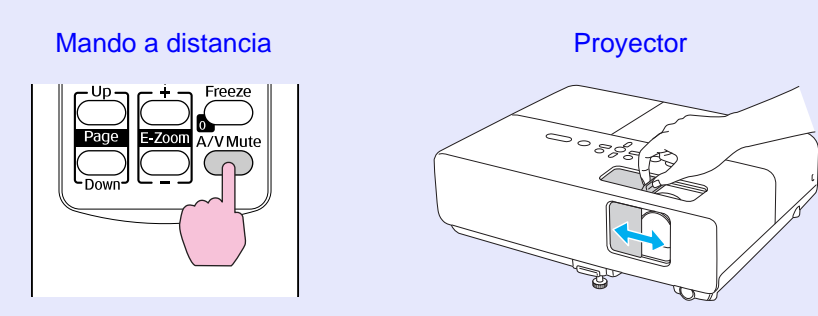

Cada vez que pulse el botón, o cuando abra y cierre el deslizador Fondo, se activará o desactivará Fondo.

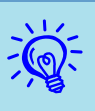

- Si utiliza esta función al proyectar imágenes en movimiento, la fuente sigue reproduciendo las imágenes y el sonido, y no puede volver al punto en el que activó Fondo.
- Con el mando a distancia, puede hacer que la pantalla de Fondo sea negra, azul o un logotipo<sup>\*</sup> con el ajuste ''Extendida'' - ''Visualización'' - ''Fondo'' del menú de configuración. ( p.29
- Si está cerrado el control deslizante Fondo y se activa Fondo, puede configurar que el suministro de corriente se corte al cabo de 30 minutos con el ajuste "Extendida" -"Operación" - "Temporiz cub objtivo" del menú de configuración. (p.30)

\* sólo en EMP-83H/822H

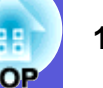

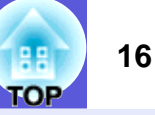

# Congelado de la imagen (Bloqueo)

La imagen sigue proyectándose incluso al congelar la imagen en movimiento de la pantalla, por lo que puede proyectar una imagen en movimiento fotograma a fotograma como si fuera una foto fija. Además, puede realizar operaciones como cambiar de archivos durante las presentaciones desde un ordenador sin proyectar ninguna imagen si la función Bloqueo se ha activado de antemano.

### Procedimiento

-¥

#### Mando a distancia

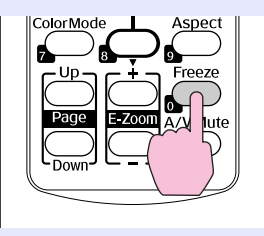

Cada vez que pulsa el botón, se activa o desactiva Bloqueo.

### • El audio no se detiene.

- La fuente de imagen continúa reproduciendo las imágenes en movimiento incluso si la pantalla está congelada, por lo que no resulta posible reanudar la proyección desde el punto en que se hizo una pausa.
- Si se pulsa el botón [Freeze] cuando se muestra el menú de configuración o un mensaje de ayuda, desaparecerá ese menú o la pantalla de ayuda.
- Bloqueo sigue funcionando cuando se utiliza E-Zoom.

# Cambio de la proporción dimensional (Aspecto)

Si conecta un aparato de vídeo, puede ver imágenes que se hayan grabado en vídeo digital o en DVD con el en formato de pantalla panorámica 16:9. Puede cambiar la <u>proporción dimensional</u><sup>™</sup> de las imágenes en <u>modo</u> <u>Comprimir</u><sup>™</sup> como se indica a continuación.

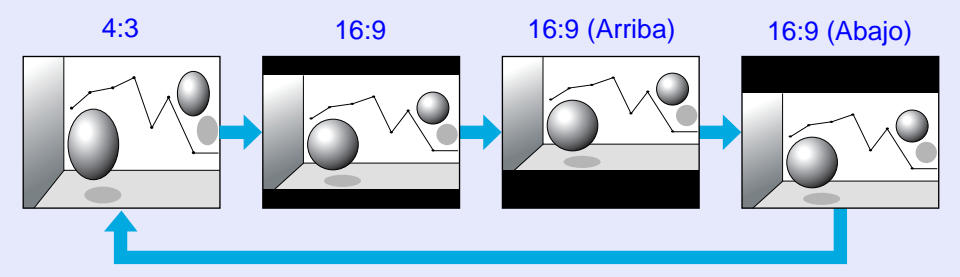

### Procedimiento

#### Mando a distancia

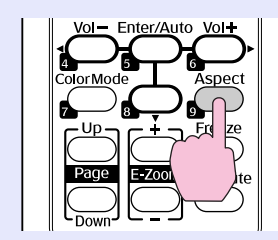

Cada vez que pulse el botón, se visualizará el nombre del aspecto en la pantalla y cambiará el aspecto.

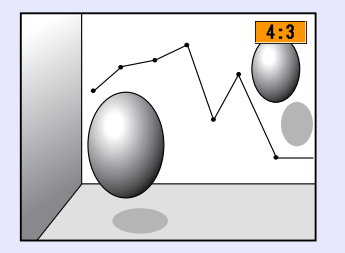

17 TOP

Si pulsa el botón mientras se visualiza el nombre del aspecto en la pantalla, cambiará al siguiente modo de aspecto.

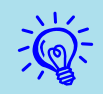

Esto también se puede configurar con la opción "Aspecto" del menú "Señal" del menú de configuración. 🖝 p.26

# Ampliación de parte de la imagen (E-Zoom)

Resulta útil si desea ampliar imágenes (como gráficos y tablas) para verlas con más detalle.

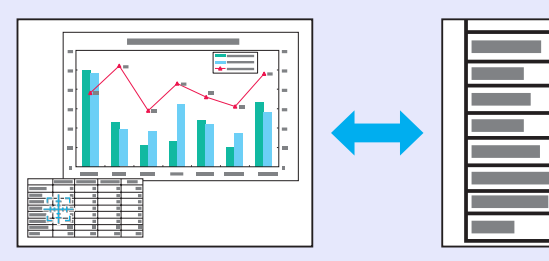

### Procedimiento

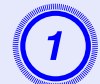

Inicie E-Zoom.

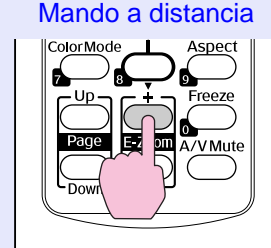

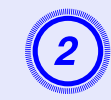

Mueva la cruz hacia el área de la imagen que desea ampliar.

Mando a distancia

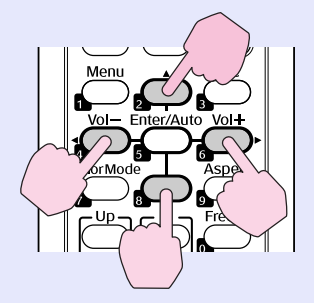

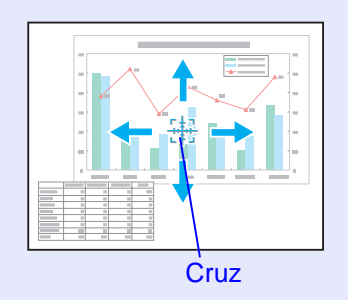

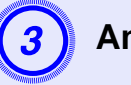

Ampliar.

Mando a distancia

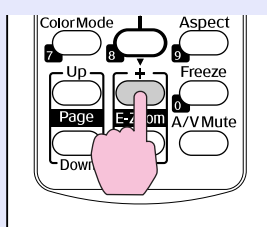

Cada vez que pulse el botón, se ampliará el área. Puede ampliar rápidamente manteniendo pulsado el botón. Puede reducir la imagen ampliada pulsando el botón [-]. Pulse el botón [Esc] para cancelar.

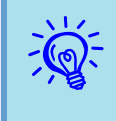

- El porcentaje de ampliación aparecerá en la pantalla. La zona seleccionada se puede ampliar de 1 a 4 veces, en 25 pasos graduales.
- Para desplazarse por la imagen, pulse [ ▲], [ ▼], [◄] o [►].

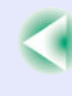

# Funciones de seguridad

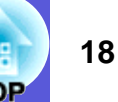

- El proyector dispone de las siguientes funciones de seguridad mejoradas.
- Contraseña protegida
- Puede restringir las personas que pueden utilizar el proyector.
- Bloqueo funcionam.

Puede evitar que los usuarios cambien los ajustes del proyector sin permiso.

Bloqueo antirrobo

El proyector está equipado con varios tipos de dispositivos de seguridad antirrobo.

# Gestión de usuarios (Contraseña protegida)

Si está activada la función Contraseña protegida, las personas que no conozcan la contraseña no podrán utilizar el proyector para proyectar imágenes, aunque esté encendido. Además, el logotipo del usuario que se visualiza al activar el proyector no se puede cambiar. Esto actúa como un dispositivo antirrobo, ya que el proyector no puede utilizarse aunque lo roben. La función Contraseña protegida no viene activada de fábrica.

# Tipo de Contraseña protegida

Se pueden realizar los tres tipos de ajustes de contraseña protegida siguientes, según se utilice el proyector.

### 1. "Protec. aliment."

Si "Protec. aliment." está activada ("On"), hay que escribir la contraseña siempre que se enciende el proyector después de desconectarlo de la fuente de alimentación a la que estaba conectado la última vez que se escribió la contraseña. Si no se escribe la contraseña correcta, no se inicia la proyección.

2. "Prote. logo usuario" (sólo en EMP-83H/822H)

Si "Prote. logo usuario" está activada ("On") está prohibido cambiar los siguientes ajustes.

- Capturar un logotipo del usuario
- Los ajustes de "Visualizar fondo", "Pantalla de inicio" y "Fondo" de "Visualización", en el menú configuración.

3. "Red protegida" (sólo en EMP-83H/822H)

Si "Red protegida" está activada ("On") está prohibido cambiar los ajustes de "Red" del menú de configuración.

# Ajuste de la contraseña protegida

Siga este procedimiento para configurar la función Contraseña protegida.

### Procedimiento

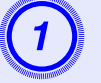

# Mantenga pulsado el botón [Freeze] durante unos cinco segundos.

Se visualizará el menú de ajuste de la contraseña protegida.

### Mando a distancia

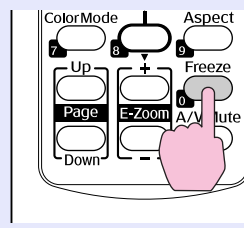

| [Contraseña protegio                                     | a]                |              |
|----------------------------------------------------------|-------------------|--------------|
| Protec. aliment.<br>Prote. logo usuario<br>Red protegida | Off<br>Off<br>Off | B            |
| Contraseña                                               |                   |              |
|                                                          |                   |              |
| [\$]:Seleccionar [Enter]:Enti                            | ar                | [Menu]:Salir |

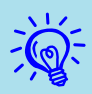

Si la función Contraseña protegida ya está activada, debe escribir la contraseña. Si la contraseña escrita es correcta, aparecerá el menú de ajuste de la función Contraseña protegida.
"Escritura de la contraseña" p.19

• Cuando configure una contraseña, pegue el adhesivo Protegido por contraseña en una posición visible del proyector para que sirva como elemento adicional disuasorio de robo.

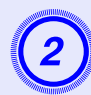

## Active "Protec. aliment.".

- (1) Seleccione "Protec. aliment." y pulse el botón [Enter].
- (2) Seleccione "On" y pulse el botón [Enter].
- (3) Pulse el botón [Esc].

# 3

# Active "Prote. logo usuario". (sólo en EMP-83H/822H)

- (1) Seleccione "Prote. logo usuario" y pulse el botón [Enter].
- (2) Seleccione "On" y pulse el botón [Enter].
- (3) Pulse el botón [Esc].

## Active "Red protegida".

- (1) Seleccione "Red protegida" y pulse el botón [Enter].
- (2) Seleccione "On" y pulse el botón [Enter].
- (3) Pulse el botón [Esc].

## Ajuste la contraseña.

- (1) Seleccione "Contraseña" y pulse el botón [Enter].
- (2) Cuando aparezca el mensaje "¿Cambiar la contraseña?", seleccione "Sí" y pulse el botón [Enter]. El ajuste predeterminado de la contraseña es "0000". Cámbielo por la contraseña deseada. Si selecciona "No", vuelve a visualizarse la pantalla mostrada en el paso 1.
- (3) Escriba un número de cuatro cifras con los botones numéricos. El número escrito se muestra como "\* \* \* \*". Cuando escriba el cuarto dígito, se visualizará la pantalla de confirmación.

#### Mando a distancia

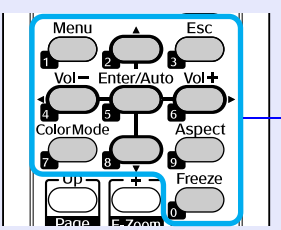

Botones numéricos

- (4) Vuelva a escribir la contraseña.
  - Se visualiza el mensaje "Contraseña aceptada.". Si escribe una contraseña incorrecta, se visualizará un mensaje pidiéndole que vuelva a escribirla.

### Escritura de la contraseña

Cuando aparezca la pantalla para escribir la contraseña, escríbala con los botones numéricos del mando a distancia.

Procedimiento

### Escriba la contraseña con los botones numéricos.

Cuando escriba la contraseña correcta, se iniciará la proyección.

# Atención

- Si escribe una contraseña incorrecta tres veces seguidas, aparecerá el mensaje ''El proyector estará bloqueado.'' durante unos cinco minutos y el proyector pasará al modo en espera. En este caso, desenchufe el cable de alimentación de la toma de corriente, vuelva a enchufarlo y a encender el proyector. El proyector mostrará de nuevo la pantalla para escribir la contraseña, donde podrá escribir la contraseña correcta.
- Si ha olvidado la contraseña, anote el número "Código solicitado: xxxxx" que aparece en pantalla y póngase en contacto con su delegación más cercana de las que aparecen en las Manual de asistencia y mantenimiento. Lista de contactos de proyectores Epson
- Si sigue repitiendo los pasos anteriores y escribe una contraseña incorrecta 30 veces seguidas, aparecerá el siguiente mensaje y el proyector no permitirá que escriba más contraseñas. "El proyector estará bloqueado. Diríjase a Epson siguiendo las indicaciones de su documentación. CLista de contactos de proyectores Epson

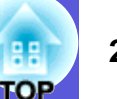

# Restricción del funcionamiento (Bloqueo funcionam.)

Realice uno de los pasos siguientes para bloquear los botones de funcionamiento del panel de control.

• Bloqueo total

Se bloquean todos los botones del panel de control. No puede llevar a cabo ninguna operación desde el panel de control, ni siquiera encender o apagar.

• Bloqueo funcionam.

Se bloquean todos los botones del panel de control, excepto el botón [Power].

Esto resulta útil en acontecimientos o actuaciones en las que desea desactivar todos los botones y sólo proyectar, o en escuelas si desea limitar el funcionamiento de los botones. El proyector puede seguir utilizándose con el mando a distancia.

### Procedimiento

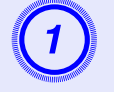

Pulse el botón [Menu] y seleccione "Regulación" -"Bloqueo funcionam." en el menú de configuración. Timodo de uso del menú Configuración" p.23

#### Con el mando a distancia

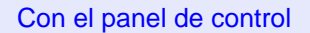

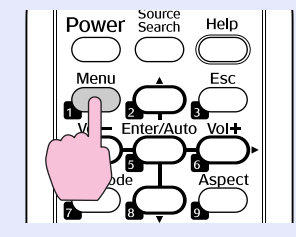

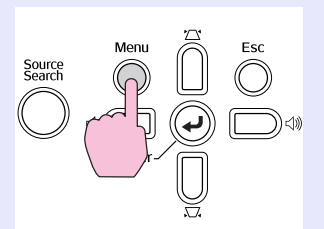

|                                          | Volver                                                                                                    |
|------------------------------------------|----------------------------------------------------------------------------------------------------|
| Keystone<br>Keystone auto.               | 0<br>Off                                                                                                    |
| Bloqueo funcionam.<br>Control del brillo | OBloqueo Total<br>Bajo                                                                                                    |
| Receptor Remoto                          | U<br>Frontl/Posterior                                                                                                    |
| Restablecer                              |                                                                                                    |
| Ì                                        |                                                                                                    |
|                                          |                                                                                                    |
|                                          | Keystone<br>Keystone auto.<br>Bloqueo funcionam.<br>Control del brillo<br>Volumen<br>Receptor Remoto<br>Patrón de prueba<br>Restablecer |

#### [Esc]:Volver [�]:Selec. [Enter]:Entrar [Menu]:Salir

Compruebe los botones que puede utilizar y las operaciones que realizan en la guía situada debajo del menú.

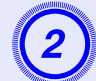

### Seleccione "Bloqueo total" o "Bloqueo funcionam.".

| [Bloqueo funcionam.] Volver                  |  |
|----------------------------------------------|--|
| OBloqueo Total @<br>IBloqueo Operac.<br>IOff |  |
|                                              |  |

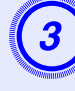

# Seleccione "Sí" cuando se visualice el mensaje de confirmación.

Los botones del panel de control se bloquean según el ajuste seleccionado.

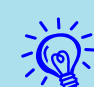

Puede suprimir el bloqueo del panel de control siguiendo uno de los dos métodos siguientes.

- Con el mando a distancia, seleccione ''Off'' en ''Regulación'' - ''Bloqueo funcionam.'', en el menú de configuración.
- Si mantiene pulsado el botón [Enter] en el panel de control unos siete segundos; aparecerá un mensaje y se suprimirá el bloqueo.

### **Bloqueo** antirrobo

Puesto que a menudo los proyectores se instalan en el techo y se dejan en habitaciones sin vigilancia, es posible que alguien intente llevárselo; es por ello que el proyector incluye los siguientes dispositivos de seguridad.

• Ranura de seguridad

La ranura de seguridad es compatible con el sistema de seguridad Microsaver fabricado por Kensington. Encontrará más detalles acerca del sistema de seguridad Microsaver en la página web de Kensington http://www.kensington.com/.

• Punto de instalación del cable de seguridad

Es posible pasar un cable antirrobo disponible en el mercado por el punto de instalación para fijar el proyector a un escritorio o a una columna.

# Instalación del bloqueo por cable

Pase un cable antirrobo a través del punto de instalación. Para más detalles sobre el bloqueo, consulte la documentación que se entrega con el cable.

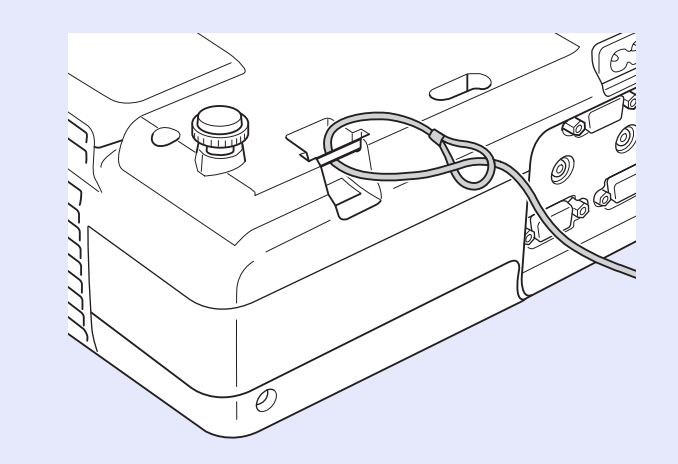

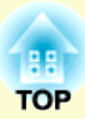

# Menú Configuración

En este capítulo, se explica cómo utilizar el menú de configuración y sus funciones.

| Modo de uso del menú Configuración       |    |
|------------------------------------------|----|
| Lista de funciones                       | 24 |
| Menú Imagen (sólo en EMP-83H/822H)       | 24 |
| Menú Imagen (sólo en EMP-X5/S5)          | 25 |
| • Menú Señal (sólo en EMP-83H/822H)      |    |
| Menú Señal (sólo en EMP-X5/S5)           | 27 |
| Menú Regulación                          |    |
| Menú Extendida                           | 29 |
| • Menú Red (sólo en EMP-83H/822H)        |    |
| Menú Información (sólo en visualización) |    |
| Menú Restablecer                         | 35 |

# Modo de uso del menú Configuración

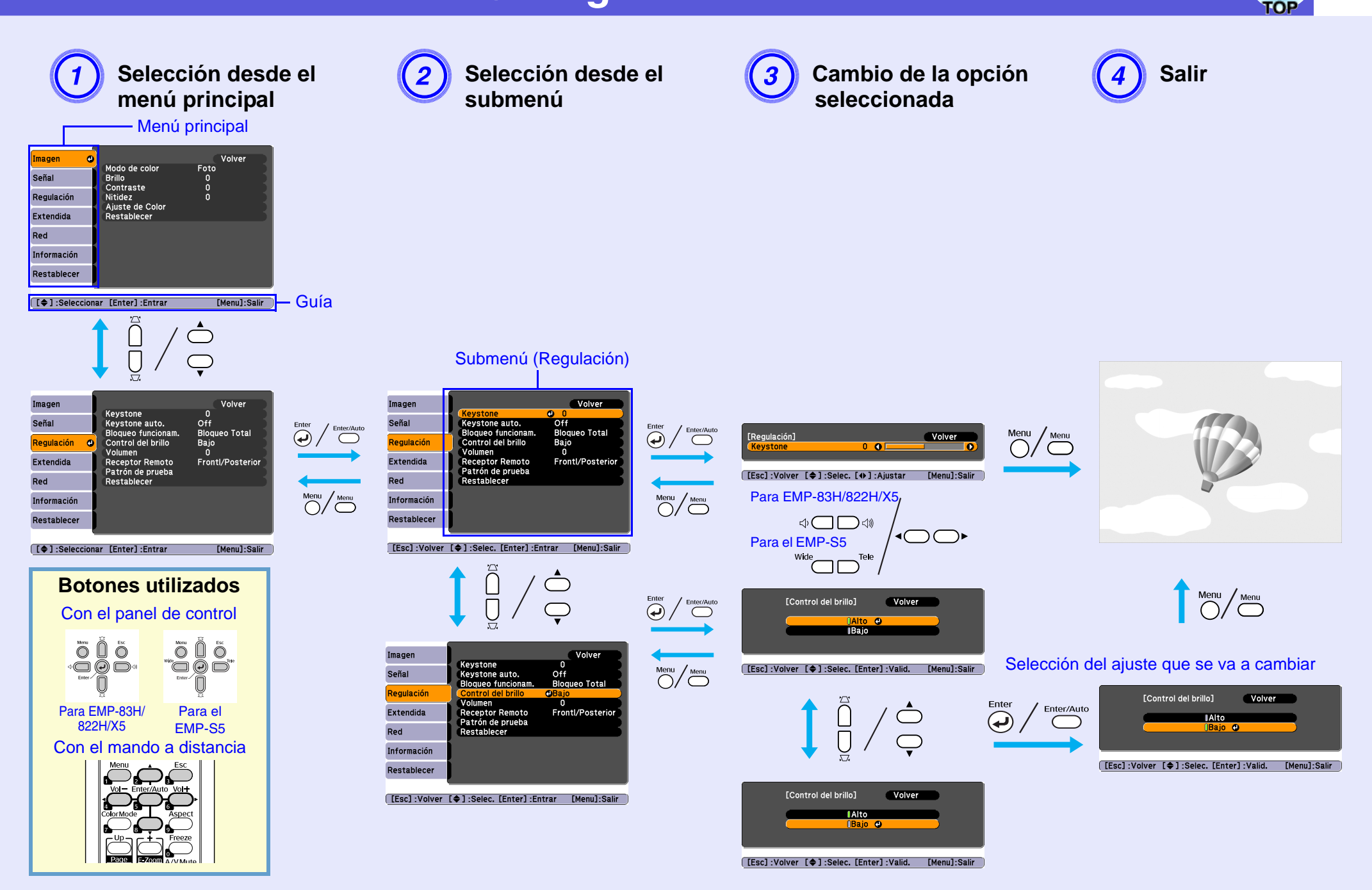

# Lista de funciones

# Menú Imagen (sólo en EMP-83H/822H)

Los elementos que pueden ajustarse varían según la señal de imagen que actualmente se proyecta, tal como se muestra en las siguientes capturas de pantalla. Los detalles del ajuste se guardan para cada señal de imagen.

### Imagen del ordenador

| Imagen d    |                                      | Volver    |
|-------------|--------------------------------------|-----------|
| Señal       | Modo de color<br>Brillo<br>Controsto | Foto<br>0 |
| Regulación  | Nitidez<br>Aiuste de Color           | ŏ         |
| Extendida   | Restablecer                          |           |
| Red         | )                                    |           |
| Información | )                                    |           |
| Restablecer |                                      |           |
|             |                                      |           |

### Vídeo de componentes<sup>\*</sup>/Vídeo compuesto<sup>\*\*</sup>/S-vídeo<sup>\*\*</sup>

| Imagen        | 0      |                                      |           | Volver       |
|---------------|--------|--------------------------------------|-----------|--------------|
| Señal         |        | Modo de color<br>Brillo<br>Contracto | Foto<br>0 |              |
| Regulación    |        | Intensidad del color                 | 0         | - 1          |
| Extendida     |        | Nitidez                              | 0         |              |
| Red           |        | Restablecer                          |           |              |
| Información   |        |                                      |           |              |
| Restablecer   |        |                                      |           |              |
|               |        |                                      |           |              |
| [ 🗣 ] :Selecc | cionar | [Enter] :Entrar                      |           | [Menu]:Salir |

[♦]:Seleccionar [Enter]:Entrar [Menu]:Salir

| Submenú              | Función                                                                                                    |
|----------------------|----------------------------------------------------------------------------------------------------|
| Modo de color        | Puede seleccionar la calidad de imagen que mejor se adapte a su entorno. 🖝 p.14                                                                                                    |
| Brillo               | Puede ajustar el brillo de la imagen.                                                                                                    |
| Contraste            | Puede ajustar la diferencia entre la luz y la sombra de las imágenes.                                                                                                    |
| Intensidad del color | Puede ajustar la saturación del color de las imágenes.                                                                                                    |
| Tono                 | (El ajuste sólo es posible cuando se reciben señales NTSC si utiliza vídeo compuesto/S-vídeo.)<br>Puede ajustar el tono de la imagen.                                                                                                    |
| Nitidez              | Puede ajustar la nitidez de la imagen.                                                                                                    |
| Ajuste de Color      | <ul> <li>Puede definir los ajustes seleccionando una de las siguientes opciones.</li> <li>Temp. Color Abs.: Puede ajustar el tono general de la imagen. Puede ajustar los tonos en 10 niveles, de 5.000 a 10.000 K. Si selecciona un valor alto, la imagen se tiñe de azul; si selecciona un valor bajo, se tiñe de rojo.</li> <li>Rojo, Verde, Azul: Puede ajustar la saturación de cada color individualmente.</li> <li>(Esta opción no puede seleccionarse si ha seleccionado "<u>sRGB</u><sup>™</sup>" como ajuste de "Modo de color" en el menú "Imagen".)</li> </ul> |
| Restablecer          | Puede recuperar todos los valores predeterminados de los ajustes del menú "Imagen". Si desea recuperar los ajustes predeterminados de todas las opciones del menú, consulte la 🖝 p.35                                                                                                    |

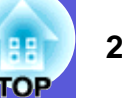

# Menú Imagen (sólo en EMP-X5/S5)

Los elementos que pueden ajustarse varían según la señal de imagen que actualmente se proyecta, tal como se muestra en las siguientes capturas de pantalla. Los detalles del ajuste se guardan para cada señal de imagen.

#### Imagen del ordenador

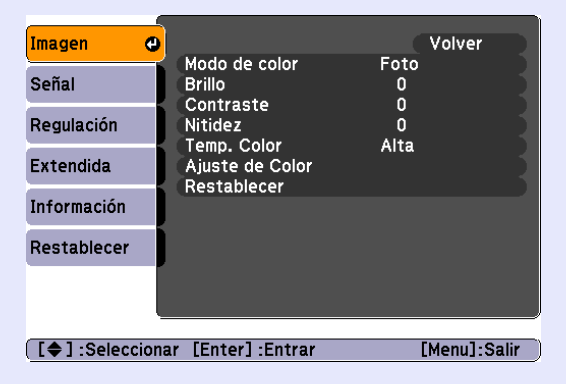

### Vídeo de componentes \*/Vídeo compuesto \*/S-vídeo \*

| Imagen                | e     |                                      |           | Volver      |
|-----------------------|-------|--------------------------------------|-----------|-------------|
| Señal                 |       | Modo de color<br>Brillo<br>Contracto | Foto<br>0 |             |
| Regulación            |       | Intensidad del color                 | 0         | 1           |
| Extendida             |       | Nitidez<br>Temp. Color               | 0<br>Alta |             |
| Información           |       | Ajuste de Color<br>Restablecer       |           |             |
| Restablecer           |       |                                      |           |             |
|                       |       |                                      |           |             |
| [ <b>≜</b> 1 • Selecc | ionar | [Enter] -Entrar                      |           | Menul-Salir |

Función Submenú Modo de color Puede seleccionar la calidad de imagen que mejor se adapte a su entorno. 🖝 p.14 Brillo Puede ajustar el brillo de la imagen. Contraste<sup>▶</sup> Puede ajustar la diferencia entre la luz y la sombra de las imágenes. Intensidad del color Puede ajustar la saturación del color de las imágenes. (El ajuste sólo es posible cuando se reciben señales NTSC si utiliza vídeo compuesto/S-vídeo.) Tono Puede ajustar el tono de la imagen. Nitidez Puede ajustar la nitidez de la imagen. Temp. Color Puede ajustar el tono general de la imagen. Si selecciona "Alta", la imagen se teñirá de azul; si selecciona "Baja", la imagen se teñirá de rojo. (Este elemento no puede seleccionarse si ha seleccionado "sRGB<sup></sup><sup>→</sup>" como ajuste de "Modo de color" en el menú "Imagen".) **Rojo. Verde. Azul:** Puede ajustar la saturación de cada color individualmente. Ajuste de Color (Esta opción no puede seleccionarse si ha seleccionado "<u>sRGB</u><sup></sup> como ajuste de "Modo de color" en el menú "Imagen".) Restablecer Puede recuperar todos los valores predeterminados de los ajustes del menú "Imagen". Si desea recuperar los ajustes predeterminados de todas las opciones del menú, consulte la 🖝 p.35

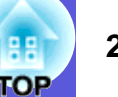

# Menú Señal (sólo en EMP-83H/822H)

Los elementos que pueden ajustarse varían según la señal de imagen que actualmente se proyecta, tal como se muestra en las siguientes capturas de pantalla. Los detalles del ajuste se guardan para cada señal de imagen.

### Imagen del ordenador

| Imagen      |                                          | Volver                   |
|-------------|------------------------------------------|--------------------------|
| Señal 🕻     | Inicialización<br>Tracking               | Off<br>0                 |
| Regulación  | Sync.<br>Posición                        | 0                        |
| Extendida   | Entrada Ordenador1<br>Entrada Ordenador2 | Automática<br>Automática |
| Red         | Restablecer                              | 4:3                      |
| Información |                                          |                          |
| Restablecer |                                          |                          |

### Vídeo de componentes\*\*

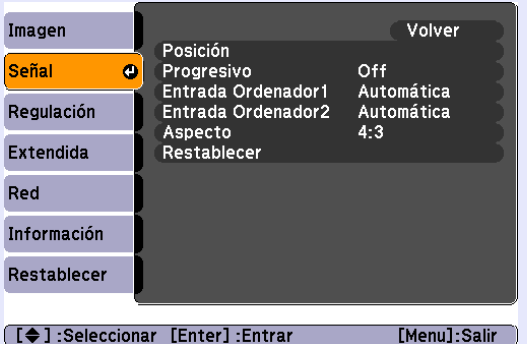

### Vídeo compuesto //S-vídeo //

| Imagen      |                        | Volver       |
|-------------|------------------------|--------------|
| Señal 🛛 🕹   | Posicion<br>Progresivo | Off          |
| Regulación  | Aspecto<br>Restablecer | 4:3          |
| Extendida   | Restablecel            |              |
| Red         |                        |              |
| Información |                        |              |
| Restablecer |                        |              |
|             | r [Entor] -Entrar      | [Monu]-Salir |

[♦]:Seleccionar [Enter]:Entrar [Menu]:Salir

) [[]]

| Submenú             | Función                                                                                                    |
|---------------------|----------------------------------------------------------------------------------------------------|
| Inicialización      | Puede elegir si, cuando cambie la señal de entrada, la imagen se ajustará automáticamente al estado óptimo (On) o no (Off). 🖝 p.44                              |
| <u>Tracking</u>     | Puede ajustar las imágenes del ordenador cuando aparecen bandas verticales en las imágenes. 🖝 p.44                                                              |
| Sync.               | Puede ajustar las imágenes del ordenador cuando parpadean, son borrosas o presentan interferencias. 🖝 p.44                                                      |
| Posición            | Puede ajustar la posición de la pantalla hacia arriba, hacia abajo, a la izquierda y a la derecha de forma que se proyecte toda la imagen si falta una          |
|                     | parte.                                                                                                    |
| <u>Progresivo</u> ₩ | (El vídeo de componentes sólo puede ajustarse si se están recibiendo señales 480i/576i)                                                                         |
|                     | Off: la conversión IP se realiza para cada campo en la pantalla. Es ideal para visualizar imágenes con mucho movimiento.                                        |
|                     | On: las señales <u>entrelazadas</u> <sup>(*)</sup> (i) se convierten en señales <u>progresivas</u> <sup>(*)</sup> (p). Es ideal para visualizar imágenes fijas. |
| Entrada Ordenador1  | Puede seleccionar la señal de entrada del puerto de entrada Ordenador1 u Ordenador2.                                                                            |
|                     | Si selecciona "Automática", la señal de entrada se ajustará automáticamente al aparato conectado.                                                               |
| Entrada Ordenador2  | Si ha seleccionado "Automática" y los colores no tienen un aspecto correcto, seleccione la señal adecuada al aparato conectado.                                 |
| Señal de Vídeo      | Si selecciona "Automática", las señales de vídeo se reconocerán automáticamente. Si las imágenes presentan interferencias u ocurren problemas                   |
|                     | como que no aparece la imagen proyectada, y la opción seleccionada es "Automática", seleccione la señal adecuada al aparato conectado.                          |
| Aspecto             | Puede ajustar la proporción dimensional <sup>D</sup> de las imágenes proyectadas. 🖝 p.16                                                                        |
| Restablecer         | Puede recuperar los valores predeterminados de todos los ajustes del menú "Señal", excepto los de "Entrada Ordenador1" y "Entrada                               |
|                     | Ordenador2".                                                                                                    |
|                     | Si desea recuperar los ajustes predeterminados de todas las opciones del menú, consulte la 🖝 p.35                                                               |

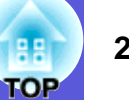

# Menú Señal (sólo en EMP-X5/S5)

Los elementos que pueden ajustarse varían según la señal de imagen que actualmente se proyecta, tal como se muestra en las siguientes capturas de pantalla. Los detalles del ajuste se guardan para cada señal de imagen.

### Imagen del ordenador

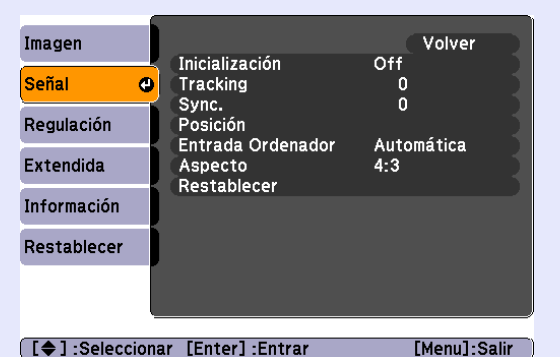

### Vídeo de componentes\*\*

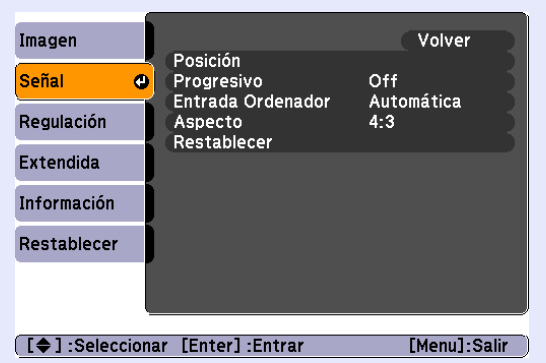

### Vídeo compuesto»/S-vídeo»

| lmagen      |      | Porición               | Volver       |
|-------------|------|------------------------|--------------|
| Señal       | θ    | Progresivo             | Off          |
| Regulación  |      | Aspecto<br>Restablecer | 4:3          |
| Extendida   |      | Restablecer            |              |
| Información |      | ]                      |              |
| Restablecer |      | ļ                      |              |
|             | ļ    |                        |              |
|             | rion | ar [Entor] ·Entrar     | [Menu]-Salir |

Función Submenú Puede elegir si, cuando cambie la señal de entrada, la imagen se ajustará automáticamente al estado óptimo (On) o no (Off). 🖝 p.44 Inicialización Tracking Puede ajustar las imágenes del ordenador cuando aparecen bandas verticales en las imágenes. 🖝 p.44 Sync. Puede ajustar las imágenes del ordenador cuando parpadean, son borrosas o presentan interferencias. 🖝 p.44 Posición Puede ajustar la posición de la pantalla hacia arriba, hacia abajo, a la izquierda y a la derecha de forma que se proyecte toda la imagen si falta una parte. Progresivo (El vídeo de componentes sólo puede ajustarse si se están recibiendo señales 480i/576i) Off: la conversión IP se realiza para cada campo en la pantalla. Es ideal para visualizar imágenes con mucho movimiento. On: las señales <u>entrelazadas</u> (i) se convierten en señales <u>progresivas</u> (p). Es ideal para visualizar imágenes fijas. Puede seleccionar la señal recibida por el puerto de entrada del ordenador. Entrada Ordenador Si selecciona "Automática", la señal de entrada se ajustará automáticamente al aparato conectado. Si ha seleccionado "Automática" y los colores no tienen un aspecto correcto, seleccione la señal adecuada al aparato conectado. Señal de Vídeo Si selecciona "Automática", las señales de vídeo se reconocerán automáticamente. Si las imágenes presentan interferencias u ocurren problemas como que no aparece la imagen proyectada, y la opción seleccionada es "Automática", seleccione la señal adecuada al aparato conectado. Puede ajustar la proporción dimensional<sup>b</sup> de las imágenes proyectadas. 🖝 p.16 Aspecto Restablecer Puede recuperar los valores predeterminados de todos los ajustes del menú "Señal", excepto los de "Entrada ordenador". Si desea recuperar los ajustes predeterminados de todas las opciones del menú, consulte la 🖝 p.35

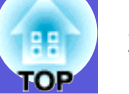

# Menú Regulación

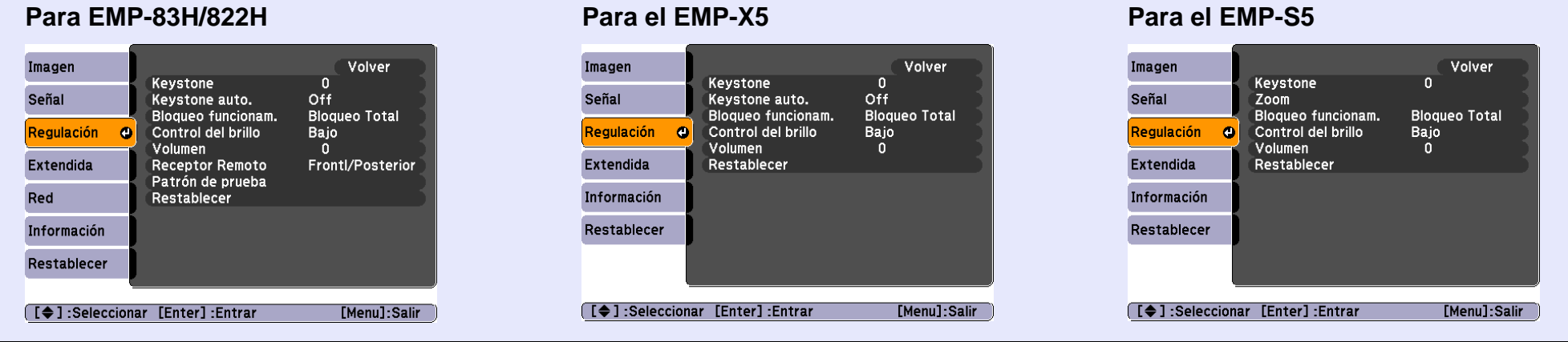

| Submenú                                         | Función                                                                                                    |
|-------------------------------------------------|----------------------------------------------------------------------------------------------------|
| Keystone                                        | Puede corregir la distorsión keystone vertical de las imágenes. 🖝 Guía de inicio rápido                                                                                                    |
| Keystone auto.<br>(sólo en EMP-83H/<br>822H/X5) | Corrige automáticamente la dispersión keystone.<br>(Sólo se puede especificar si se ha seleccionado "Frontal" en "Extendida" - "Proyección".)                                                                                                    |
| Zoom                                            | Ajusta el tamaño de la imagen. 🖝 Guía de inicio rápido                                                                                                    |
| (sólo en EMP-S5)                                | Gran ang.: más grande Tele: más pequeño                                                                                                    |
| Bloqueo funcionam.                              | Puede utilizarlo para limitar el funcionamiento del panel de control del proyector. 🖝 p.20                                                                                                    |
| Control del brillo                              | Puede ajustar el brillo de la lámpara a uno de dos ajustes.<br>Seleccione "Bajo" si las imágenes proyectadas son demasiado brillantes, como por ejemplo si se proyectan en una habitación oscura o en una<br>pantalla pequeña. Si selecciona "Bajo", la cantidad de electricidad consumida y la vida útil de la lámpara cambian de la manera siguiente, y se<br>reduce el ruido de rotación del ventilador durante la proyección. Consumo eléctrico: disminución de unos 35 W, vida de la lámpara: 1,5 veces<br>superior aprox. |
| Volumen                                         | Puede ajustar el volumen.                                                                                                    |
| Receptor Remoto<br>(sólo en EMP-83H/<br>822H)   | Puede limitar la recepción de la señal de operación con el mando a distancia.<br>Si desea prohibir el manejo con el mando a distancia, o si el receptor remoto esta demasiado cerca de una luz fluorescente, puede configurar que<br>se desactive el receptor remoto que no desee utilizar o que experimente interferencias.                                                                                                    |
| Patrón de prueba<br>(sólo en EMP-83H/<br>822H)  | Si el proyector está configurado, se visualiza un patrón de prueba para poder ajustar la proyección sin conectar ningún otro aparato. Cuando el patrón de prueba aparezca en la pantalla, puede ajustar el zoom, el enfoque y corregir la distorsión keystone.<br>Para cancelar el patrón de prueba, pulse el botón [Esc] del mando a distancia o del panel de control.                                                                                                    |
| Restablecer                                     | Puede recuperar todos los valores predeterminados de los ajustes del menú "Regulación".                                                                                                    |
|                                                 | Si desea recuperar los ajustes predeterminados de todas las opciones del menú, consulte la 🖝 p.35                                                                                                    |

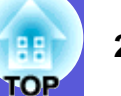

### Menú Extendida

Logotipo del usuario\*1

822H) Proyección

(sólo en EMP-83H/

| Para                                                                        | a EMP-                                   | 83H/822H                                                                                                    |                                                                          |                                                                                                    | Para EM                                                                    | P-X5/S5                                                                         |                                                   |                                        |                                    |
|-----------------------------------------------------------------------------|------------------------------------------|----------------------------------------------------------------------------------------------------|--------------------------------------------------------------------------|----------------------------------------------------------------------------------------------------|----------------------------------------------------------------------------|---------------------------------------------------------------------------------|---------------------------------------------------|----------------------------------------|------------------------------------|
| Imager<br>Señal<br>Regula<br><mark>Extenc</mark><br>Red<br>Inform<br>Restat | n<br>ación<br>dida C<br>nación<br>blecer | Visualización<br>Logotipo del usuario<br>Proyección<br>Operación<br>Modo en espera<br>Idioma O<br>Restablecer | Volver<br>Frontal<br>Red desactivada<br>Español                          |                                                                                                    | Imagen<br>Señal<br>Regulación<br>Extendida C<br>Información<br>Restablecer | Visualización<br>Proyección<br>Operación<br>Link 21L<br>Idioma ©<br>Restablecer | Volver<br>Frontal<br>Off<br>Español               |                                        |                                    |
| [\$]:                                                                       | :Seleccionar                             | [Enter] :Entrar                                                                                               | [Menu]:Salir )                                                           | )                                                                                                    | [ <b>\$</b> ] :Seleccion                                                   | ar [Enter]:Entrar                                                               | [Menu]:Salir                                      |                                        |                                    |
| Submenú                                                                     |                                          |                                                                                                    |                                                                          |                                                                                                    | Funció                                                                     | n                                                                               |                                                   |                                        |                                    |
| Visualización                                                               | Pue<br>Me<br>cc<br>Visi                  | de definir los aj<br>nsajes: Puede cu<br>blor cuando cam<br>ualizar fondo <sup>*1</sup>                       | ustes relaciona<br>onfigurar si se<br>ibie el Modo de<br>: Puede configu | idos con la pantalla del proyec<br>mostrará (On) o no (Off) el no<br>e color, un mensaje cuando no<br>urar el estado de la pantalla pa | tor.<br>ombre de la f<br>se reciba se<br>ra cuando no                      | uente cuando can<br>ñales de imagen, o<br>se reciba ningun                      | ibie la fuente de<br>etcétera.<br>a señal de imag | e entrada, el nomb<br>en como "Negro", | re del modo de<br>"Azul" o "Logo". |

**Fondo**<sup>\*1</sup>: Puede configurar la pantalla mostrada en Fondo como "Negro", "Azul" o "Logo". Puede cambiar el logotipo del usuario que aparece de fondo en el ajuste Fondo. 🖝 p.57

Puede seleccionar una de las siguientes opciones, según la instalación del proyector. 🖝 p.49

"Frontal" "Frontal/Techo" "Posterior" o "Posterior/Techo"

"Frontal" ↔ "Frontal/Techo" 

Pantalla de inicio<sup>\*1</sup>: Puede configurar si se mostrará (On) o no (Off) la pantalla de inicio (la imagen proyectada al iniciar el proyector).

Puede cambiar los ajustes como se indica a continuación pulsando el botón [A/V Mute] del mando a distancia durante unos cinco segundos.

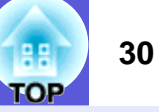

| Submenú             | Función                                                                                                    |
|---------------------|----------------------------------------------------------------------------------------------------|
| Operación           | Direct Power On: Puede configurar si Direct Power On estará activado (On) o desactivado (Off).                                                                     |
|                     | Si lo configura como "On" y el cable de alimentación del proyector está conectado a una toma eléctrica, tenga en cuenta que las subidas                            |
|                     | repentinas de electricidad pueden causar que el proyector se encienda automáticamente.                                                                             |
|                     | Modo inactivo: Si está activado ("On"), el proyector se apagará automáticamente cuando no entre ninguna señal de imagen y no se realice                            |
|                     | ninguna operación. El Modo inactivo está ajustado a (On) de fábrica.                                                                                               |
|                     | <b>Tiempo Modo inactivo</b> : Si el Modo inactivo está activado ("On"), puede configurar cuánto tiempo esperará el proyector antes de apagarse (de 1 a             |
|                     | 30 minutos).                                                                                                    |
|                     | <b>Temporiz cub objtivo:</b> Si esta activado ("On"), apaga el proyector automaticamente 30 minutos despues de cerrar la cubierta del objetivo. La                 |
|                     | funcion Temporiz cub objitivo viene activada (On) de fabrica.                                                                                                    |
|                     | Modo alta altitud: Activelo ("On") si va a utilizar el proyector en lugares con una altitud superior a 1.500 m.                                                    |
| Modo en espera      | Puede utilizar la supervisión de red y las funciones de control mientras el proyector se encuentra en el modo en espera si ha seleccionado "Red                    |
| (solo en EMP-83H/   | activada".                                                                                                    |
| 822H)               | Puede utilizar <u>SNMP</u> <sup>**</sup> para monitorizar y controlar el estado del proyector en la red, o también puede utilizar el software "EMP Monitor" que se |
|                     | entrega con este producto.                                                                                                    |
| Link 21L            | Puede activar (On) o desactivar (Off) el uso del software de utilidad EMP Link 21L. Actívelo ("On") y utilícelo después de instalar el controlador                 |
| (sólo en EMP-X5/S5) | de comunicación USB.                                                                                                    |
| Idioma              | Puede seleccionar el idioma en que se visualizarán los mensajes.                                                                                                   |
| Restablecer         | Puede recuperar los valores predeterminados de las opciones "Visualización <sup>*1</sup> " y "Operación <sup>*2</sup> " del menú "Extendida".                      |
|                     | Si desea recuperar los ajustes predeterminados de todas las opciones del menú, consulte la 🖝 p.35                                                                  |
| *1 O' "D + 1        |                                                                                                    |

\*1 Si "Prote. logo usuario" está ajustado a "On" en "Contraseña protegida", los ajustes referentes al logotipo del usuario no pueden cambiarse. Puede realizar cambios después de ajustar "Prote. logo usuario" a "Off". 🖝 p.18 \*2 Excepto en el "Modo alta altitud".

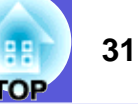

# Menú Red (sólo en EMP-83H/822H)

Si el valor de "Red protegida" está ajustado a "On" en "Contraseña protegida", se visualiza un mensaje y los ajustes no pueden cambiarse. Puede realizar cambios después de ajustar "Red protegida" a "Off". 🖝 p.18

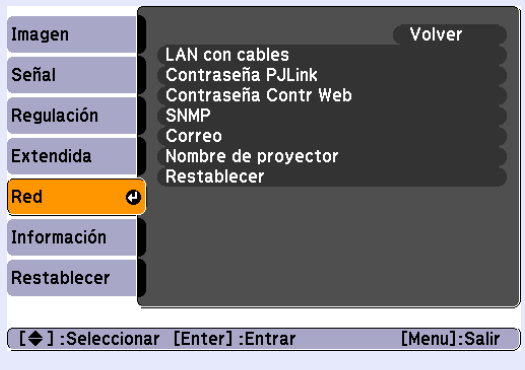

| Submenú           | Función                                                                                                    |
|-------------------|----------------------------------------------------------------------------------------------------|
| LAN con cables    | Puede configurar la red.                                                                                                    |
|                   | <b>DHCP</b> : Puede elegir entre usar DHCP (On) o no usarlo (Off).                                                                                |
|                   | Si activa ("On") este ajuste, no podrá configurar más direcciones.                                                                                |
|                   | <b>Dirección IP</b> : Puede escribir la dirección IP asignada al proyector. <sup>*1</sup>                                                         |
|                   | Puede escribir un número del 0 al 255 en cada campo de la dirección. No obstante, no puede utilizar las siguientes direcciones IP.                |
|                   | 0.0.0, 0.x.x.x, 127.x.x.x, de 224.0.0.0 a 255.255.255.(siendo "x" un número del 0 al 255)                                                         |
|                   | Mascara de subred: Puede escribir la mascara de subred del proyector.                                                                             |
|                   | Puede escribir un numero del 0 al 255 en cada campo de la dirección. No obstante, no puede utilizar las siguientes mascaras de subred             |
|                   | $d_{\rm e} = 0.2254$ x x x 255 255 255                                                                                                    |
|                   | Dir nta enlace: Puede escribir la dirección IP de la puerta de enlace ("gateway") del provector *1                                                |
|                   | Puede escribir un número del 0 al 255 en cada campo de la dirección. No obstante, no puede utilizar las siguientes direcciones de puerta de       |
|                   | enlace                                                                                                    |
|                   | 0.0.0, 127.x.x.x, de 224.0.0.0 a 255.255.255 (siendo "x" un número del 0 al 255)                                                                  |
|                   | Dirección MAC: Puede escribir la dirección MAC del proyector.                                                                                     |
| Contraseña PJLink | Escriba la contraseña que utilizará para acceder al proyector con software compatible con PJLink. <sup>*1</sup> 🖝 p.69                            |
|                   | Puede escribir 32 caracteres alfanuméricos como máximo.                                                                                           |
| Contraseña Contr  | Escriba la contraseña que utilizará para configurar ajustes y controlar el proyector con control Web.*1 Puede escribir 8 caracteres alfanuméricos |
| Web               | como máximo.                                                                                                    |
|                   | Control Web es una función del ordenador que le permite configurar y controlar el proyector con el explorador Web de un ordenador en el que se    |
|                   | ejecute EMP Monitor. 🖝 Guía de funcionamiento de EMP Monitor                                                                                      |

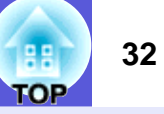

| Submenú             | Función                                                                                                    |
|---------------------|----------------------------------------------------------------------------------------------------|
| SNMP*               | Puede configurar ajustes de SNMP.                                                                                                    |
|                     | Interr. IP Direc. 1/Interr. IP Direc. 2: Puede registrar un máximo de dos direcciones IP como destino de las notificaciones de captura o trampa          |
|                     | SNMP.                                                                                                    |
|                     | La dirección IP registrada en "Interr. IP Direc. 2" se utiliza cuando no se puede acceder a la dirección IP de "Interr. IP Direc. 1".                    |
|                     | Si desea utilizar el SNMP para supervisar el proyector, tiene que instalar el programa administrador de SNMP en el ordenador. El SNMP debería            |
|                     | estar gestionado por un administrador de red.                                                                                                    |
| Correo              | Cuando está configurada esta opción, recibirá un mensaje de correo electrónico si se produce un problema o una advertencia relativos al                  |
|                     | proyector.*2                                                                                                    |
|                     | Notificación Mail: Puede elegir si desea recibir notificaciones por correo electrónico (On) o no (Off).                                                  |
|                     | Servidor SMTP: Puede escribir la dirección IP del servidor SMTP para el proyector. <sup>*1</sup>                                                         |
|                     | Puede escribir un número del 0 al 255 en cada campo de la dirección. No obstante, no puede utilizar las siguientes direcciones IP.                       |
|                     | 127.x.x.x, de 224.0.0.0 a 255.255.255.255 (siendo "x" un número del 0 al 255)                                                                            |
|                     | Número de puerto: Puede escribir el número del puerto del servidor SMTP.*1                                                                               |
|                     | El valor inicial es 25. Puede escribir un número del 1 al 65535.                                                                                         |
|                     | Dirección de destino 1/Dirección de destino 2/Dirección de destino 3: Puede escribir <sup>*1</sup> las direcciones de correo electrónico de destino y el |
|                     | contenido del mensaje para recibir una notificación cuando se produzca un problema o una advertencia. Puede registrar hasta tres destinos.               |
|                     | Puede escribir un máximo de 32 caracteres alfanuméricos de byte único para las direcciones de correo.                                                    |
| Nombre de proyector | Puede escribir un nombre para el proyector. Si está conectado a una red, este nombre se utiliza para identificar el proyector.                           |
| Restablecer         | Puede recuperar todos los valores predeterminados de los ajustes del menú "Red".                                                                         |
|                     | Si desea recuperar los ajustes predeterminados de todas las opciones del menú, consulte la 🖝 p.35                                                        |

\*1 El siguiente teclado de software aparece para escribir números y contraseñas. Utilice los botones [], [], [], [] y [], del mando a distancia para colocar el cursor en la tecla deseada y pulse el botón [Enter] para escribir con ella. Después de escribir, pulse [Finish] en el teclado para aprobar su entrada. Pulse [Cancel] en el teclado para cancelar los que ha escrito.

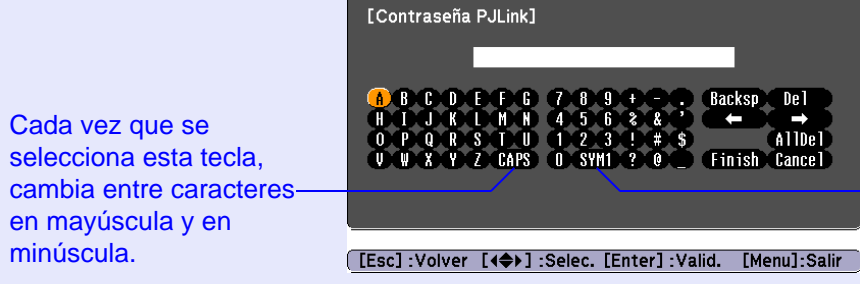

Cada vez que se selecciona esta tecla, cambia las teclas de símbolo de la sección incluida en el marco.

- . Backsp Del

Finish Cancel

AllDel

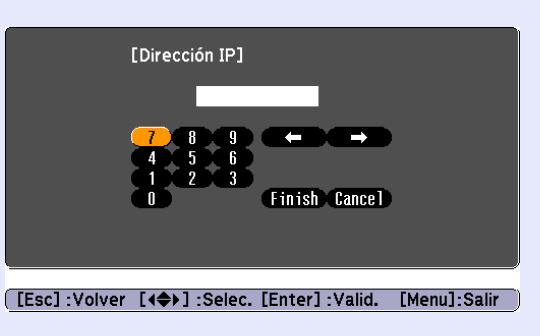

\*2 Si Notificación Mail está activada ("On") y se produce un problema o una advertencia con un proyector, se enviará el siguiente mensaje de correo electrónico. Asunto: EPSON Projector

Primera línea: El nombre del proyector que presenta el problema

Segunda línea: La dirección IP del proyector que presenta el problema

Tercera línea y sucesivas: Detalles del problema

Los detalles del problema se enumeran línea a línea. En la tabla siguiente se explican los detalles que aparecen en el mensaje. Para más información sobre cómo manejar los problemas, consulte "Estado de los indicadores". 🖝 p.38

| Mensaje                        | Causa                                                                                                    |
|--------------------------------|----------------------------------------------------------------------------------------------------|
| Internal error                 | Error interno                                                                                                    |
| Fan related error              | Anorm. Ventilador                                                                                                    |
| Sensor error                   | Anorm. Sensor                                                                                                    |
| Lamp cover is open.            | Cub. Lámp. Abierta                                                                                                    |
| Lamp timer failure             | Falla Encend. Lámp.                                                                                                    |
| Lamp out                       | Anorm. Lámpara                                                                                                    |
| Internal temperature error     | Anorm. Alta Temp.<br>(Sobrecalentamiento)                                                                                                    |
| High-speed cooling in progress | Aviso Alta Temp.                                                                                                    |
| Lamp replacement notification  | Reemp. Lámpara                                                                                                    |
| No-signal                      | No hay señal<br>No entra ninguna señal de imágenes en<br>el proyector. Revise el estado de la<br>conexión y del suministro de corriente<br>a los aparatos conectados. |

Al principio del mensaje, aparecerá (+) o (-).

(+): Se ha producido un problema con el proyector

(-): Se ha tratado un problema del proyector

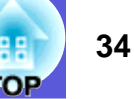

## Menú Información (sólo en visualización)

Permite comprobar el estado de las señales de imagen que se proyectan y el estado del proyector. Los elementos visualizados varían según la señal de imagen que actualmente se proyecta, tal como se muestra en las siguientes capturas de pantalla.

#### Imagen Horas lámpara Señal Brillo elevado 0 Н Brillo bajo 0 Н Regulación Fuente Ordenador1 Señal de entrada Automática Extendida Resolución 0 x 0 Veloc. refresco 0,00 Hz Red SGNN 00000 Info sinc Estado Información Restablecer [ ] :Seleccionar [Menu]:Salir

### Imagen de ordenador/<u>Vídeo de componentes</u><sup>\*\*</sup> <u>Vídeo compuesto</u>\*\*/<u>S-vídeo</u>\*\*

| Imagen                          |                                                |            |  |  |
|---------------------------------|------------------------------------------------|------------|--|--|
| Señal                           | Horas lampara<br>Brillo elevado<br>Brillo bajo | 0 H        |  |  |
| Regulación                      | Fuente<br>Señal de Vídeo                       | Ordenador1 |  |  |
| Extendida                       | Estado                                         | Auto ()    |  |  |
| Red                             |                                                |            |  |  |
| Información                     |                                                |            |  |  |
| Restablecer                     |                                                |            |  |  |
|                                 |                                                |            |  |  |
| [ [▲] -Seleccionar [Menu]-Salir |                                                |            |  |  |

| Submenú            | Función                                                                                                    |
|--------------------|----------------------------------------------------------------------------------------------------|
| Horas lámpara      | Puede ver el tiempo de funcionamiento acumulado de la lámpara <sup>*</sup> .                                             |
|                    | Si se alcanza el tiempo de aviso de la lámpara, los caracteres se muestran en amarillo.                                  |
| Fuente             | Puede visualizar el nombre del puerto de entrada para el aparato conectado cuyas imágenes se están proyectando.          |
| Señal de entrada   | Puede mostrar el contenido de "Entrada Ordenador1" o "Entrada Ordenador2" definido en el menú "Señal" según la "Fuente". |
| Resolución         | Puede visualizar la resolución de entrada.                                                                               |
| Señal de Vídeo     | Puede visualizar el contenido de la "Señal de Vídeo" ajustada en el menú "Señal".                                        |
| Veloc. refresco    | Puede ver la frecuencia de actualización de la pantalla.                                                                 |
| Info <u>sinc</u> ⋫ | Puede visualizar la información de señal de imagen.                                                                      |
|                    | Es posible que deba emplear esta información si necesita asistencia.                                                     |
| Estado             | Información sobre los problemas que se han producido en el proyector.                                                    |
|                    | Es posible que deba emplear esta información si necesita asistencia.                                                     |

\* El tiempo de uso acumulado se visualiza como "OH" las primeras 10 horas. Al cabo de 10 horas o más, se va añadiendo una hora por cada hora posterior.

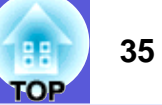

## Menú Restablecer

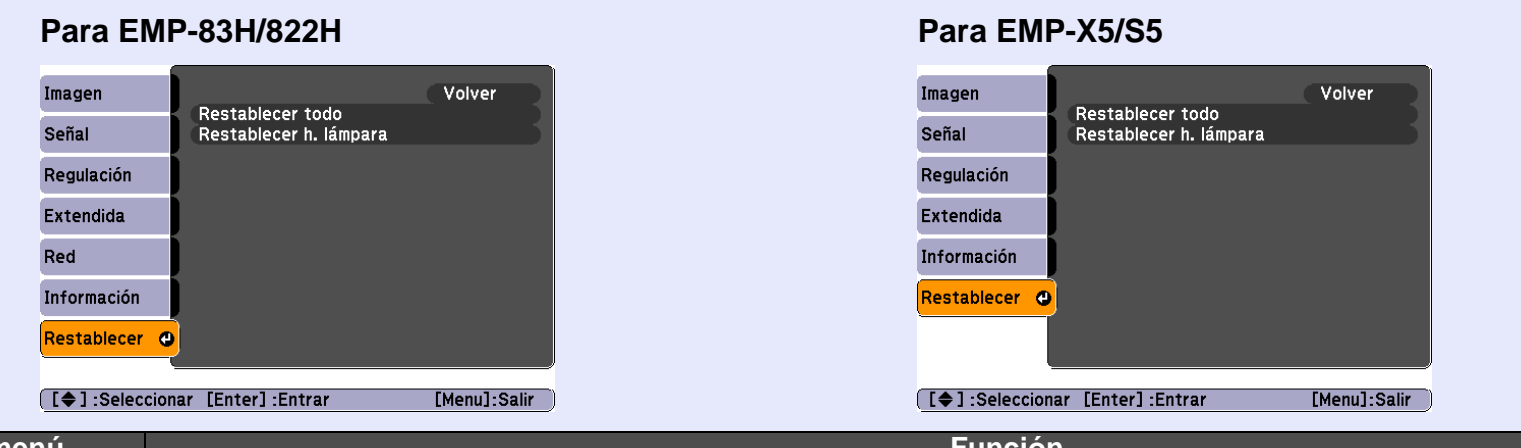

| Submenú                               | Función                                                                                                    |
|---------------------------------------|----------------------------------------------------------------------------------------------------|
| Restablecer todo<br>(sólo en EMP-83H/ | Puede recuperar los valores predeterminados de las opciones de todos los menús.<br>No recuperarán los valores predeterminados las siguientes opciones: "Entrada Ordenador1", "Entrada Ordenador2", "Logo usuario", todas las |
| 822H)                                 | opciones del menú "Red", "Horas lámpara" e "Idioma".                                                                                                    |
| Restablecer todo                      | Puede recuperar los valores predeterminados de las opciones de todos los menús.                                                                                                    |
| (sólo en EMP-X5/S5)                   | No recuperarán los valores predeterminados las siguientes opciones: "Entrada ordenador", "Zoom" (sólo en EMP-S5), "Horas lámpara" e "Idioma".                                                                                |
| Restablecer h.<br>lámpara             | Puede borrar las horas de uso acumuladas de la lámpara y ponerlo a "0H". Póngalo a cero cuando sustituya la lámpara.                                                                                                    |

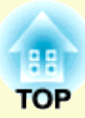

# Solución de problemas

En este capítulo se explica cómo identificar problemas y qué hacer cuando surja uno.

| Con la Ayuda                                                                                           |    |
|----------------------------------------------------------------------------------------------------|----|
| Solución de problemas                                                                                  |    |
| Estado de los indicadores                                                                              |    |
| El indicador de alimentación 也 se ilumina en rojo<br>El indicador 祭 I está encendido o intermitente de |    |
| color naranja                                                                                          | 40 |
| Cuando los indicadores no son de ayuda                                                                 | 41 |
| Problemas relacionados con las imágenes                                                                | 42 |
| Problemas al iniciar la proyección                                                                     | 46 |
| Otros problemas                                                                                        | 46 |
### Con la Ayuda

Si surge un problema con el proyector, la Ayuda muestra mensajes en pantalla que le ayudarán a solucionar el problema.

#### Procedimiento

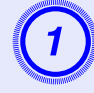

### Pulse el botón [Help].

Se visualiza la pantalla de ayuda.

Con el mando a distancia

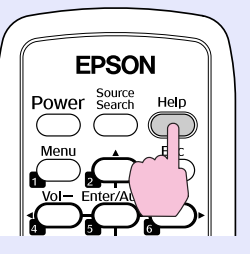

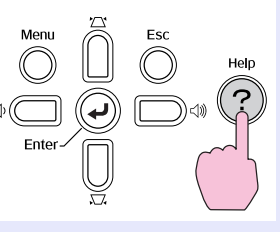

Con el panel de control

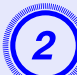

### Seleccione un elemento del menú.

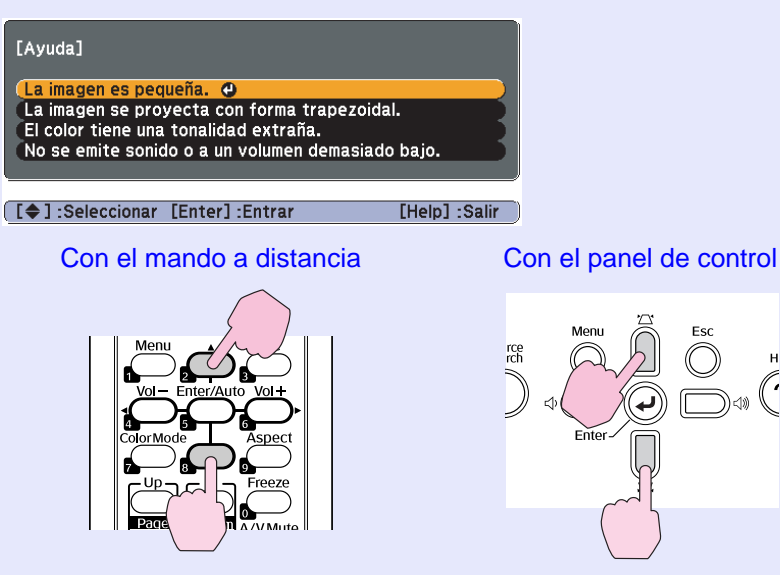

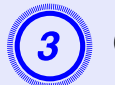

### Confirme la selección.

#### Con el mando a distancia

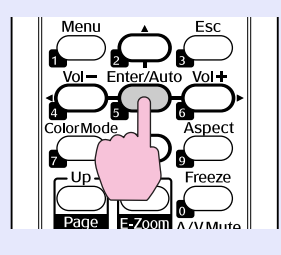

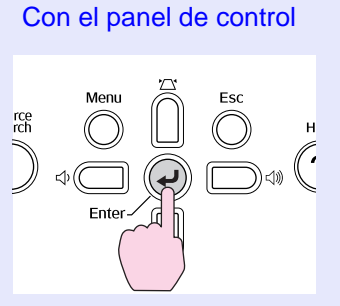

Las preguntas y soluciones se muestran en la pantalla siguiente. Pulse el botón [Help] para salir de la Ayuda.

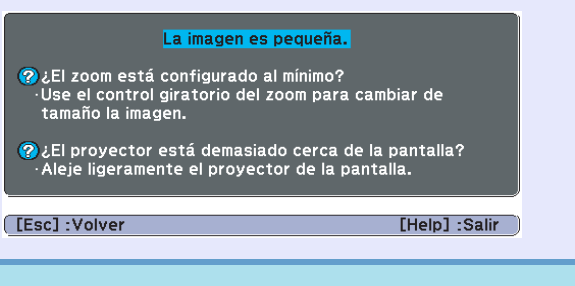

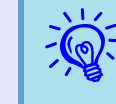

Si la Ayuda no le ofrece una solución al problema, consulte "Solución de problemas" (( p.38)).

37

Si surge un problema con el proyector, compruebe primero los indicadores del proyector y consulte más adelante el apartado "Estado de los indicadores".

Si los indicadores no muestran claramente cuál puede ser el problema, consulte el apartado "Cuando los indicadores no son de ayuda". 🖝 p.41

### Estado de los indicadores

El proyector dispone de los tres siguientes indicadores que muestran el estado de funcionamiento del proyector.

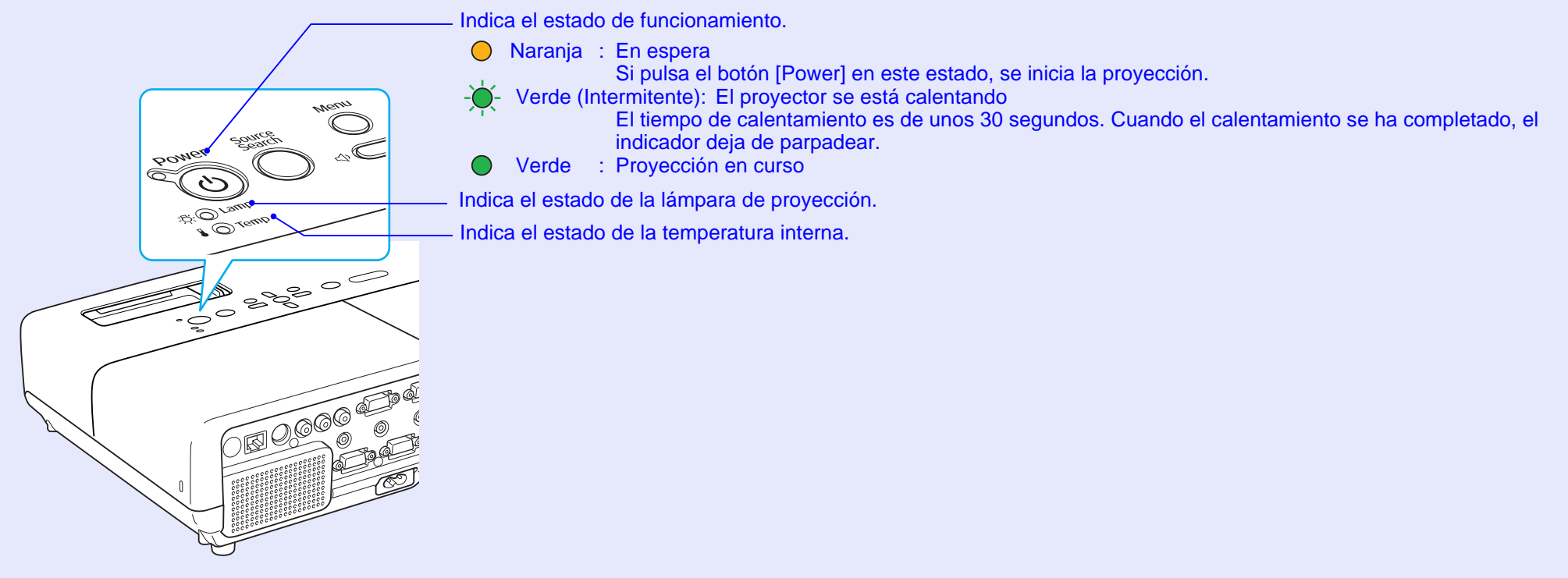

Consulte la tabla siguiente para conocer el significado de los indicadores y cómo solucionar los problemas que muestran.

Si todos los indicadores están apagados, compruebe que el cable de alimentación esté conectado correctamente y que la alimentación se suministra de forma normal.

En ocasiones, al desenchufar el cable de alimentación, el indicador 😃 se queda encendido unos instantes, pero es normal.

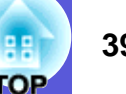

### El indicador de alimentación 🕛 se ilumina en rojo Problema

● : Encendido - ↓ : Intermitente: ○ : Apagado

| Estado                                                                                                    | Causa                                                       | Solución o estado                                                                                                    |
|----------------------------------------------------------------------------------------------------|-------------------------------------------------------------|----------------------------------------------------------------------------------------------------|
| U-<br>-<br>-<br>-<br>-<br>-<br>-<br>-<br>-<br>-<br>-<br>-<br>-<br>Rojo<br>-<br>Rojo<br>-<br>Rojo<br>-<br>-<br>-<br>Rojo<br>-<br>Rojo | Error interno                                               | Deje de utilizar el proyector, desenchufe el cable de alimentación de la toma eléctrica y póngase en contacto con su distribuidor local o con el lugar más cercano de las direcciones indicadas en las <i>Manual de asistencia y mantenimiento</i> .<br><i>Lista de contactos de proyectores Epson</i>                                                                                                    |
| U ● Rojo<br>-♡- ○<br>I -∳- Rojo                                                                                                    | Anorm. Ventilador<br>Anorm. Sensor                          | Deje de utilizar el proyector, desenchufe el cable de alimentación de la toma eléctrica y póngase en contacto con su distribuidor local o con el lugar más cercano de las direcciones indicadas en las <i>Manual de asistencia y mantenimiento</i> .<br><i>Lista de contactos de proyectores Epson</i>                                                                                                    |
| <ul> <li>() ● Rojo</li> <li>-次· ○</li> <li>↓ ● Rojo</li> </ul>                                                                       | Anorm. Alta Temp.<br>(sobrecalentamiento)                   | <ul> <li>La lámpara se apaga automáticamente y la proyección se detiene. Espere unos cinco minutos. Pasados unos cinco minutos el proyector cambia al modo en espera, de modo que debe comprobar los dos puntos siguientes.</li> <li>Compruebe que el filtro de aire y la ventilación de salida de aire estén limpios, y que el proyector no esté colocado junto a una pared.</li> <li>Si el filtro de aire está obstruido, límpielo o sustitúyalo.</li></ul>                                                         |
|                                                                                                    |                                                             | Si se utiliza a una altitud de 1.500 m o más, ajuste el "Modo alta altitud" a "On". 🖝 p.30                                                                                                    |
| ් ● Rojo<br>-ඊ┢- Rojo                                                                                                    | Anorm. Lámpara<br>Falla Encend. Lámp.<br>Cub. Lámp. Abierta | <ul> <li>Compruebe los dos puntos siguientes.</li> <li>Retire la lámpara y compruebe que no se haya roto. P.53</li> <li>Limpie el filtro de aire. P.50</li> </ul>                                                                                                    |
|                                                                                                    |                                                             | <ul> <li>Si no está rota - Vuelva a colocar la lámpara y encienda el proyector.</li> <li>Si sigue apareciendo el error - Sustituya la lámpara por una nueva y encienda el proyector.</li> <li>Si el error continúa - Deje de utilizar el proyector, desenchufe el cable de alimentación de la toma eléctrica y póngase en contacto con su distribuidor local o con el lugar más cercano de las direcciones indicadas en las Manual de asistencia y mantenimiento. Clista de contactos de proyectores Epson</li> </ul> |
|                                                                                                    |                                                             | <b>Si está rota</b> - Sustitúyala por una nueva, o consulte a su distribuidor local. Si sustituye la lámpara por su cuenta, tenga cuidado con los pedazos de cristal roto (no podrá continuar proyectando hasta que haya sustituido la lámpara). <i>Lista de contactos de proyectores Epson</i>                                                                                                    |
|                                                                                                    |                                                             | Compruebe que la lámpara y su cubierta estén instaladas correctamente. • p.53<br>Si la lámpara o su cubierta no están instaladas correctamente, la lámpara no se iluminará                                                                                                    |
|                                                                                                    |                                                             | Si se utiliza a una altitud de 1.500 m o más, aiuste el "Modo alta altitud" a "On". (C p.30)                                                                                                    |
|                                                                                                    | 1                                                           |                                                                                                    |

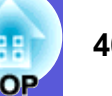

#### El indicador 🔆 🌡 está encendido o intermitente de color naranja Advertencia

● : Encendido - – : Intermitente ○ : Apagado ○ : Varía en función del estado del proyector

| Estado                                                                             | Causa            | Solución o estado                                                                                                    |
|------------------------------------------------------------------------------------|------------------|----------------------------------------------------------------------------------------------------|
| <ul> <li>() ● Rojo</li> <li>-○</li> <li>-○</li> <li>-○</li> <li>Naranja</li> </ul> | Aviso Alta Temp. | <ul> <li>(No se trata de un problema. Sin embargo, si la temperatura vuelve a subir demasiado, la proyección se detendrá automáticamente.)</li> <li>Compruebe que el filtro de aire y la ventilación de salida de aire estén limpios, y que el proyector no esté colocado junto a una pared.</li> <li>Si el filtro de aire está obstruido, límpielo o sustitúyalo.  p.50, 56</li> </ul> |
| () ○<br>-☆☆- Naranja<br>▮ ○                                                        | Reemp. Lámpara   | Sustituya la lámpara por una nueva. Tp.53<br>Si continúa utilizando la lámpara una vez finalizado el período de sustitución, aumentan las posibilidades de que la lámpara<br>explote. Sustituya la lámpara por una nueva lo antes posible.                                                                                                    |

• Si el proyector no funciona correctamente aunque los indicadores muestren un funcionamiento normal, consulte "Cuando los indicadores no son de ayuda" ((p.41)).

• Si uno de los indicadores muestra un estado no descrito en las tablas, póngase en contacto con su distribuidor local o con el lugar más cercano de las direcciones indicadas en las Manual de asistencia y mantenimiento. 🖝 Lista de contactos de proyectores Epson

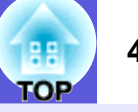

### Cuando los indicadores no son de ayuda

Si surge uno de los siguientes problemas y los indicadores no ofrecen ninguna solución, consulte las páginas correspondientes a cada problema.

### Problemas relacionados con las imágenes

#### No hay imagen **P.42**

La proyección no se inicia, el área de proyección está completamente negra, el área de proyección está completamente azul, etc.

- Las imágenes en movimiento no se visualizan p.42 Las imágenes en movimiento que se proyectan desde un ordenador aparecen de color negro y no se proyecta nada.
- La proyección se detiene de forma automática ( p.42
- Se visualiza el mensaje "No Soportado." 🖝 p.43
- Se visualiza el mensaje "Sin Señal." 🖝 p.43
- Las imágenes aparecen borrosas o desenfocadas ( p.43
- Las imágenes presentan interferencias o están distorsionadas p.44

Aparecen problemas como interferencias, distorsión o patrones alternados de blanco y negro.

■ La imagen está incompleta (grande) o es demasiado pequeña, o el aspecto no es el correcto ● p.44

Sólo se visualiza parte de la imagen, o la relación de altura y anchura de la imagen no es correcta, etc.

Los colores de la imagen no son correctos **p.45** 

Toda la imagen se visualiza de color morado o verde, en blanco y negro, los colores están apagados, etc.

(Los monitores de los ordenadores y las pantallas LCD reproducen los colores de forma distinta, por lo que es posible que los colores que muestra el proyector y los colores que aparezcan en el monitor no coincidan con exactitud, aunque esto no indica ningún fallo.)

Las imágenes tienen un aspecto oscuro 🖝 p.45

■ No se visualiza nada en el monitor externo 🖝 p.46

#### Problemas al iniciar la proyección

El proyector no se enciende 🖝 p.47

### Otros problemas

- No se emite sonido o a un volumen demasiado bajo ( p.47
- El mando a distancia no funciona p.48
- No se recibe correo aunque ocurran problemas en el proyector (sólo en EMP-83H/ 822H) 
   p.48

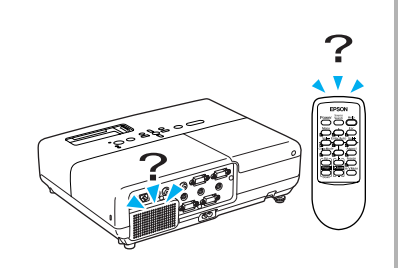

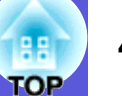

### Problemas relacionados con las imágenes

#### No hay imagen

| Verifique                                                | Solución                                                                                                 |
|----------------------------------------------------------|----------------------------------------------------------------------------------------------------|
| ¿Ha pulsado el botón [Power]?                            | Pulse el botón [Power] para encender el proyector.                                                       |
| ¿Están apagados los indicadores?                         | El cable de alimentación no está conectado correctamente o la alimentación no se suministra de forma     |
|                                                          | normal.                                                                                                  |
|                                                          | Conecte el cable de alimentación del proyector correctamente. 🖝 Guía de inicio rápido                    |
|                                                          | Compruebe que la toma eléctrica o la fuente de alimentación funcionen correctamente.                     |
| ¿Está activado el Fondo?                                 | Pulse el botón [A/V Mute] del mando a distancia para cancelar Fondo. 🖝 p.15                              |
| ¿Está cerrado el deslizador Fondo?                       | Abra el deslizador Fondo.                                                                                |
| ¿Son correctos los ajustes del menú de configuración?    | Reinicie todos los ajustes. 🖝 "Restablecer"-"Restablecer todo" p.35                                      |
| ¿La imagen proyectada aparece completamente negra?       | Es posible que algunas imágenes de entrada, como por ejemplo protectores de pantalla, sean completamente |
| Sólo al proyectar imágenes de un ordenador               | negras.                                                                                                  |
| ¿Es correcto el ajuste de formato de la señal de imagen? | Cambie el ajuste según la señal para el aparato conectado. 🖝 "Señal"-"Señal de Vídeo" p.26               |
| Sólo al proyectar imágenes de una fuente de vídeo        |                                                                                                    |

#### Las imágenes en movimiento no se visualizan

| Verifique                                                                                                   | Solución                                                                                    |
|----------------------------------------------------------------------------------------------------|---------------------------------------------------------------------------------------------|
| ¿La señal de imagen del ordenador se envía a la pantalla                                                    | Cambie la señal de imagen sólo a salida externa. 🖝 Consulte la documentación del ordenador. |
| LCD y al monitor?                                                                                           |                                                                                             |
| Sólo al proyectar imágenes desde un ordenador portátil<br>o desde un ordenador que disponga de pantalla LCD |                                                                                             |

### La proyección se detiene de forma automática

| Verifique                                       | Solución                                                                                                    |
|-------------------------------------------------|----------------------------------------------------------------------------------------------------|
| ¿El "Modo inactivo" está configurado como "On"? | Pulse el botón [Power] para encender el proyector. Si no desea utilizar el "Modo inactivo", cambie el ajuste |
|                                                 | por "Off". 🖝 "Extendida"-"Operación"-"Modo inactivo" p.30                                                    |

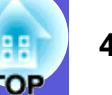

### Se visualiza el mensaje "No Soportado."

| Verifique                                                                                    | Solución                                                                                                    |
|----------------------------------------------------------------------------------------------|----------------------------------------------------------------------------------------------------|
| ¿Es correcto el ajuste de formato de la señal de imagen?                                     | Cambie el ajuste según la señal para el aparato conectado. 🖝 "Señal"-"Señal de Vídeo" p.26                                                                                                    |
| Sólo al proyectar imágenes de una fuente de vídeo                                            |                                                                                                    |
| ¿El modo es el adecuado para la velocidad de refresco y la resolución de la señal de imagen? | Consulte la documentación del ordenador para saber cómo cambiar la resolución de la señal de imagen y la velocidad de refresco que envía el ordenador. 🖝 "Lista de pantallas de monitor compatibles" p.70 |
| Solo al proyectar imagenes de un ordenador                                                   |                                                                                                    |

#### Se visualiza el mensaje "Sin Señal."

| Verifique                                                                                                   | Solución                                                                                                    |
|----------------------------------------------------------------------------------------------------|----------------------------------------------------------------------------------------------------|
| ¿Están conectados correctamente los cables?                                                                 | Compruebe que todos los cables necesarios para la proyección estén bien conectados. 🖝 Guía de inicio rápido                                                                                                    |
| ¿Ha seleccionado el puerto de entrada correcto?                                                             | Cambie la imagen pulsando el botón [Source Search] del mando a distancia o del panel de control. 🖝 p.13                                                                                                    |
| ¿Están encendidos el ordenador o la fuente de vídeo?                                                        | Encienda dichos aparatos.                                                                                                    |
| ¿Las señales de imagen se envían al proyector?                                                              | Si las señales de imagen sólo se envían al monitor LCD del ordenador o al monitor accesorio, deberá cambiar la                                                                                                    |
| Sólo al proyectar imágenes desde un ordenador portátil<br>o desde un ordenador que disponga de pantalla LCD | salida a un destino externo y también al monitor del ordenador. En algunos modelos de ordenador, cuando las señales de imagen se envían de forma externa, ya no vuelven a aparecer en el monitor LCD ni en el monitor accesorio. To Documentación del ordenador, con un similar a "Salida externa" o "Conectar un monitor externo". Si se realiza la conexión con el proyector o el ordenador ya encendidos, es posible que no funcione la tecla de función [Fn] que cambia la señal de imagen del ordenador por salida externa. Apague el ordenador y el proyector y vuélvalos a encender. Cuando de inicio rápido |

#### Las imágenes aparecen borrosas o desenfocadas

| Verifique                                                        | Solución                                                                                                    |
|------------------------------------------------------------------|----------------------------------------------------------------------------------------------------|
| ¿Ha ajustado correctamente el enfoque?                           | Gire el anillo de enfoque para ajustar el enfoque. 🖝 Guía de inicio rápido                                                                                                    |
| ¿La distancia a la que se encuentra el proyector es la correcta? | Para los EMP-83H/822H/X5, la distancia de proyección recomendada para Gran ang. oscila entre 84 y 867 cm; para Tele es de 101 a 1.041 cm. Para el EMP-S5, se recomienda una distancia de proyección comprendida entre 87 y 1.050 cm. Instálelo a una distancia comprendida en ese intervalo. 🖝 p.59                                                                   |
| ¿Es excesivo el valor de ajuste de Keystone?                     | Disminuya el ángulo de proyección para reducir la cantidad de corrección trapezoidal ("keystone").<br><i>Guía de inicio rápido</i>                                                                                                    |
| ¿Se ha empañado la lente?                                        | Si traslada rápidamente el proyector de un entorno frío a otro cálido, o si la temperatura ambiente cambia bruscamente, la superficie de la lente se puede empañar y las imágenes serán borrosas. Deje el proyector en la habitación aproximadamente una hora antes de usarlo. Si se empaña la lente, apague el proyector y espere a que desaparezca la condensación. |

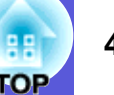

### Las imágenes presentan interferencias o están distorsionadas

| Verifique                                                    | Solución                                                                                                    |
|--------------------------------------------------------------|----------------------------------------------------------------------------------------------------|
| ¿Es correcto el ajuste de formato de la señal de imagen?     | Cambie el ajuste según la señal para el aparato conectado. 🖝 "Señal"-"Señal de Vídeo" p.26                                                                                                    |
| Sólo al proyectar imágenes de una fuente de vídeo            |                                                                                                    |
| ¿Están conectados correctamente los cables?                  | Compruebe que todos los cables necesarios para la proyección estén bien conectados. Cuía de inicio rápido                                                                                                    |
| ¿Utiliza un alargador?                                       | Si utiliza un alargador, es posible que las interferencias eléctricas afecten a las señales. Utilice los cables que se entregan con el proyector para comprobar si los cables utilizados pueden ser la causa del problema. |
| ¿Ha seleccionado la resolución correcta?                     | Ajuste el ordenador para que las señales enviadas sean compatibles con el proyector.                                                                                                    |
| Sólo al proyectar imágenes de un ordenador                   | "Lista de pantallas de monitor compatibles" p.70 C Documentación del ordenador                                                                                                    |
| ¿Ha configurado correctamente los ajustes " <u>Sync.</u> " y | Pulse el botón [Auto] del mando a distancia o el botón [Enter] del panel de control para realizar el ajuste automático. Si las imágenes no se han ajustado correctamente con el ajuste automático, puede configurar los    |
| Sólo al proyectar imágenes de un ordenador                   | ajustes con las opciones "Sync." y "Tracking" del menú de configuración.<br>☞ "Señal"-"Tracking", "Sync." p.26                                                                                                    |

### La imagen está incompleta (grande) o es demasiado pequeña, o el aspecto no es el correcto

| Verifique                                               | Solución                                                                                                    |
|---------------------------------------------------------|----------------------------------------------------------------------------------------------------|
| ¿Está proyectando una imagen de ordenador de pantalla   | Pulse el botón [Aspect] del mando a distancia para cambiar el modo de aspecto en el orden de "Normal",                                                                                                    |
| panorámica?                                             | "4:3" y "16:9". Cambie el modo de aspecto en función de la resolución.                                                                                                    |
| Sólo al proyectar imágenes de un ordenador              |                                                                                                    |
| ¿La imagen sigue ampliada por E-Zoom?                   | Pulse el botón [Esc] del mando a distancia para cancelar E-Zoom. 🖝 p.17                                                                                                    |
| ¿Ha ajustado la "Posición" correctamente?               | Pulse el botón [Auto] del mando a distancia o el botón [Enter] del panel de control para realizar el ajuste automático de la imagen de ordenador proyectada. Si las imágenes no se han ajustado correctamente con el ajuste automático, puede configurar los ajustes con la opción "Posición" del menú de configuración. Además de las señales de imagen del ordenador, puede ajustar otras señales durante la proyección con la opción "Posición" del menú de configuración. |
| ¿El ordenador está ajustado para la visualización dual? | Si la visualización dual está activada en las "Propiedades de pantalla" del panel de control del ordenador,                                                                                                    |
| Sólo al proyectar imágenes de un ordenador              | sólo se proyectará aproximadamente la mitad de la imagen en la pantalla del ordenador. Para ver toda la imagen en la pantalla del ordenador, desactive el ajuste de visualización dual. Tocumentación del controlador de vídeo del ordenador                                                                                                    |
| ¿Ha seleccionado la resolución correcta?                | Ajuste el ordenador para que las señales enviadas sean compatibles con el proyector.                                                                                                    |
| Sólo al proyectar imágenes de un ordenador              | "Lista de pantallas de monitor compatibles" p.70 C Documentación del ordenador                                                                                                    |

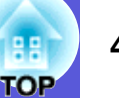

### Los colores de la imagen no son correctos

| Verifique                                                                        | Solución                                                                                                    |
|----------------------------------------------------------------------------------|----------------------------------------------------------------------------------------------------|
| ¿Los ajustes de la señal de entrada coinciden con las señales                    | Cambie los ajustes siguientes según la señal del aparato conectado.                                         |
| del dispositivo conectado?                                                       | Si proyecta imágenes de un aparato conectado a Ordenador1, Ordenador o Entrada Ordenador2,                  |
|                                                                                  | consulte 🖝 "Señal"-"Entrada Ordenador1/2" p.26                                                              |
|                                                                                  | Si proyecta imágenes de un aparato conectado a Vídeo o a S-Vídeo,                                           |
|                                                                                  | consulte 🖝 "Señal"-"Señal de Vídeo" p.26                                                                    |
| ¿Se ha ajustado correctamente el brillo de la imagen?                            | Defina el ajuste "Brillo" en el menú de configuración. 🖝 "Imagen"-"Brillo" p.24                             |
| ¿Están conectados correctamente los cables?                                      | Compruebe que todos los cables necesarios para la proyección estén bien conectados. 🖝 Guía de inicio rápido |
| ¿El ajuste de " <u>Contraste</u> <sup>**</sup> " está configurado correctamente? | Configure el ajuste "Contraste" en el menú de configuración. 🖝 "Imagen"-"Contraste" p.24                    |
| ¿Ha ajustado el color correctamente?                                             | Configure el "Ajuste de color" en el menú de configuración. 🖝 "Imagen"-"Ajuste de color" p.24               |
| ¿Ha ajustado correctamente la saturación del color y el tono?                    | Configure los ajustes de "Intensidad del color" y "Tono" en el menú de configuración.                       |
| Sólo al proyectar imágenes de una fuente de vídeo                                | "Imagen"-"Intensidad del color", "Tono" p.24                                                                |

### Las imágenes tienen un aspecto oscuro

| Verifique                                                           | Solución                                                                                                 |
|---------------------------------------------------------------------|----------------------------------------------------------------------------------------------------|
| ¿Ha ajustado correctamente el brillo y la luminancia de la          | Defina los ajustes de "Brillo" y "Control del brillo" en el menú de configuración.                       |
| imagen?                                                             | "Imagen"-"Brillo" p.24 	 "Regulación"-"Control del brillo" p.28                                          |
| ¿El ajuste de " <u>Contraste</u> )" está configurado correctamente? | Defina el ajuste de "Contraste" en el menú de configuración.                                             |
|                                                                     | Timagen"-"Contraste" p.24                                                                                |
| ¿Tiene que sustituir la lámpara?                                    | Cuando la lámpara se acerca al final de su vida útil, las imágenes se vuelven más oscuras y disminuye la |
|                                                                     | calidad del color. Cuando eso suceda, sustituya la lámpara por una nueva. 🖝 p.53                         |

#### ■ No se visualiza nada en el monitor externo

| Verifique                                            | Solución                                                                                             |  |
|------------------------------------------------------|----------------------------------------------------------------------------------------------------|--|
| ¿Las imágenes se proyectan de un puerto que no es ni | Las únicas imágenes que se pueden mostrar en un monitor externo son las imágenes de ordenador de los |  |
| Entrada Ordenador1 ni Entrada Ordenador?             | puertos Entrada Ordenador1 y Entrada Ordenador. 🖝 p.61                                               |  |

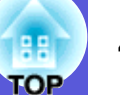

### Problemas al iniciar la proyección

#### El proyector no se enciende

| Verifique                                                                              | Solución                                                                                                    |  |  |
|----------------------------------------------------------------------------------------|----------------------------------------------------------------------------------------------------|--|--|
| ¿Ha pulsado el botón [Power]?                                                          | Pulse el botón [Power] para encender el proyector.                                                                                                    |  |  |
| ¿Están apagados los indicadores?                                                       | El cable de alimentación no está conectado correctamente o la alimentación no se suministra de forma                                                                                                    |  |  |
|                                                                                        | normal.                                                                                                    |  |  |
|                                                                                        | Conecte el cable de alimentación del proyector correctamente. 🖝 Guía de inicio rápido                                                                                                    |  |  |
|                                                                                        | Compruebe que la toma eléctrica o la fuente de alimentación funcionen correctamente.                                                                                                    |  |  |
| ¿Los indicadores se iluminan y se apagan al tocar el cable de alimentación?            | Es posible que haya un mal contacto en el cable de alimentación, o que el cable sea defectuoso. Vuelva a conectar el cable de alimentación. Si con esto no se soluciona el problema, deje de utilizar el proyector, |  |  |
|                                                                                        | desenchufe el cable de alimentación de la toma eléctrica y póngase en contacto con su distribuidor local o                                                                                                    |  |  |
|                                                                                        | con el lugar más cercano de las direcciones indicadas en las Manual de asistencia y mantenimiento.                                                                                                    |  |  |
|                                                                                        | Lista de contactos de proyectores Epson                                                                                                    |  |  |
| ¿El bloqueo de funcionamiento está ajustado a "Bloqueo total"?                         | Mantenga pulsado el botón [Enter] en el panel de control durante unos siete segundos; se visualizará un mensaje y se suprimirá el bloqueo. 🖝 p.20                                                                   |  |  |
| ¿Ha seleccionado el ajuste correcto para el receptor remoto?<br>(sólo en EMP-83H/822H) | Revise el "Receptor Remoto" en el menú de configuración. 🖝 "Regulación"-"Receptor Remoto" p.28                                                                                                    |  |  |
| ¿Volvió a conectar inmediatamente el cable de alimentación                             | Si la operación indicada a la izquierda se realiza con "Direct Power On" activado ("On"), es posible que el                                                                                                    |  |  |
| después de Direct Power Off, o el interruptor automático está                          | aparato no se encienda de nuevo. Pulse el botón [Power] para volver a encender el proyector.                                                                                                    |  |  |
| apagado?                                                                               |                                                                                                    |  |  |
| (sólo en EMP-83H/822H)                                                                 |                                                                                                    |  |  |

### Otros problemas

### ■ No se emite sonido o a un volumen demasiado bajo

| Verifique                                                   | Solución                                                                                       |
|-------------------------------------------------------------|------------------------------------------------------------------------------------------------|
| ¿La fuente de audio se ha conectado correctamente?          | Compruebe que el cable esté conectado al puerto Audio.                                         |
| ¿Ha ajustado el volumen al mínimo?                          | Ajuste el volumen para que se pueda escuchar el sonido. 🖝 Guía de inicio rápido                |
| ¿Está activado el Fondo?                                    | Pulse el botón [A/V Mute] del mando a distancia para cancelar Fondo. 🖝 p.15                    |
| ¿La especificación del cable de audio es "Sin resistencia"? | Cuando utilice un cable de audio comercial, compruebe que tenga la etiqueta "Sin resistencia". |

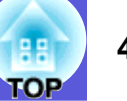

#### El mando a distancia no funciona

| Verifique                                                    | Solución                                                                                                    |  |
|--------------------------------------------------------------|----------------------------------------------------------------------------------------------------|--|
| ¿El emisor de infrarrojos del mando a distancia está         | Apunte el mando a distancia en dirección al receptor remoto.                                                   |  |
| apuntado al receptor remoto del proyector cuando está en     | El ángulo de funcionamiento del mando a distancia es de unos 30 (horizontal) y de unos 15 (vertical).          |  |
| uso?                                                         | 🖝 Guía de inicio rápido                                                                                        |  |
| ¿El mando a distancia está demasiado lejos del proyector?    | El alcance del mando a distancia es de unos 6 m. 🖝 Guía de inicio rápido                                       |  |
| ¿El receptor remoto está expuesto a la luz solar directa o a | Instale el proyector en un lugar donde el receptor remoto no quede expuesto a ninguna luz intensa. Si se trata |  |
| una luz intensa de lámparas fluorescentes?                   | del EMP-83H/822H, configure el receptor remoto como "Off" en la opción "Receptor remoto" del menú de           |  |
|                                                              | configuración. 🖝 "Regulación"-"Receptor remoto" p.28                                                           |  |
| ¿Ha seleccionado el ajuste correcto para el receptor remoto? | Revise el "Receptor Remoto" en el menú de configuración. 🖝 "Regulación"-"Receptor Remoto" p.28                 |  |
| (sólo en EMP-83H/822H)                                       |                                                                                                    |  |
| ¿Las baterías están gastadas o se han insertado              | Compruebe que las baterías estén insertadas correctamente, o sustitúyalas por unas nuevas si fuera             |  |
| incorrectamente?                                             | necesario. 🖝 p.51                                                                                              |  |
| ¿Ha pulsado algún botón del mando a distancia durante más    | Si pulsa algún botón del mando a distancia durante más de 30 segundos, éste dejará de enviar señales (modo     |  |
| de 30 segundos?                                              | inactivo del mando a distancia). Cuando se deje de pulsar el botón, el mando a distancia volverá a funcionar   |  |
|                                                              | de forma normal. Esto puede impedir que las pilas se gasten sin querer, pues el Modo inactivo sigue            |  |
|                                                              | funcionando cuando el mando a distancia se guarda en una bolsa o si se coloca encima un objeto.                |  |

### ■ No se recibe correo aunque ocurran problemas en el proyector (sólo en EMP-83H/822H)

| Verifique                                                 | Solución                                                                                                    |  |
|-----------------------------------------------------------|----------------------------------------------------------------------------------------------------|--|
| ¿El "Modo en espera" está ajustado a "Red activada"?      | Para utilizar la función Notificación Mail cuando el proyector esté en espera, configure "Red activada" en la |  |
|                                                           | opción "Modo en espera" del menú de configuración. 🖝 "Extendida"-"Modo en espera" p.30                        |  |
| ¿Se produjo un problema grave y el proyector se detuvo de | Cuando el proyector se detiene de repente, no se pueden enviar mensajes de correo electrónico.                |  |
| repente?                                                  | Si no se resuelve el problema, póngase en contacto con su distribuidor local o con el lugar más cercano de    |  |
|                                                           | las direcciones indicadas en las Manual de asistencia y mantenimiento. 🖝 Lista de contactos de                |  |
|                                                           | proyectores Epson                                                                                             |  |
| ¿Se suministra corriente al proyector?                    | Compruebe que la toma eléctrica o la fuente de alimentación funcionen correctamente.                          |  |
| ¿El cable de la LAN está conectado correctamente?         | Compruebe que el cable de la LAN esté conectado correctamente. Vuélvalo a conectar si no está conectado       |  |
|                                                           | o si no está bien conectado. 🖝 p.62                                                                           |  |
| ¿El "Correo" está ajustado correctamente en el menú de    | Las notificaciones de problemas se envían por correo electrónico según los ajustes definidos en la opción     |  |
| configuración?                                            | "Correo" del menú de configuración. Compruebe que esté configurada correctamente. 🖝 "Menú Red"-               |  |
|                                                           | "Menú Correo" p.32                                                                                            |  |

# **Apéndices**

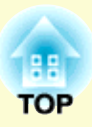

En este capítulo, se ofrece información acerca de los procedimientos de mantenimiento para asegurar un óptimo rendimiento del proyector durante un largo periodo de tiempo.

| Métodos de instalación                                                                             | 49       |
|----------------------------------------------------------------------------------------------------|----------|
| Limnieza                                                                                           | 50       |
| · Limpieza de la gunarficia del provestar                                                          | 50       |
| Limpieza del abietivo                                                                              | 50<br>50 |
| <ul> <li>Limpieza del objetivo</li> <li>Limpiezo del filtre de size y la ventilación de</li> </ul> |          |
| • Limpieza del intro de aire y la ventilación de<br>entrada de aire                                | 50       |
| Sustitución de los productos consumibles                                                           | 50       |
| Sustitución de les niles del mende e distancia                                                     | 51       |
| <ul> <li>Sustitución de la lámpara</li> </ul>                                                      | 31<br>57 |
| • Sustitución de la lámpara                                                                        | 34<br>52 |
| Cómo sustituir la lámpara                                                                          |          |
| Puesta a cero del tiempo de funcionamiento de la lámpara                                           | 55       |
| Sustitución del filtro del aire                                                                    | 56       |
| Periodo de sustitución del filtro de aire.                                                         |          |
| Cómo sustituir el filtro de aire                                                                   | 56       |
| Cómo quardar un logotino do usuario                                                                |          |
| (sólo on EMP-83H/822H)                                                                             | 57       |
|                                                                                                    | J/       |
| l amano de la pantalla y distancia                                                                 | 59       |
| • EMP-83H/822H/X5                                                                                  | 59       |
| • EMP-S5                                                                                           | 60       |
| Conexión a aparatos externos                                                                       | 61       |
| • Conexión a un monitor externo                                                                    | 61       |
| <ul> <li>Conexión a altavoces externos</li> </ul>                                                  |          |
| (sólo en EMP-83H/822H)                                                                             | 61       |
| Conexión de un cable de LAN                                                                        |          |
| (sólo en FMP-83H/822H)                                                                             | 62       |
|                                                                                                    |          |
| Conexion de un cable USB                                                                           | ~~       |
| (SOIO en LIVIP-X5/55)                                                                              | 03       |

| Accesorios opcionales y                                    |
|------------------------------------------------------------|
| productos consumibles                                      |
| Accesorios opcionales                                      |
| Productos consumidies                                      |
| Glosario65                                                 |
| Comandos ESC/VP2167                                        |
| • Lista de comandos67                                      |
| • Disposición de los cables67                              |
| Conexión serie (sólo en EMP-83H/822H)67                    |
| • Conexión de USB (sólo en EMP-X5/S5)                      |
| Preparación de la conexión USB68                           |
| PJLink (sólo en EMP-83H/822H)69                            |
| Comandos no compatibles                                    |
| Nombres de entrada definidos por PJLink y conectores       |
| correspondientes del proyector                             |
| del nombre del fabricante" 69                              |
| Nombre del modelo mostrado en "Búsqueda de información del |
| nombre del producto"                                       |
| Lista de pantallas de monitor compatibles70                |
| Imagen del ordenador                                       |
| Vídeo de componentes                                       |
| Vídeo compuesto/S-Vídeo                                    |
| Especificaciones71                                         |
| Aspecto75                                                  |
| Índice76                                                   |

### Métodos de instalación

El proyector es compatible con los cuatro métodos de proyección siguientes.

### <u> A</u>dvertencia

- Para colocar el proyector en el techo (colgado), hay que seguir un procedimiento especial de instalación. Si no lo instala correctamente, el proyector podría caerse y provocar accidentes y lesiones.
- Si utiliza adhesivos en el soporte para fijación en el techo para evitar que se aflojen los tornillos, o si usa productos como lubricantes o aceites en el proyector, es posible que la carcasa se rompa y el proyector se caiga. Esto podría provocar lesiones graves a las personas que se encuentren debajo, además de dañar el proyector.

Al instalar o ajustar el soporte para fijación en techo no utilice adhesivos para evitar que los tornillos se aflojen ni tampoco utilice aceites, lubricantes ni similares.

### Atención

No utilice el proyector apoyándolo sobre un lado. Podría provocar un mal funcionamiento. • Proyecte las imágenes desde la parte frontal de la pantalla. (Proyección frontal)

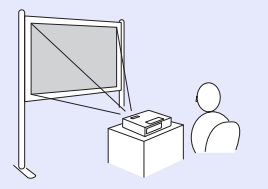

- Suspenda el proyector del techo y proyecte las imágenes desde delante de la pantalla. (Proyección frontal/Techo)

• Proyecte las imágenes desde detrás de una pantalla translúcida. (Proyección posterior)

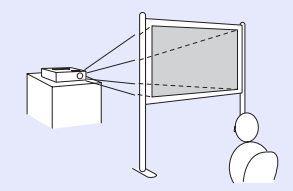

• Suspenda el proyector del techo y proyecte las imágenes desde detrás de una pantalla translúcida. (Proyección posterior/Techo)

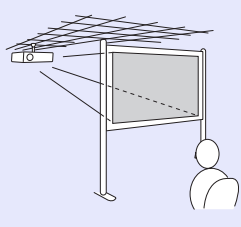

<u></u>

 El soporte para fijación en techo opcional es necesario para instalar el proyector en el techo.
 p.64

- Puede cambiar los ajustes como se indica a continuación pulsando el botón [A/V Mute] del mando a distancia durante unos cinco segundos.
- ''Frontal'' +> ''Frontal/Techo''
- Seleccione ''Posterior'' o ''Posterior/Techo'' en el menú de configuración. 🖝 p.29

### Limpieza

Debe limpiar el proyector si se ensucia o si la calidad de las imágenes proyectadas empieza a deteriorarse.

### Limpieza de la superficie del proyector

Limpie la superficie del proyector con un paño suave. Si el proyector está muy sucio, humedezca el paño con agua y con un poco de detergente neutro y, a continuación, escúrralo totalmente antes de utilizarlo para limpiar la superficie del proyector.

### **Atención**

No utilice sustancias volátiles como cera, alcohol o disolventes para limpiar la superficie del proyector. La calidad de la carcasa podría verse modificada o decolorarse.

### Limpieza del objetivo

Utilice un paño limpiador de gafas disponible en el mercado para limpiar el objetivo con cuidado.

### **Atención**

No frote la lente con materiales rugosos ni la someta a golpes, ya que puede dañarse fácilmente.

## Limpieza del filtro de aire y la ventilación de entrada de aire

Limpie el filtro de aire y la ventilación de entrada de aire cuando se visualice el siguiente mensaje.

"El proyector está sobrecalentado. Asegúrese de que la salida de aire no esté obstruida, y limpie o reemplace el filtro." ( 'Cómo sustituir el filtro de aire" p.56

### Atención

Si se acumula polvo en el filtro de aire, es posible que la temperatura interna del proyector aumente, lo que puede producir problemas en el funcionamiento y acortar la vida útil del motor óptico. Limpie el filtro de aire inmediatamente cuando se visualice el mensaje.

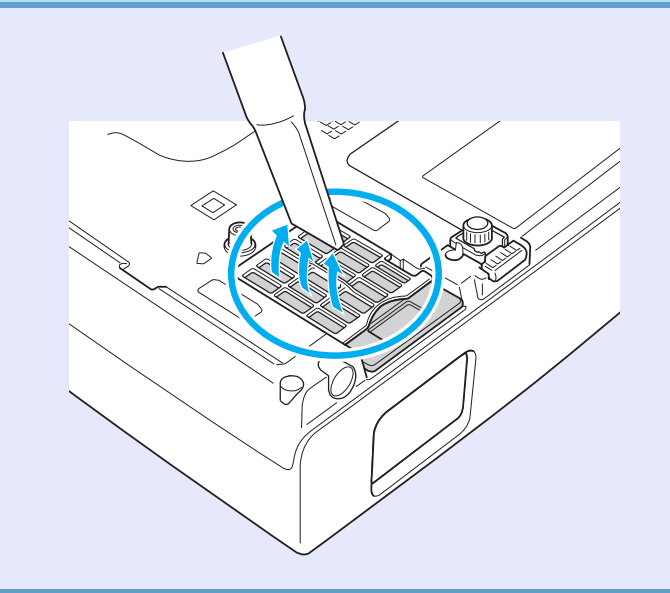

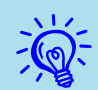

- Si se visualiza un mensaje frecuentemente, incluso después de la limpieza, es necesario sustituir el filtro de aire. Sustitúyalo por un nuevo filtro de aire. (\*p.56)
- Es recomendable que limpie estas partes como mínimo una vez cada tres meses. Límpielas con más frecuencia si utiliza el proyector en un entorno especialmente polvoriento.

### Sustitución de los productos consumibles

51 TOP

En esta sección, se explica cómo sustituir las pilas del mando a distancia, la lámpara y el filtro de aire.

### Sustitución de las pilas del mando a distancia

Si se producen retardos en la respuesta del mando a distancia, o si no funciona después de utilizarlo durante bastante tiempo, es posible que las pilas se estén agotando. En este caso, sustitúyalas por unas pilas nuevas. Tenga siempre a mano dos pilas secas de manganeso tamaño AA de repuesto.

### **Atención**

Antes de manipular las pilas, no olvide leer las Instrucciones de seguridad/Manual de asistencia y mantenimiento.

### Procedimiento

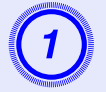

### Extraiga la cubierta de las pilas.

Levante la cubierta de las pilas presionando su pestillo.

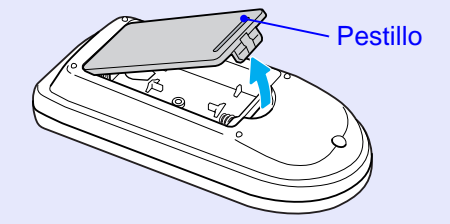

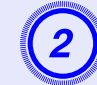

Sustituya las pilas gastadas por unas nuevas.

### 🕂 Precaución

Fíjese en las posiciones de las marcas (+) y (-) en el interior del soporte de las pilas para asegurar que éstas se insertan correctamente.

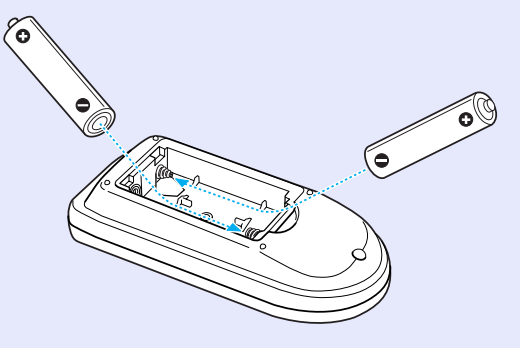

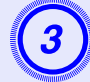

### Vuelva a colocar la cubierta de las pilas.

Presione la cubierta de las pilas hasta oír el clic que indica que está colocada en su sitio.

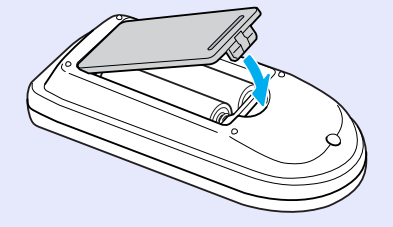

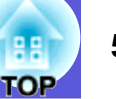

### Sustitución de la lámpara

#### Periodo de sustitución de la lámpara

Ha llegado el momento de sustituir la lámpara si:

• Aparece el mensaje "Reemplace la lámpara".

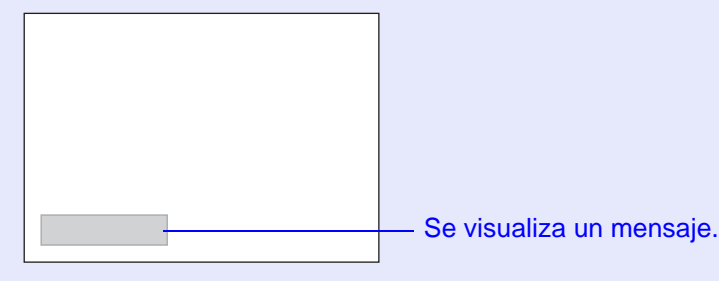

• El indicador de la lámpara parpadea en naranja.

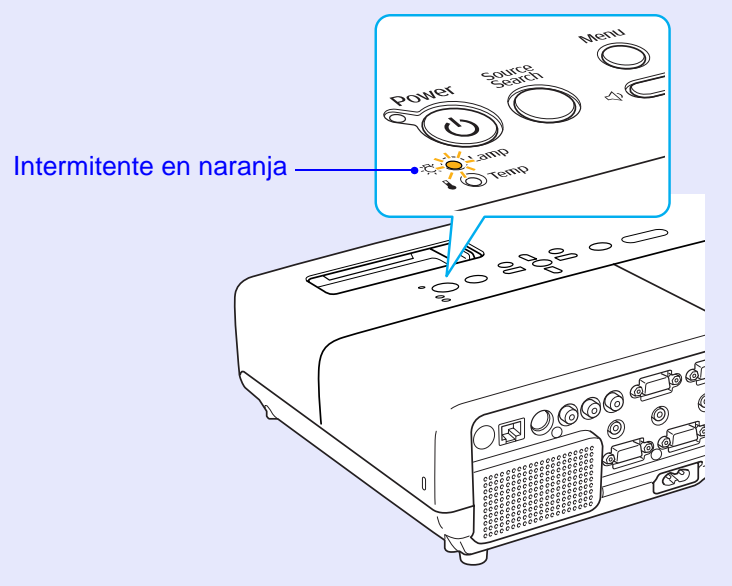

• La imagen proyectada se oscurece o empieza a deteriorarse.

### Atención

- El mensaje de sustitución de la lámpara está ajustado para que aparezca después de los siguientes periodos de tiempo para mantener el brillo inicial y la calidad de las imágenes proyectadas.
  - Control del brillo" p.28
- •Cuando se utiliza de forma continua con un brillo alto: unas 2.900 horas
- •Cuando se utiliza de forma continua con un brillo bajo: unas 3.900 horas
- Si continúa utilizando la lámpara una vez finalizado el período de sustitución, aumentan las posibilidades de que la lámpara explote. Cuando aparezca el mensaje de sustitución de la lámpara, sustitúyala por una nueva lo antes posible, aunque aún funcione.
- Según las características de la lámpara y la forma en que se haya utilizado, es posible que se oscurezca o deje de funcionar antes de que aparezca el mensaje de aviso. Siempre debería disponer de una lámpara de recambio por si la necesita.

### Cómo sustituir la lámpara

### 🕂 Advertencia

• Al sustituir la lámpara porque ha dejado de iluminarse, existe la posibilidad de que se haya roto.

Al sustituir la lámpara de un proyector que se ha instalado en el techo, siempre debería suponer que la lámpara está rota, y debería permanecer a un lado de la cubierta de la lámpara, no debajo de ella. Extraiga la cubierta de la lámpara con cuidado. Pueden caer pequeños trozos de cristal al abrir la cubierta de la lámpara. Si le caen trozos de cristal en los ojos o en la boca, acuda al médico de inmediato.

### A Precaución

• Al sustituir la lámpara porque ha dejado de iluminarse, existe la posibilidad de que se haya roto.

Espere hasta que la lámpara se haya enfriado lo suficiente antes de sacar la cubierta de la lámpara. Si la lámpara aún está caliente, podría quemarse o lesionarse. Es necesario dejar pasar una hora después de apagar el aparato para que la lámpara se enfríe lo suficiente.

### Procedimiento

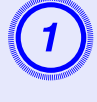

Después de apagar el proyector y de que el avisador acústico suene dos veces, desenchufe el cable de alimentación.

## 2

### Espere hasta que la lámpara se haya enfriado y extraiga la cubierta de la lámpara.

Afloje el tornillo de fijación de la cubierta de la lámpara con el destornillador incluido con la nueva lámpara o con un destornillador de estrella +. A continuación, deslice la cubierta de la lámpara hacia adelante y levántela para extraerla.

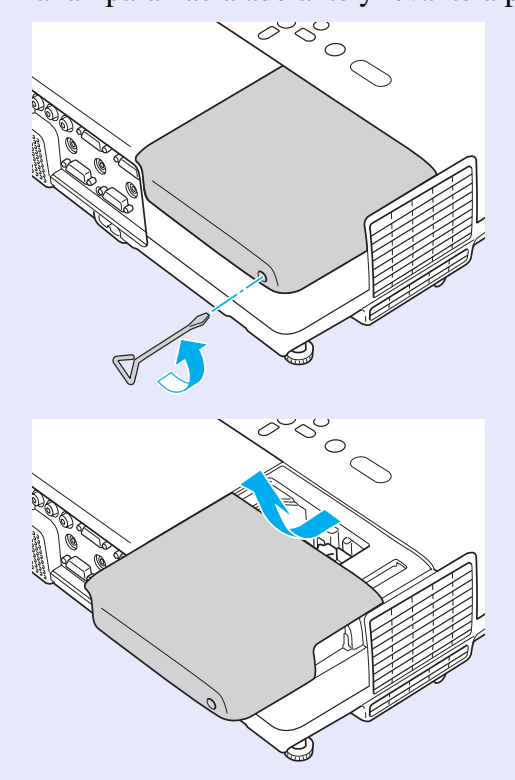

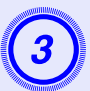

Afloje los dos tornillos de fijación de la lámpara.

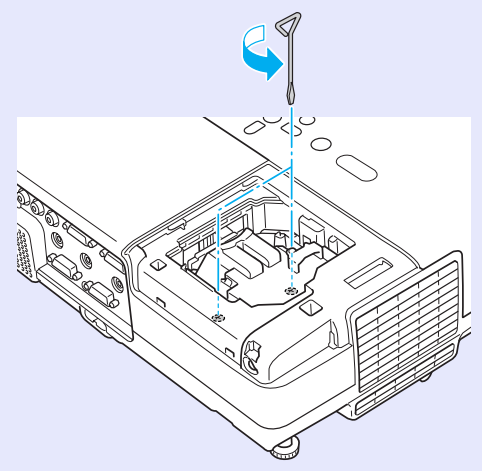

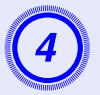

### Extraiga la lámpara antigua.

Si la lámpara está rota, sustitúyala por una nueva o consulte a su distribuidor local. *Elista de contactos de proyectores Epson* 

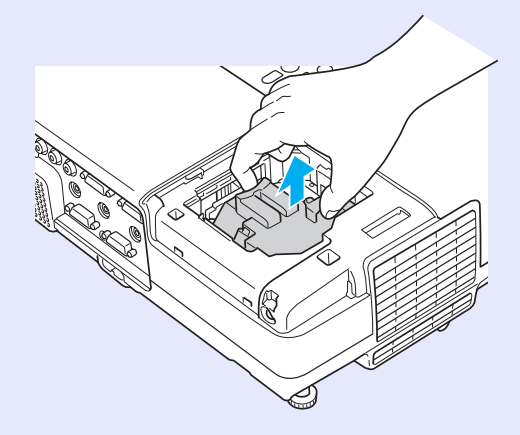

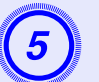

### Instale la nueva lámpara.

Instale la nueva lámpara siguiendo el raíl de guía en la dirección correcta para que encaje en su posición, presione sobre el área marcada "PUSH" y, cuando esté totalmente insertada, apriete los dos tornillos.

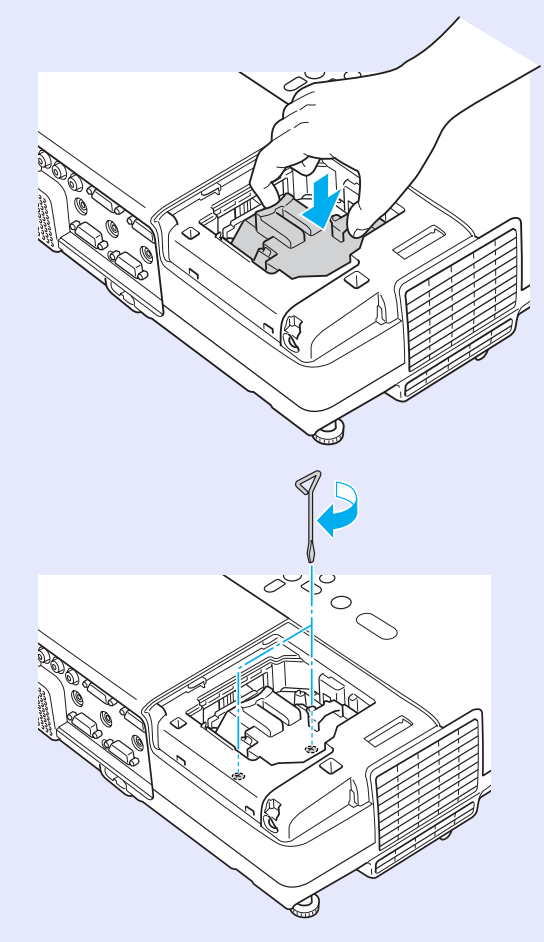

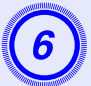

Vuelva a colocar la cubierta de la lámpara.

### Atención

- Compruebe que la lámpara quede bien fija. Si se extrae la cubierta de la lámpara, ésta se apaga automáticamente por motivos de seguridad. Si la lámpara o su cubierta no se instalan correctamente, la lámpara no se encenderá.
- Este producto incluye un componente de la lámpara que contiene mercurio (Hg). Consulte las normativas locales acerca del desecho y el reciclaje. No lo deseche junto con los residuos normales.

### Puesta a cero del tiempo de funcionamiento de la lámpara

El proyector calcula el tiempo de funcionamiento de la lámpara y notifica cuándo debe sustituirse mediante un mensaje y un indicador. Después de sustituir la lámpara, no olvide definir las horas de la lámpara en el menú de configuración. ( p.35

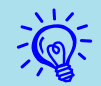

Sólo debe poner a cero el contador de tiempo de funcionamiento de la lámpara después de sustituirla. De lo contrario, no se avisará a tiempo cuando tenga que sustituirla.

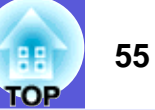

### Sustitución del filtro del aire

#### Periodo de sustitución del filtro de aire

Ha llegado el momento de sustituir el filtro de aire si:

- El filtro de aire se ha rasgado.
- El mensaje se muestra aunque el filtro de aire se haya limpiado.

### Cómo sustituir el filtro de aire

El filtro de aire puede sustituirse incluso si el proyector está colgado del techo.

### Procedimiento

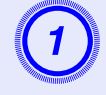

Después de apagar el proyector y de que el avisador acústico suene dos veces, desenchufe el cable de alimentación.

### 2

### Extraiga el filtro de aire.

Coloque el dedo en la hendidura del filtro de aire y deslícelo hacia adelante para extraerlo.

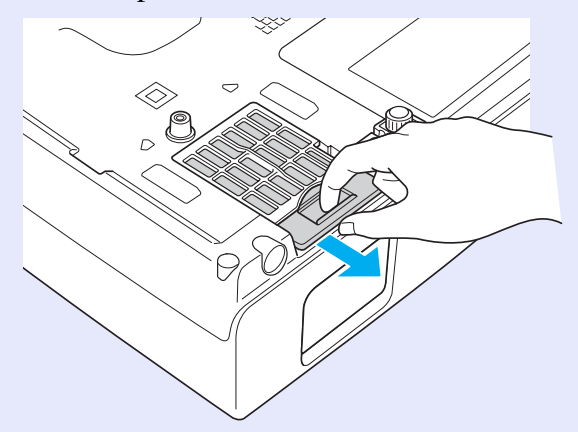

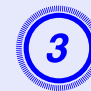

### Instale el nuevo filtro de aire.

Inserte el filtro de aire y presiónelo hasta oír el clic que indica que ha encajado en su sitio.

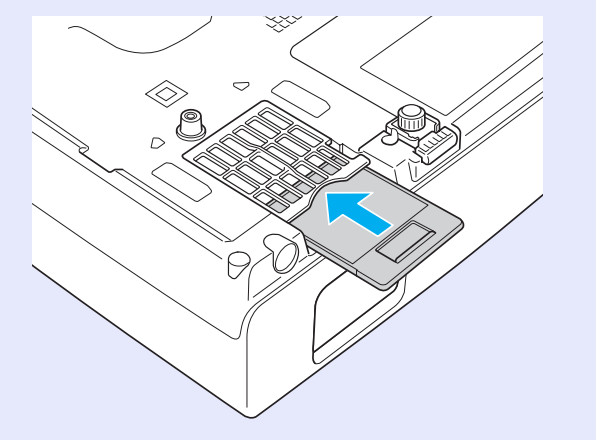

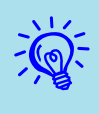

Deseche los filtros de aire usados adecuadamente siguiendo la legislación local. No lo deseche junto con los residuos normales.

Calidad del material de la sección del marco: Policarbonato, resina ABS Calidad del material de la sección del filtro: espuma de poliuretano

### Cómo guardar un logotipo de usuario (sólo en EMP-83H/822H)

Puede guardar la imagen que se está proyectando como logotipo del usuario.

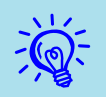

- Al guardar un logotipo de usuario, se elimina el logotipo de usuario anterior.

### Procedimiento

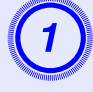

Proyecte la imagen que desea utilizar como logotipo de usuario y pulse el botón [Menu].

Con el mando a distancia

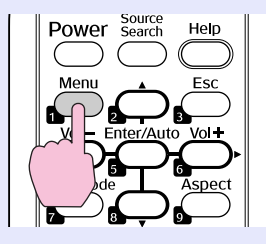

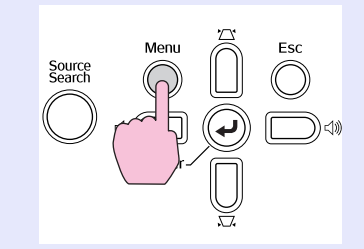

Con el panel de control

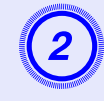

Seleccione "Extendida" - "Logotipo del usuario" desde el menú de configuración.

### "Modo de uso del menú Configuración" p.23

Compruebe los botones que puede utilizar y las operaciones que realizan en la guía situada debajo del menú.

| Imagen      | Vigualización              | Volver                     |
|-------------|----------------------------|----------------------------|
| Señal       | Logotipo del usuario       | 0                          |
| Regulación  | Proyección<br>Operación    | Frontal                    |
| Extendida   | Modo en espera<br>Idioma 😔 | Red desactivada<br>Español |
| Red         | Restablecer                |                            |
| Información |                            |                            |
| Restablecer |                            |                            |
|             | -                          | )                          |

[Esc]:Volver [�]:Selec. [Enter]:Entrar [Menu]:Salir

- Si la función "Prote. logo usuario" de "Contraseña protegida" está ajustada a "On", se visualizará un mensaje y no podrá cambiarse el logotipo del usuario. Puede realizar cambios después de ajustar "Prote. logo usuario" a "Off". In p.18
- Si ''Logotipo del usuario'' está seleccionado mientras se llevan a cabo las funciones Keystone, E-Zoom, Aspecto o Progresivo, se cancela la función que se esté realizando en ese momento.

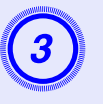

Cuando aparezca "¿Aceptar la imagen actual como logotipo de usuario?", seleccione "Sí".

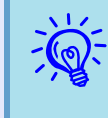

Al pulsar el botón [Enter] del mando a distancia o del panel de control, es posible que cambie el tamaño de la pantalla, ya que cambiará a la resolución de la señal de la imagen.

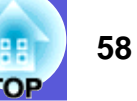

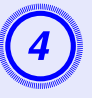

Mueva el cuadro para seleccionar la parte de la imagen que desea utilizar como logotipo del usuario.

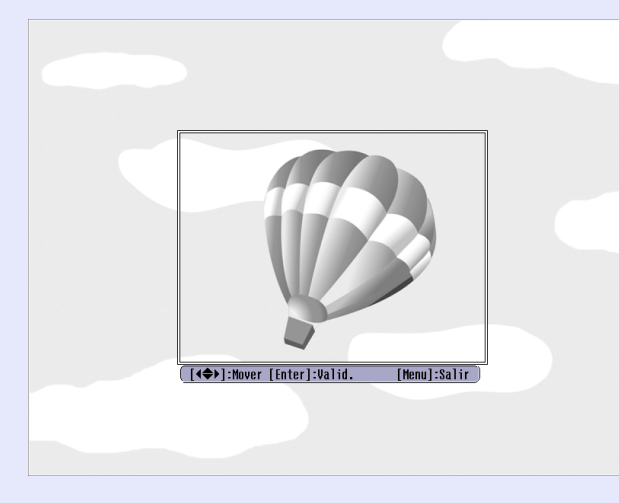

#### Con el mando a distancia

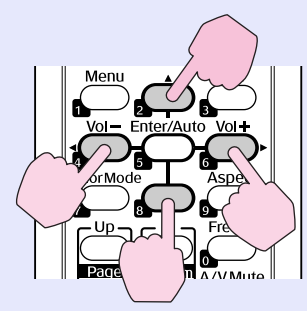

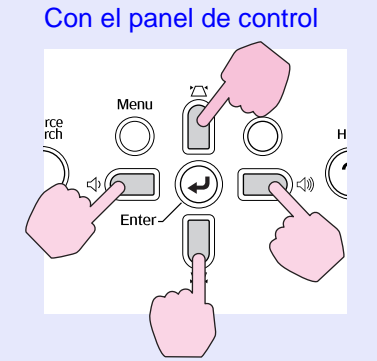

- Puede guardarlo a un tamaño máximo de 400  $\times$  300 puntos.

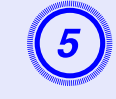

Cuando se visualice "¿Seleccionar esta imagen?", seleccione "Sí".

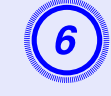

Seleccione el factor de zoom desde la pantalla de ajuste del zoom.

|              | i usuarioj        |  |
|--------------|-------------------|--|
| Configuració | n de factor zoom. |  |
| Factor zoom  |                   |  |
|              | 0100% 🕘           |  |
|              | <b>]</b> 200%     |  |
|              | <b> </b> 300%     |  |

## Cuando aparezca el mensaje "¿Guardar imagen como logotipo de usuario?", seleccione "Sí".

La imagen se guardará. Una vez guardada la imagen, se visualiza el mensaje "Completado."

- El logotipo del usuario tarda unos 15 segundos en guardarse. No utilice el proyector ni ningún aparato conectado mientras se está guardando; podrían producirse fallos de funcionamiento.
  - Cuando el logotipo del usuario se haya guardado, no podrá recuperar los ajustes predeterminados del logotipo.

<sup>[</sup>Esc]:Volver [�]:Selec. [Enter]:Valid. [Menu]:Salir

### EMP-83H/822H/X5

Consulte la tabla siguiente para seleccionar la mejor posición del proyector. Los valores son orientativos.

Unidades: cm

| Tamaño de la pantalla<br>4:3 |                  | Distancia de proyección 🕲                              |          |
|------------------------------|------------------|--------------------------------------------------------|----------|
|                              |                  | Mínima Máxima<br>De (Gran angular) a<br>(Teleobjetivo) | Offset 🕒 |
| 30"                          | $61 \times 46$   | De 84 a 101                                            | 5        |
| 40"                          | 81 × 61          | De 113 a 136                                           | 6        |
| 50"                          | $100 \times 76$  | De 142 a 171                                           | 8        |
| 60"                          | $120 \times 90$  | De 171 a 206                                           | 10       |
| 80"                          | $160 \times 120$ | De 229 a 275                                           | 13       |
| 100"                         | $200 \times 150$ | De 287 a 345                                           | 16       |
| 120"                         | $240 \times 180$ | De 345 a 415                                           | 19       |
| 150"                         | $300 \times 230$ | De 432 a 519                                           | 24       |
| 200"                         | $410 \times 300$ | De 577 a 693                                           | 32       |
| 300"                         | 610×460          | De 867 a 1041                                          | 48       |

| Tamaño de la pantalla<br>16:9 |                  | Distancia de<br>proyección <b>۞</b><br>Mínima Máxima<br>De (Gran angular) a<br>(Teleobjetivo) | Offset <b>(B)</b><br>(Cuando la posición de la<br>imagen<br>no está centrada) |
|-------------------------------|------------------|-----------------------------------------------------------------------------------------------|-------------------------------------------------------------------------------|
| 30"                           | $66 \times 37$   | De 91 a 110                                                                                   | -1                                                                            |
| 40"                           | $89 \times 50$   | De 123 a 148                                                                                  | -1                                                                            |
| 50"                           | 110×62           | De 154 a 186                                                                                  | -2                                                                            |
| 60"                           | $130 \times 75$  | De 186 a 224                                                                                  | -2                                                                            |
| 80"                           | $180 \times 100$ | De 249 a 300                                                                                  | -3                                                                            |
| 100"                          | $220 \times 120$ | De 312 a 376                                                                                  | -3                                                                            |
| 120"                          | $270 \times 150$ | De 345 a 452                                                                                  | -4                                                                            |
| 150"                          | 330 × 190        | De 470 a 565                                                                                  | -5                                                                            |
| 200"                          | $440 \times 250$ | De 628 a 755                                                                                  | -7                                                                            |
| 300"                          | $660 \times 370$ | 944                                                                                           | -10                                                                           |

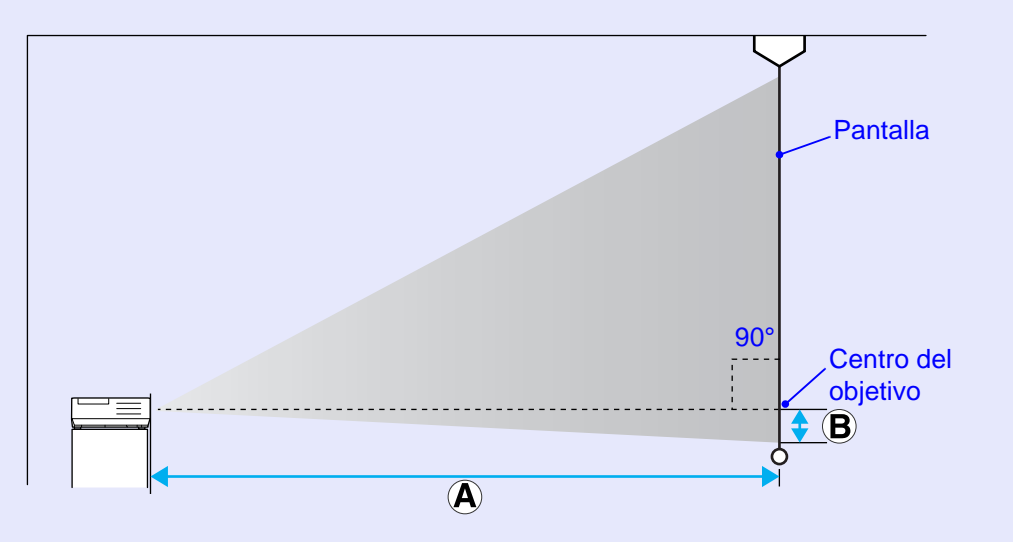

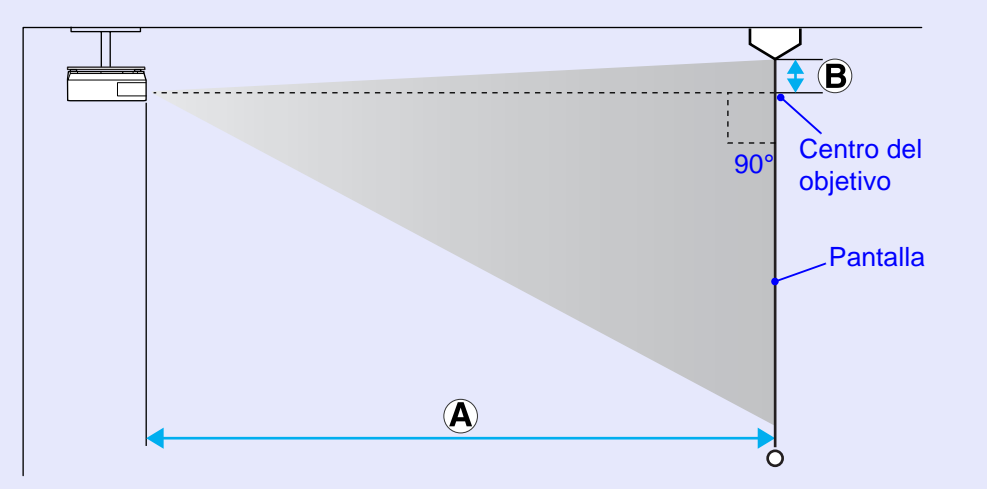

Unidades: cm

**IOP** 

### EMP-S5

Consulte la tabla siguiente para seleccionar la mejor posición del proyector. Los valores son orientativos.

Unidades: cm

| Tamaño de la pantalla<br>4:3 |                  | Distancia de<br>proyección <b>۞</b><br>Mínima Máxima<br>De (Gran angular) a<br>(Teleobjetivo) | Offset      |
|------------------------------|------------------|-----------------------------------------------------------------------------------------------|-------------|
| 30"                          | $61 \times 46$   | De 87 a 119                                                                                   | De 4 a -2   |
| 40"                          | 81 × 61          | De 117 a 159                                                                                  | De 6 a -3   |
| 50"                          | $100 \times 76$  | De 147 a 200                                                                                  | De 7 a -4   |
| 60"                          | $120 \times 90$  | De 177 a 240                                                                                  | De 9 a -4   |
| 80"                          | $160 \times 120$ | De 237 a 321                                                                                  | De 11 a -6  |
| 100"                         | $200 \times 150$ | De 297 a 402                                                                                  | De 14 a -7  |
| 120"                         | $240 \times 180$ | De 357 a 483                                                                                  | De 17 a -9  |
| 150"                         | $300 \times 230$ | De 447 a 605                                                                                  | De 22 a -11 |
| 200"                         | $410 \times 300$ | De 597 a 807                                                                                  | De 29 a -15 |
| 300"                         | $610 \times 460$ | 897                                                                                           | 43          |

| Tamaño de la pantalla<br>16:9 |                  | Distancia de<br>proyección <b>۞</b><br>Mínima Máxima<br>De (Gran angular) a<br>(Teleobjetivo) | Offset ③<br>(Cuando la posición de la<br>imagen<br>no está centrada)<br>De Gran angular a<br>Teleobjetivo |
|-------------------------------|------------------|-----------------------------------------------------------------------------------------------|----------------------------------------------------------------------------------------------------|
| 30"                           | 66 × 37          | De 95 a 129                                                                                   | De -2 a -9                                                                                                |
| 40"                           | 89 × 50          | De 128 a 173                                                                                  | De -2 a -11                                                                                               |
| 50"                           | $110 \times 62$  | De 160 a 218                                                                                  | De -3 a -14                                                                                               |
| 60"                           | $130 \times 75$  | De 193 a 262                                                                                  | De -3 a -17                                                                                               |
| 80"                           | $180 \times 100$ | De 258 a 350                                                                                  | De -4 a -23                                                                                               |
| 100"                          | $220 \times 120$ | De 324 a 438                                                                                  | De -5 a -29                                                                                               |
| 120"                          | $270 \times 150$ | De 389 a 526                                                                                  | De -6 a -34                                                                                               |
| 150"                          | 330×190          | De 487 a 659                                                                                  | De -8 a -43                                                                                               |
| 200"                          | $440 \times 250$ | De 651 a 879                                                                                  | De -10 a -57                                                                                              |

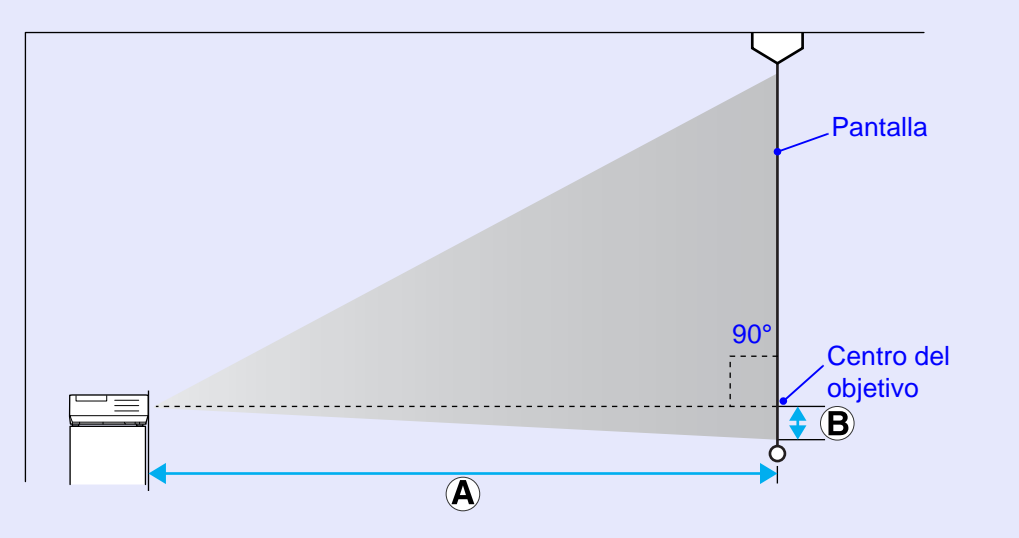

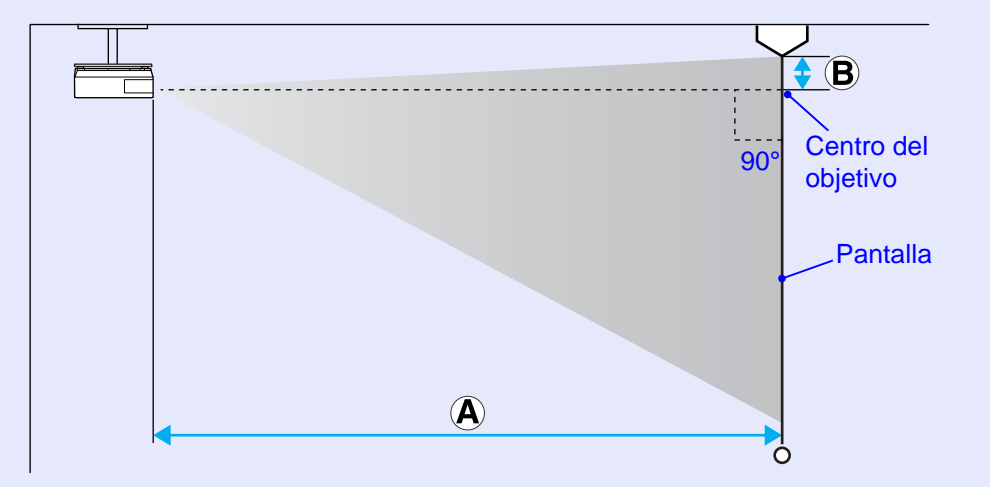

Unidades: cm

FOP

### Conexión a aparatos externos

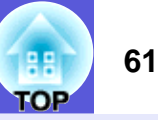

### Conexión a un monitor externo

Las imágenes del ordenador que se reciben en el puerto Entrada Ordenador1 o Entrada Ordenador pueden verse en un monitor externo, y también en la pantalla si está conectada al proyector. Eso significa que durante las presentaciones podrá consultar las imágenes proyectadas en un monitor externo aunque no pueda ver la pantalla.

Conecte un monitor externo utilizando el cable suministrado con el monitor.

### Conexión a altavoces externos (sólo en EMP-83H/ 822H)

Puede conectar altavoces con amplificadores integrados al puerto Salida de audio del proyector para obtener un sonido de mayor calidad. Realice la conexión con un cable de audio disponible en el mercado (conector de patillas ↔ de 3,5 mm mini estéreo, etc.). Utilice un cable de audio compatible con el conector en los altavoces externos.

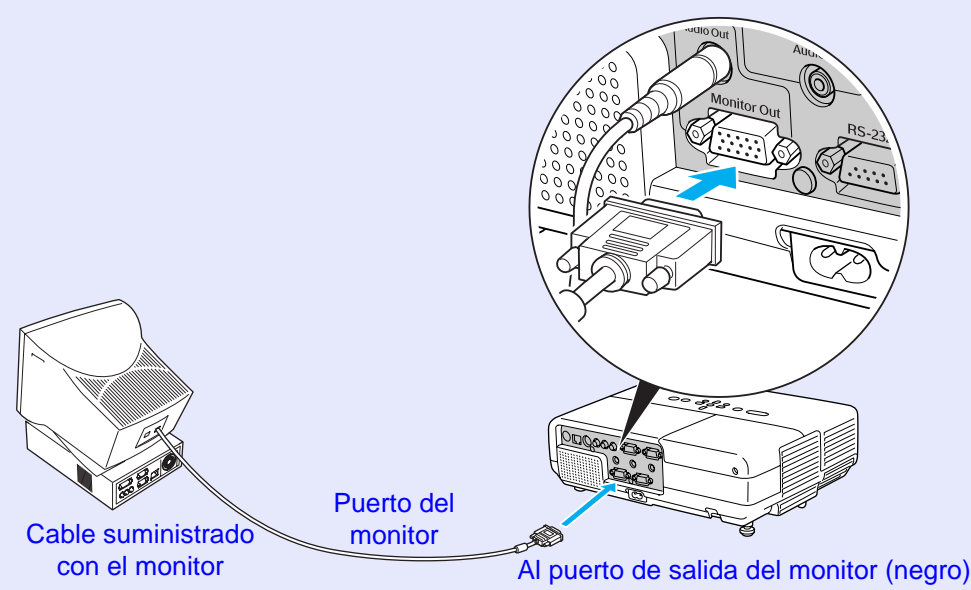

- Las señales de vídeo de componentes y los aparatos conectados al puerto Ordenador2, al puerto Vídeo y al puerto S-Vídeo no se pueden enviar a un monitor externo.
  - El intervalo de ajuste para Keystone, las pantallas de configuración y de ayuda, etc., no se pueden enviar a un monitor externo.

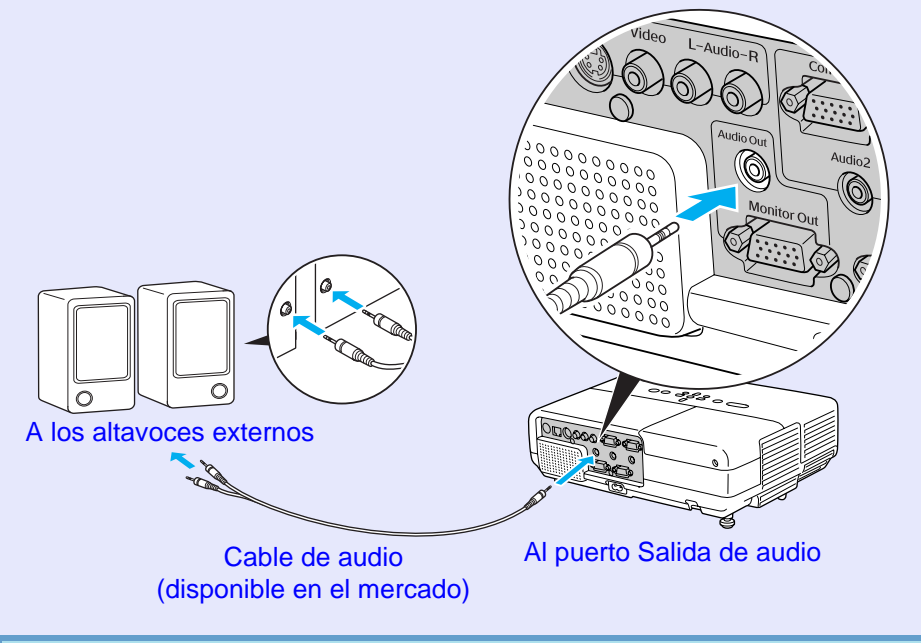

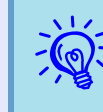

Al insertar un conector de cable de audio en el puerto Salida de audio, el audio cambia al destino externo y ya no se emite audio desde el altavoz integrado en el proyector.

### Conexión de un cable de LAN (sólo en EMP-83H/822H)

Realice la conexión con un cable LAN tipo 100baseTX o 10baseT disponible en el mercado.

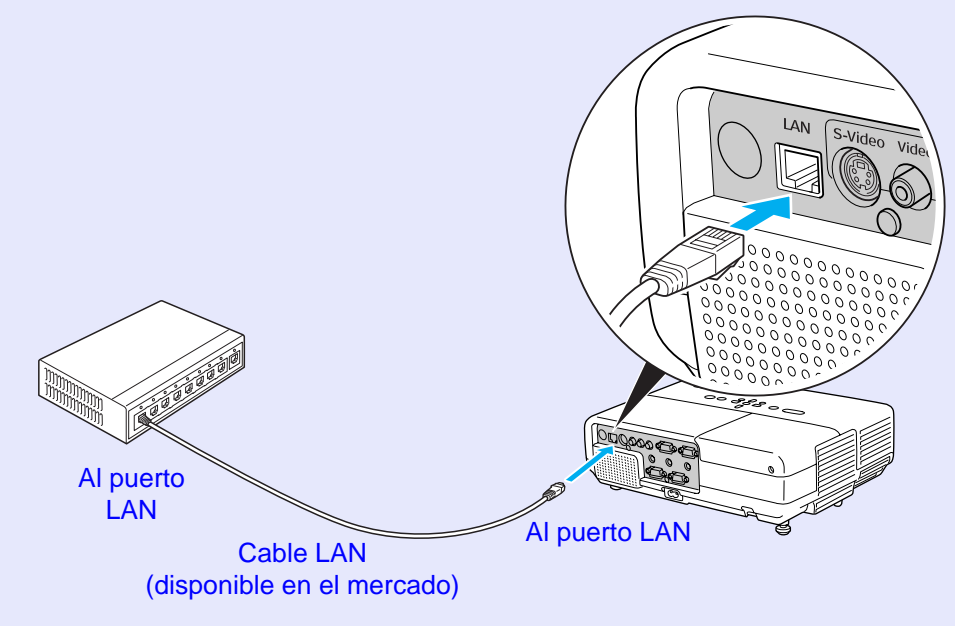

### **Atención**

Para evitar un funcionamiento incorrecto, utilice un cable LAN blindado de categoría 5.

TOP

### Conexión de un cable USB (sólo en EMP-X5/S5)

Conecte el puerto <u>USB</u><sup>▶</sup> de un ordenador y el puerto USB (tipo B) de la parte posterior del proyector con un cable USB disponible en el mercado.

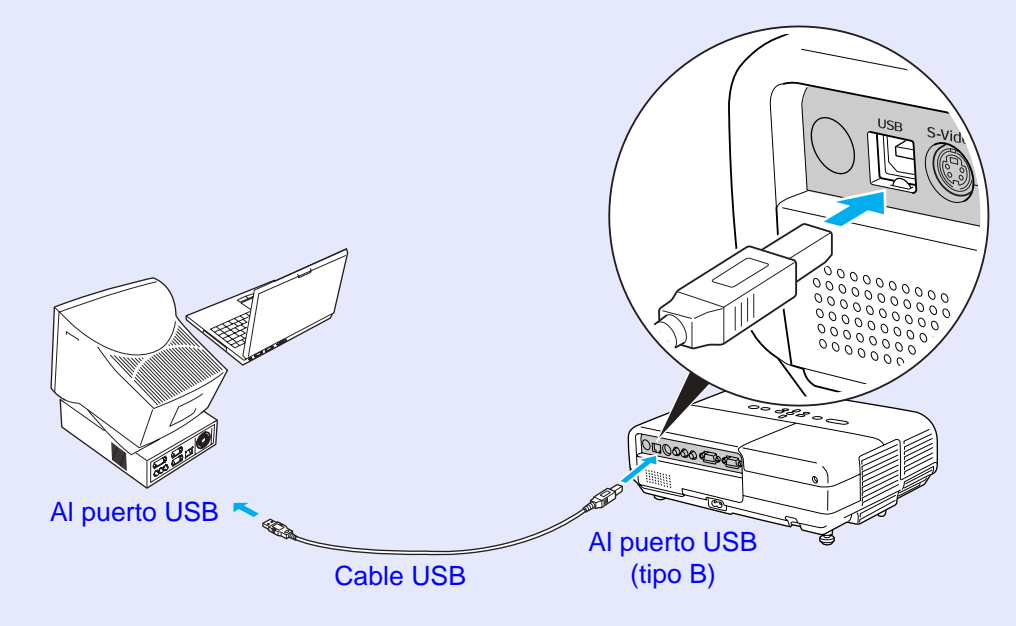

FOP

### Accesorios opcionales y productos consumibles

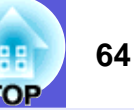

Prepare los siguientes accesorios opcionales y productos consumibles. Cómprelos según el uso. La siguiente lista de accesorios opcionales es válida hasta marzo de 2007. Los detalles de los accesorios están sujetos a cambios sin previo aviso, y su disponibilidad varía según el país de adquisición.

### Accesorios opcionales

Maleta ligera de transporte ELPKS16B Utilice esta maleta si debe transportar el proyector. Pantalla portátil de 60 pulgadas ELPSC07 Pantalla portátil de 80 pulgadas ELPSC08 Pantalla de 100 pulgadas ELPSC10 Pantallas enrollables portátiles (Proporción dimensional) 4:3) Pantalla portátil de 50 pulgadas ELPSC06 Una pantalla compacta fácil de transportar. (Proporción dimensional 4:3) Cable HD-15 ELPKC02 (1,8 m - para mini D-Sub de 15 patillas/mini D-Sub de 15 patillas) Es el mismo que el cable para ordenador que se entrega con el proyector. Cable HD-15 ELPKC09 (3 m - para mini D-Sub de 15 patillas/mini D-Sub de 15 patillas) Cable HD-15 PC ELPKC10 (20 m - para mini D-Sub de 15 patillas/mini D-Sub de 15 patillas) Utilice uno de estos cables más largos si el cable para ordenador que acompaña al producto es demasiado corto. Cable de vídeo de componentes ELPKC19 (3 m - para mini D-Sub de 15 patillas/RCA macho×3) Utilícelo para conectar una fuente de vídeo de componentes Placa para fijación en techo<sup>\*</sup> ELPFC03 Alargadera fijación en techo 370 (370 mm plata)\* ELPFP04 Alargadera fijación en techo 570 (570 mm plata)\* ELPFP05 Alargadera fijación en techo 770 (770 mm plata)\* ELPFP06 Soporte para fijación en techo (para usar con la placa de fijación en techo)<sup>\*</sup> ELPMB18

Utilícelo para instalar el proyector en el techo.

\* Para instalar el proyector en el techo tendrá que seguir un método de instalación especial. Póngase en contacto con su distribuidor o con el lugar más cercano de las direcciones indicadas en las *Manual de asistencia y* 

*mantenimiento* si desea seguir este método de instalación. *Lista de contactos de proyectores Epson* 

### Productos consumibles

Lámpara (para EMP-X5/S5) ELPLP41 Lámpara (para EMP-83H/822H) ELPLP42 Para sustituir las lámparas utilizadas.

Filtro de aire (por 2) ELPAF13 Utilícelo como recambio para los filtros de aire utilizados.

### Glosario

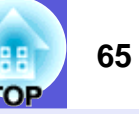

En esta sección se definen brevemente los términos que se utilizan con el proyector y los términos difíciles que no se explican en este manual. Consulte los detalles en otras publicaciones comerciales.

| Contraste                      | El brillo relativo de las áreas claras y oscuras de una imagen puede aumentarse o disminuirse para que el texto y los gráficos se muestren de una forma más nítida o más suave. El ajuste de esta propiedad concreta de la imagen se denomina "ajuste del contraste". |  |  |
|--------------------------------|----------------------------------------------------------------------------------------------------|--|--|
| DHCP                           | Siglas de "Dynamic Host Configuration Protocol" (protocolo de configuración de host dinámico); este protocolo asigna automáticamente una <u>dirección IP</u> a los aparatos conectados a una red.                                                                     |  |  |
| Dirección de puerta de enlace  | Se trata de un servidor (enrutador) para comunicarse por una red (subred) dividida por máscaras de subred.                                                                                                    |  |  |
| Dirección IP                   | Un número que sirve para identificar un ordenador conectado a una red.                                                                                                    |  |  |
| Dirección IP de trampa<br>SNMP | Se trata de la <u>dirección IP</u> del ordenador de destino a la que se envían las notificaciones de errores de SNMP.                                                                                                    |  |  |
| Dolby Digital                  | Formato de sonido desarrollado por Dolby Laboratories. El estéreo normal es un formato de 2 canales que utiliza dos altavoces. Dolby Digital es un sistema de 6 canales (5,1 canales) que incorpora un altavoz central, dos altavoces posteriores y un sub-woofer.    |  |  |
| Entrelazado                    | Un método de escaneado de imágenes mediante el cual los datos de imagen se dividen en finas líneas horizontales que se muestran secuencialmente, primero de izquierda a derecha y luego de arriba a abajo. Las líneas impares y pares se muestran de forma alterna.   |  |  |
| HDTV                           | Acrónimo de "High-Definition Television" (televisión de alta definición), que se refiere a sistemas de alta definición que cumplen las siguientes condiciones.                                                                                                    |  |  |
|                                | • Resolución vertical de 750p o 1080i o superior (p = <u>progresivo</u> <sup>PP</sup> , i = <u>entrelazado</u> <sup>PP</sup> )                                                                                                    |  |  |
|                                | • Pantalla con <u>proporción dimensional</u> <sup>**</sup> de 16:9                                                                                                    |  |  |
|                                | • Recepción y reproducción (o salida) de audio <u>Dolby Digital</u>                                                                                                    |  |  |
| Modo Comprimir                 | En este modo, las imágenes de pantalla panorámica en modo 16:9 se comprimen en la dirección horizontal para guardarlas en el soporte de grabación como imágenes 4:3.                                                                                                  |  |  |
|                                | Cuando estas imágenes se reproducen en el proyector en modo comprimir, recuperan su formato original de 16:9.                                                                                                    |  |  |
| Máscara de subred              | Se trata de un valor numérico que define el número de bits utilizado para la dirección de red de una red dividida (subred) desde la dirección IP.                                                                                                    |  |  |
| Progresivo                     | Un método de escaneado de imágenes donde los datos de una sola imagen se escanean secuencialmente de arriba a abajo para crear una sola imagen.                                                                                                    |  |  |
| Proporción dimensional o de    | La relación entre la longitud de una imagen y su altura. Las imágenes HDTV tienen una proporción dimensional de 16:9 y aparecen                                                                                                    |  |  |
| aspecto                        | alargadas. La proporción dimensional para las imágenes estándar es de 4:3.                                                                                                    |  |  |
| SDTV                           | Acrónimo de "Standard Definition Television" (televisión de definición estándar), que se refiere a los sistemas de televisión estándar que                                                                                                    |  |  |
|                                | no cumplen con las condiciones para la televisión de alta definición HDTV.                                                                                                    |  |  |
| Sincronización                 | Las señales que se envían desde los ordenadores tienen una frecuencia específica. Si la frecuencia del proyector no coincide con esta                                                                                                    |  |  |
|                                | frecuencia, las imágenes que se obtienen no son de buena calidad. El proceso de hacer coincidir las fases de estas señales (la posición                                                                                                    |  |  |
|                                | relativa entre las crestas y los valles de la señal) se denomina sincronización. Si las señales no están sincronizadas, las imágenes                                                                                                    |  |  |
|                                | parpadean, son borrosas y presentan interferencias horizontales.                                                                                                    |  |  |

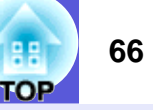

| SNMP                 | Siglas de "Simple Network Management Protocol" (protocolo simple de gestión de redes), que es el protocolo para monitorizar y controlar dispositivos tales como enrutadores y ordenadores conectados a una red TCP/IP.                                                                                                    |
|----------------------|----------------------------------------------------------------------------------------------------|
| sRGB                 | Estándar internacional para intervalos de color que permite que los colores reproducidos por aparatos de vídeo puedan manipularse fácilmente en sistemas operativos informáticos y en Internet. Si la fuente conectada cuenta con un modo sRGB, ajuste el proyector y la fuente de señal conectada a sRGB.                                                                                                    |
| SVGA                 | Un tipo de señal de vídeo con una resolución de 800 (horizontal) $\times$ 600 (vertical) puntos que se utiliza en los ordenadores compatibles con IBM PC/AT.                                                                                                    |
| S-Vídeo              | Una señal de vídeo con los componentes de luminancia y de color separados para conseguir una mejor calidad de imagen.<br>Se refiere a las imágenes que constan de dos señales independientes: Y (señal de luminancia) y C (señal de color).                                                                                                    |
| SXGA                 | Un tipo de señal de vídeo con una resolución de 1.280 (horizontal) $\times$ 1.024 (vertical) puntos que se utiliza en los ordenadores compatibles con IBM PC/AT.                                                                                                    |
| Tracking             | Las señales que se envían desde los ordenadores tienen una frecuencia específica. Si la frecuencia del proyector no coincide con esta frecuencia, las imágenes que se obtienen no son de buena calidad. El proceso de hacer coincidir la frecuencia de estas señales (el número de crestas en la señal) se denomina Tracking. Si el tracking no se realiza correctamente, aparecerán amplias bandas verticales en la señal. |
| Veloc. refresco      | El elemento emisor de luz de una pantalla mantiene la misma luminosidad y color durante un tiempo extremadamente corto. Como consecuencia, la imagen debe escanearse muchas veces por segundo para actualizar el elemento emisor de luz. El número de operaciones de actualización por segundo es la frecuencia de actualización (velocidad de refresco) y se expresa en hercios (Hz).                                      |
| VGA                  | Un tipo de señal de vídeo con una resolución de 640 (horizontal) × 480 (vertical) puntos que se utiliza en los ordenadores compatibles con IBM PC/AT.                                                                                                    |
| Vídeo compuesto      | Señales de vídeo con las señales de brillo y de color mezcladas. El tipo de señales utilizadas habitualmente en los equipos de vídeo domésticos (formatos NTSC, PAL y SECAM). La señal portadora Y (señal de luminancia) y la señal croma (color) que están incluidas en la barra de color y se superponen para formar una sola señal.                                                                                      |
| Vídeo de componentes | Una señal de vídeo con los componentes de luminancia y de color separados para conseguir una mejor calidad de imagen.<br>Son las imágenes que constan de tres señales independientes: Y (señal de luminancia) Pb y Pr (señales de diferencia de color).                                                                                                    |
| XGA                  | Un tipo de señal de vídeo con una resolución de 1.024 (horizontal) × 768 (vertical) puntos que se utiliza en los ordenadores compatibles con IBM PC/AT.                                                                                                    |

### **Comandos ESC/VP21**

### Lista de comandos

Cuando el comando de encendido se transmite al proyector, este se enciende y entra en modo de calentamiento. Cuando se ha encendido, el proyector devuelve dos puntos ":" (3Ah).

Cuando se recibe el comando, el proyector lo ejecuta y devuelve ":", y a continuación acepta el siguiente comando.

Si el comando que se procesa finaliza de forma anormal porque hay un problema, se envía un mensaje de error y se devuelve ":".

| Elem               | nento                   | Com                  | ando                 |  |
|--------------------|-------------------------|----------------------|----------------------|--|
| Proyector          | ENCENDIDO               | PWR ON               |                      |  |
| ENCENDIDO/         | APAGADO                 | PWR OFF              |                      |  |
| APAGADO            |                         |                      |                      |  |
| Selección de señal | Vídeo                   | SOURCE 41            |                      |  |
|                    | S-Vídeo                 | SOURCE 42            |                      |  |
| Fondo ACTIVADO/    | ACTIVADO                | MUTE ON              |                      |  |
| DESACTIVADO        | DESACTIVADO             | MUTE OFF             |                      |  |
| Selección de fondo | Negro                   | MSEL 00              |                      |  |
|                    | Azul                    | MSEL 01              |                      |  |
|                    | Logo                    | MSEL 02              |                      |  |
|                    |                         | Comando              |                      |  |
| Elemento           |                         | Puerto<br>Ordenador1 | Puerto<br>Ordenador2 |  |
| Selección de señal | Ordenador (Auto)        | SOURCE 1F            | SOURCE 2F            |  |
|                    | Ordenador               | SOURCE 11            | SOURCE 21            |  |
|                    | Vídeo de<br>componentes | SOURCE 14            | SOURCE 24            |  |

\* Añada un código de retorno de carro (CR) (0Dh) al final de cada comando y transmítalo.

### Disposición de los cables

### Conexión serie (sólo en EMP-83H/822H)

- Forma del conector
- Conector de entrada del proyector
- : D-Sub de 9 patillas (macho)
- : RS-232C

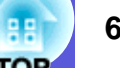

#### <En el ordenador>

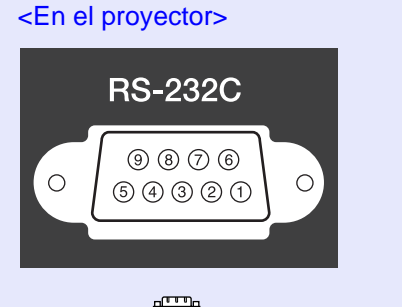

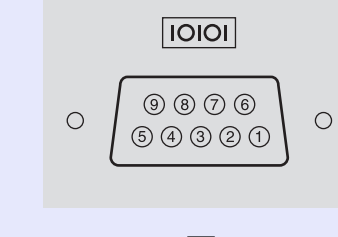

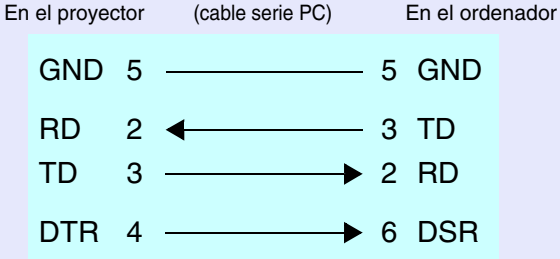

|  | Señal | Función          |
|--|-------|------------------|
|  | GND   | Señalar el cable |
|  |       | de masa          |
|  | TD    | Transmitir datos |
|  | RD    | Recibir datos    |
|  | DSB   | Grupo de datos   |
|  | DSN   | listo            |
|  | DTR   | Terminal de      |
|  | 2.11  | datos listo      |

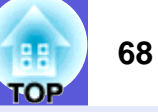

### Conexión de USB (sólo en EMP-X5/S5)

#### Forma del conector: USB (tipo B)

<En el proyector>

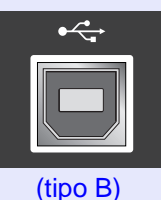

<En el ordenador>

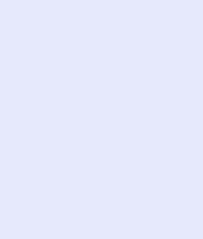

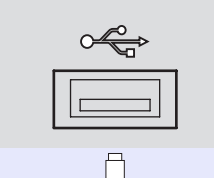

### Preparación de la conexión USB

Para controlar el proyector con los comandos ESC/VP21 a través de una conexión USB, realice los siguientes preparativos.

### Procedimiento

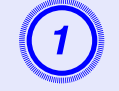

### Descargue en su ordenador el controlador USB (USB-COM Driver) del sitio Web de Epson.

Vaya a http://www.epson.com y seleccione la sección de Soporte Técnico de su sitio Web local de Epson.

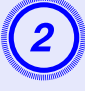

3

### Instale el controlador USB descargado en su ordenador.

Lea las instrucciones que aparecen en la pantalla de descarga.

Configure "Extendida"-"Link 21L" como "On" en el menú de configuración del proyector.

### PJLink (sólo en EMP-83H/822H)

El protocolo estándar PJLink Class 1 lo estableció la JBMIA (Japan Business Machine and Information System Industries Association) para controlar los proyectores compatibles en red como parte de sus esfuerzos para estandarizar los protocolos de control de los proyectores.

El proyector cumple con el estándar PJLink Class 1 establecido por la JBMIA.

Es compatible con todos los comandos definidos por PJLink Class 1, excepto los siguientes, y el acuerdo fue confirmado por la verificación de adaptabilidad del estándar PJLink.

En el sitio Web de la JBMIA (Asociación de los sectores de máquinas y sistemas informáticos de Japón) encontrará más información sobre PJLink.

Dirección URL (en inglés) http://pjlink.jbmia.or.jp/english/

|                           | Comando PJLink                       |         |
|---------------------------|--------------------------------------|---------|
| Ajustes de silenciamiento | Ajustar silenciamiento de<br>imagen  | AVMT 11 |
|                           | Cancelar silenciamiento de<br>imagen | AVMT 10 |
|                           | Ajustar silenciamiento de<br>audio   | AVMT 21 |
|                           | Cancelar silenciamiento de<br>audio  | AVMT 20 |

### Comandos no compatibles

### Nombres de entrada definidos por PJLink y conectores correspondientes del proyector.

| Conector de entrada | Comando PJLink |
|---------------------|----------------|
| Entrada Ordenador1  | INPT 11        |
| Entrada Ordenador2  | INPT 12        |
| Entrada Vídeo       | INPT 21        |
| Entrada S-Vídeo     | INPT 22        |

- Nombre del fabricante mostrado en "Búsqueda de información del nombre del fabricante" EPSON
- Nombre del modelo mostrado en "Búsqueda de información del nombre del producto" EMP-83H EMP-822H

### Lista de pantallas de monitor compatibles

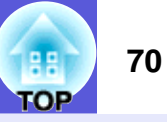

### Imagen del ordenador

| Señal                   | <u>Veloc. refresco</u> ⋫<br>(Hz) | Resolución<br>(puntos) | Número de<br>píxeles<br>utilizados al<br>cambiar el<br>aspecto de<br>la pantalla<br>(puntos) |
|-------------------------|----------------------------------|------------------------|----------------------------------------------------------------------------------------------|
| VGAEGA                  |                                  | $640 \times 350$       | $1.024 \times 560$                                                                           |
| <u>VGA</u> ₩            | 60/72/75/85, iMac*1              | $640 \times 480$       | $1.024 \times 768$                                                                           |
| <u>SVGA</u> ₩           | 56/60/72/75/85, iMac*1           | $800 \times 600$       | $1.024 \times 768$                                                                           |
| <u>XGA</u> ₩            | 60/70/75/85, iMac*1              | $1.024 \times 768$     | $1.024 \times 768$                                                                           |
| <u>SXGA</u> ₩           | 70/75/85                         | $1.152 \times 864$     | $1.024 \times 768$                                                                           |
| SXGA                    | 60/75/85                         | $1.280 \times 960$     | $1.024 \times 768$                                                                           |
| SXGA                    | 60/75/85                         | $1.280 \times 1.024$   | $960 \times 768$                                                                             |
| UXGA*2                  | 60                               | $1.600 \times 1.200$   | $1.024 \times 768$                                                                           |
| MAC13"                  |                                  | $640 \times 480$       | $1.024 \times 768$                                                                           |
| MAC16"                  |                                  | 832 × 624              | $1.024 \times 768$                                                                           |
| MAC19"                  |                                  | $1.024 \times 768$     | $1.024 \times 768$                                                                           |
| MAC19"                  | 60                               | $1.024 \times 768$     | $1.024 \times 768$                                                                           |
| MAC21"                  |                                  | $1.152 \times 870$     | $1.016 \times 768$                                                                           |
| <u>SDTV</u> ₩<br>(480i) | 60                               | $720 \times 480$       | $1.024 \times 768$                                                                           |
| SDTV (576i)             | 50                               | $720 \times 576$       | $1.024 \times 768$                                                                           |
| SDTV (480p)             | 60                               | $720 \times 480$       | $1.024 \times 768$                                                                           |
| SDTV (576p)             | 50                               | $720 \times 576$       | $1.024 \times 768$                                                                           |
| <u>HDTV</u><br>(720p)   | 50/60                            | $1.280 \times 720$     | $1.024 \times 576$                                                                           |
| HDTV (1080i)            | 50/60                            | $1.920 \times 1.080$   | $1.024 \times 576$                                                                           |

\*1 La conexión no es posible si el aparato no dispone de un puerto de salida VGA. \*2 No se admite EMP-S5.

Incluso si se reciben señales distintas a las mencionadas anteriormente, es muy posible que pueda proyectarse la imagen.

Sin embargo, es posible que no se admitan todas las funciones.

### Vídeo de componentes

|                               |                                  | Resoluciones (puntos)                         |                                   |  |
|-------------------------------|----------------------------------|-----------------------------------------------|-----------------------------------|--|
| Señal                         | <u>Veloc. refresco</u> ⋫<br>(Hz) | Proporción<br>dimensional <sup>≯</sup><br>4:3 | Proporción<br>dimensional<br>16:9 |  |
| <u>SDTV</u> ♥ (480i)          | 60                               | $1.024 \times 768$                            | $1.024 \times 576$                |  |
| SDTV (576i)                   | 50                               | $1.024 \times 768$                            | $1.024 \times 576$                |  |
| SDTV (480p)                   | 60                               | $1.024 \times 768$                            | $1.024 \times 576$                |  |
| SDTV (576p)                   | 50                               | $1.024 \times 768$                            | $1.024 \times 576$                |  |
| <u>HDTV</u><br>(720p)<br>16:9 | 50/60                            | $1.024 \times 768$                            | $1.024 \times 576$                |  |
| HDTV (1080i)<br>16:9          | 50/60                            | $1.024 \times 768$                            | $1.024 \times 576$                |  |

### Vídeo compuesto/S-Vídeo

|                                        |    | Resoluciones (puntos)            |                                   |  |
|----------------------------------------|----|----------------------------------|-----------------------------------|--|
| Señal <u>Veloc. refresco</u> ⋫<br>(Hz) |    | Proporción<br>dimensional<br>4:3 | Proporción<br>dimensional<br>16:9 |  |
| TV (NTSC)                              | 60 | $1.024 \times 768$               | $1.024 \times 576$                |  |
| TV<br>(PAL,<br>SECAM)                  | 50 | $1.024 \times 768$               | $1.024 \times 576$                |  |

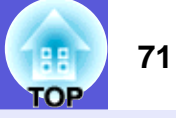

| Nombre del                                | Nombre del producto |                                                                                                    | EMP-X5                                                      | EMP-S5                            |  |
|-------------------------------------------|---------------------|----------------------------------------------------------------------------------------------------|-------------------------------------------------------------|-----------------------------------|--|
| Dimensiones                               |                     | 327 (ar                                                                                                    | $327 (an.) \times 92 (al.) \times 245 (prof.) mm$           |                                   |  |
| Tamaño del                                | panel               | 0,6                                                                                                    | 53"                                                         | 0,55"                             |  |
| Método de v                               | risualización       | Mat                                                                                                    | riz activa TFT de polisi                                    | ilicio                            |  |
| Resolución                                | Resolución          |                                                                                                    | 786.432 píxeles XGA<br>(1.024 (an.) × 768 (al.) puntos) × 3 |                                   |  |
| Ajuste del er                             | nfoque              |                                                                                                    | Manual                                                      | ·                                 |  |
| Ajuste del zo                             | oom                 | Manual (c                                                                                                    | de 1 a 1,2)                                                 | Digital<br>(de 1 a 1,35)          |  |
| Lámpara                                   |                     |                                                                                                    | Lámpara UHE, 170 W                                          | r                                 |  |
|                                           |                     | N° de modelo:<br>ELPLP42                                                                                             | N° de modelo: ELPLP41                                       |                                   |  |
| Salida de au                              | idio máx.           | 10 W monoaural                                                                                                    | 1 W monoaural                                               |                                   |  |
| Altavoz                                   |                     |                                                                                                    | 1                                                           |                                   |  |
| Alimentaciór                              | า                   | De 100 a 240                                                                                                    | V CA ±10%, 50/60 Hz                                         | de 2,8 a 1,2 A                    |  |
| Consumo                                   | Área de 100 a 120 V | Funcionamiento: 248 W<br>Consumo en espera (no válido para red): 4,1 W<br>Consumo en espera (válido para red): 5,0 W |                                                             | V<br>a red): 4,1 W<br>red): 5,0 W |  |
| Área de 220 a 240 V                       |                     | Funcionamiento: 231 W<br>Consumo en espera (no válido para red): 5,8 W<br>Consumo en espera (válido para red): 7,0 W |                                                             |                                   |  |
| Altitud de funcionamiento                 |                     | Altitud de                                                                                                    | Altitud de 0 a 2.286 m (de 0 a 7.500 pies)                  |                                   |  |
| Temperatura                               | a de funcionamiento | De 5                                                                                                    | De 5 a 35°C (sin condensación)                              |                                   |  |
| Temperatura                               | a de almacenamiento | De -10                                                                                                    | De -10 a +60°C (sin condensación)                           |                                   |  |
| Peso Aprox. 2,9 kg. Aprox. 2,7 kg. Aprox. |                     |                                                                                                    | Aprox. 2,6 kg.                                              |                                   |  |

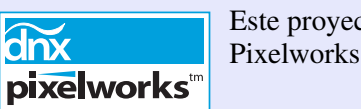

Este proyector utiliza IC Pixelworks DNX<sup>TM</sup>.

Ángulo de inclinación

dnx

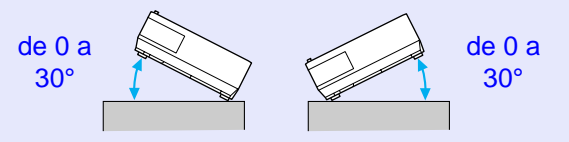

Si utiliza el proyector con una inclinación superior a los 30° podría averiarse y provocar un accidente.

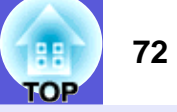

| Conectores | Puerto de entrada         | 1 | Mini D-Sub de 15                         | -                                       |
|------------|---------------------------|---|------------------------------------------|-----------------------------------------|
|            | Ordenador1                | - | patillas (hembra)                        |                                         |
|            |                           |   | azul                                     |                                         |
|            | Puerto de entrada de      | 1 | Mini jack estéreo                        |                                         |
|            | audio 1                   | • | Willin Jack estered                      | -                                       |
|            | Puerto de entrada         | 1 | Mini D-Sub de 15                         | -                                       |
|            | Ordenador2                |   | patillas (hembra)                        |                                         |
|            |                           |   | azul                                     |                                         |
|            | Puerto de entrada de      | 1 | Mini jack estéreo                        | -                                       |
|            | audio 2                   |   | 5                                        |                                         |
|            | Puerto de entrada del     | 1 | -                                        | Mini D-Sub de 15 patillas (hembra) azul |
|            | ordenador                 |   |                                          | • • • •                                 |
|            | Puerto de entrada de      | 1 | -                                        | Toma RCA                                |
|            | audio-I/D                 |   |                                          |                                         |
|            | Puerto de entrada S-      | 1 |                                          | Mini DIN de 4 patillas                  |
|            | Vídeo                     |   |                                          | 1                                       |
|            | Puerto de entrada Vídeo   | 1 |                                          | Toma RCA                                |
|            | Puerto de entrada de      | 1 |                                          | Toma RCA                                |
|            | audio-I/D                 |   |                                          |                                         |
|            | Puerto de salida del      | 1 | Mini D Sub de 15 patillas (hembra) negro |                                         |
|            | monitor                   |   |                                          | uo de 15 patinas (nemora) negro         |
|            | Puerto de salida de audio | 1 | Mini jack estéreo                        |                                         |
|            | Puerto RS-232C            | 1 | Mini D-Sub de 9                          |                                         |
|            |                           |   | patillas (macho)                         |                                         |
|            | Puerto LAN                | 1 | RJ45                                     | -                                       |
|            | Puerto USB (Tipo B)*      | 1 | -                                        | Conector USB (Tipo B)                   |

\* Admite USB2.0.

No se garantiza que los puertos USB funcionen con todos los dispositivos que admiten USB.

Para otras especificaciones detalladas, vaya a la página Web de su ubicación (país/zona) desde la página inicial de Epson, http://www.epson.com
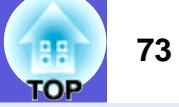

#### Safety standards

EE.UU.: UL60950-1

Canadá: CSA C22.2 No.60950-1

UE: La Directiva de Bajo Voltaje (73/23/CEE) IEC/EN60950-1

Este producto también está diseñado para un sistema de distribución de alimentación IT con tensión entre fases de 230 V.

#### EMC standards

EE.UU.: FCC Part 15B Class B (DoC)

Canadá: ICES-003 Class B

UE: La Directiva EMC (89/336/CEE) EN55022, Clase B EN55024 IEC/EN61000-3-2 IEC/EN61000-3-3

Australia/Nueva Zelanda: AS/NZS CISPR 22:2002 Class B

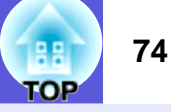

#### **DECLARATION of CONFORMITY**

According to 47CFR, Part 2 and 15 Class B Personal Computers and Peripherals; and/or CPU Boards and Power Supplies used with Class B Personal Computers

We: Located at:

Tel:

Epson America, Inc. 3840 Kilroy Airport Way MS: 3-13 Long Beach, CA 90806 562-290-5254

Declare under sole responsibility that the product identified herein, complies with 47CFR Part 2 and 15 of the FCC rules as a Class B digital device. Each product marketed, is identical to the representative unit tested and found to be compliant with the standards. Records maintained continue to reflect the equipment being produced can be expected to be within the variation accepted, due to quantity production and testing on a statistical basis as required by 47CFR 2.909. Operation is subject to the following two conditions : (1) this device may not cause harmful interference, and (2) this device must accept any interference received, including interference that may cause undesired operation.

Trade Name:EPSONType of Product:Projector

Model: EMP-83H/822H/X5/S5

#### FCC Compliance Statement For United States Users

This equipment has been tested and found to comply with the limits for a Class B digital device, pursuant to Part 15 of the FCC Rules. These limits are designed to provide reasonable protection against harmful interference in a residential installation. This equipment generates, uses, and can radiate radio frequency energy and, if not installed and used in accordance with the instructions, may cause harmful interference to radio or television reception. However, there is no guarantee that interference will not occur in a particular installation. If this equipment does cause interference to radio and television reception, which can be determined by turning the equipment off and on, the user is encouraged to try to correct the interference by one or more of the following measures.

- · Reorient or relocate the receiving antenna.
- Increase the separation between the equipment and receiver.
- Connect the equipment into an outlet on a circuit different from that to which the receiver is connected.
- Consult the dealer or an experienced radio/TV technician for help.

#### WARNING

The connection of a non-shielded equipment interface cable to this equipment will invalidate the FCC Certification or Declaration of this device and may cause interference levels which exceed the limits established by the FCC for this equipment. It is the responsibility of the user to obtain and use a shielded equipment interface cable with this device. If this equipment has more than one interface connector, do not leave cables connected to unused interfaces. Changes or modifications not expressly approved by the manufacturer could void the user's authority to operate the equipment.

## Aspecto

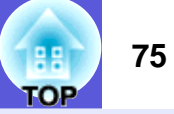

#### Las dimensiones externas de EMP-83H/822H/X5/S5 son iguales.

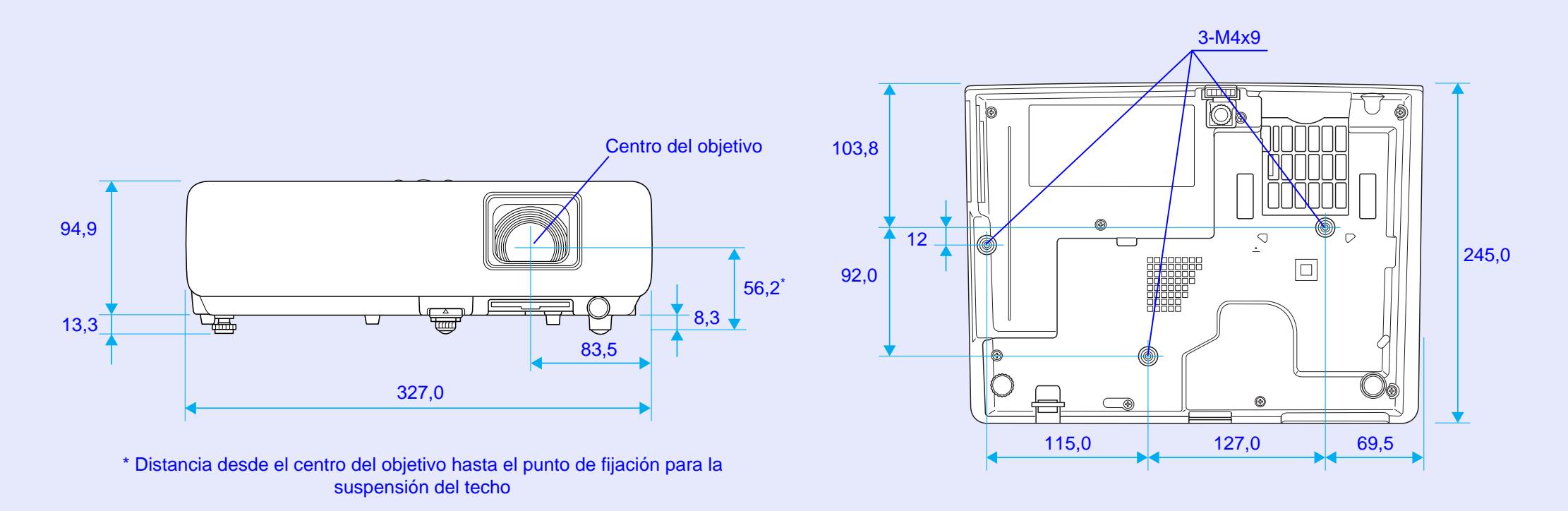

Unidades: mm

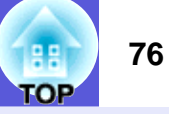

#### Α

| Accesorios opcionales             | 64 |
|-----------------------------------|----|
| Adhesivo Protegido por contraseña | 18 |
| Ajuste de Color                   | 25 |
| Ajuste Dirección E-mail 1/2/3     | 32 |
| Altavoces externos                | 61 |
| Altavoz                           | 61 |
| Ángulo de inclinación             | 71 |
| Anillo de enfoque                 | 5  |
| Anillo de zoom                    | 5  |
|                                   |    |

#### В

| Bloqueo            | 16     |
|--------------------|--------|
| Bloqueo funcionam. | 20, 28 |
| Bloqueo total      |        |
| Botones numéricos  | 10     |
| Brillo             | 24, 25 |
| Brillo bajo        | 28     |
| Búsqueda de fuente |        |

#### С

| Código solicitado                |        |
|----------------------------------|--------|
| Cómo sustituir el filtro de aire |        |
| Cómo sustituir la lámpara        | 53     |
| Conexión de un cable LAN         | 62, 63 |
| Consumibles                      | 64     |
| Contraseña Contr Web             | 31     |
| Contraseña PJLink                | 31     |
| Contraseña protegida             | 18     |
| Contraste                        | 24, 25 |
| Control del brillo               |        |
| Correo                           | 32     |
| Cruz                             | 17     |
| Cubierta de la lámpara           | 5      |
| •                                |        |

### D

| Deporte                          | 14 |
|----------------------------------|----|
| Deslizador Fondo                 | 5  |
| DHCP                             | 31 |
| Diagrama de dimensiones externas | 75 |
| Dir. pta enlace                  | 31 |
| Dirección IP                     | 31 |
| Dirección MAC                    | 31 |
| Direct Power On                  | 30 |
| Distancia de proyección          | 59 |
|                                  |    |

#### Ε

| Emisor de infrarrojos del mando a distancia | 1              |
|---------------------------------------------|----------------|
| En techo                                    | 29             |
| Entrada Ordenador1                          | 26             |
| Entrada Ordenador2                          |                |
| ESC/VP21                                    | 67             |
| Especificaciones                            | 7 <sup>.</sup> |
| E-zoom                                      | 17             |
|                                             |                |

#### F

| Filtro de aire1 |
|-----------------|
| Fondo1          |
| Foto1           |
| Frontal2        |
| Fuente          |
| Función Ayuda3  |

#### G

| Glosario | ) | 6 |
|----------|---|---|
|----------|---|---|

#### Н

| HDTV           | 0 |
|----------------|---|
| Horas lámpara3 | 4 |

# Indicadores38Info sinc34Inicialización26, 27Intensidad del color24, 25Interr. IP Direc.32

J

| Juegos  |    | <br> | 14 |
|---------|----|------|----|
|         |    |      |    |
| Keystor | ie | <br> | 28 |
|         |    |      |    |

Idioma30Indicador de alimentación38Indicador de la lámpara38Indicador Temp38

#### L

| LAN con cables                                          |
|---------------------------------------------------------|
| Limpieza de la superficie del proyector50               |
| Limpieza del filtro de aire y la ventilación de entrada |
| de aire                                                 |
| Logotipo de usuario (sólo en EMP-83H/822H) 57           |

#### Μ

| Mando a distancia      | 10     |
|------------------------|--------|
|                        |        |
| Mascara de subred      |        |
| Mensaje de advertencia |        |
| Mensajes               |        |
| Menú                   |        |
| Menú Configuración     | 23     |
| Menú Extendida         |        |
| Menú Imagen            | 24, 25 |
| Menú Información       |        |
| Menú principal         | 23     |

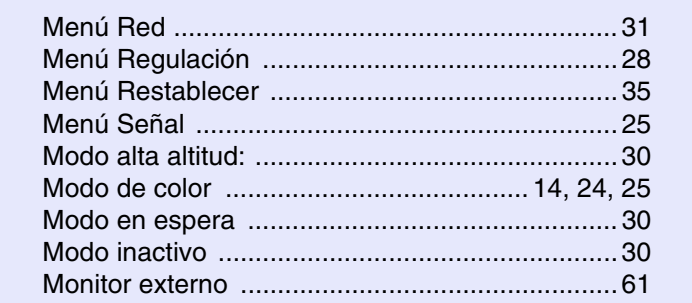

#### Ν

| Nitidez                           | 24, 25 |
|-----------------------------------|--------|
| Nombre de proyector               |        |
| Nombres y funciones de las piezas | 5      |
| Notificación Mail                 |        |
| Número de puerto                  |        |

#### 0

| 30 |
|----|
| 3  |

#### Ρ

| Panel de control                           | 8      |
|--------------------------------------------|--------|
| Pantalla de inicio                         | 29     |
| Pantalla posterior                         | 49     |
| Pantallas de monitor compatibles           | 70     |
| Periodo de sustitución de la lámpara       | 52     |
| Periodo de sustitución del filtro de aire  | 56     |
| Pie ajustable frontal                      | 5      |
| Pie posterior                              | 11     |
| Pizarra negra                              | 14     |
| PJLink                                     | 69     |
| Posición                                   | 26, 27 |
| Posterior                                  |        |
| Presentación                               | 14     |
| Progresivo                                 | 26, 27 |
| Proporción dimensional                     | 16     |
| Prote. logo usuario (sólo en EMP-83H/822H) | 18     |
|                                            |        |

| Proyección                                 | 29      |
|--------------------------------------------|---------|
| Proyección en pantalla panorámica          | 16      |
| Puerto de entrada de audio-I/D             | 6, 7    |
| Entrada ordenador                          | 27      |
| Puerto de entrada Ordenador                | 7       |
| Puerto Ordenador1                          | 6       |
| Puerto de entrada Ordenador2               | 6       |
| Puerto de salida de audio                  | 6       |
| Puerto de salida del monitor               | 6, 7    |
| Puerto LAN                                 | 6       |
| Puerto RS-232C                             | 6       |
| Puerto S-Vídeo                             | 6, 7    |
| Puerto USB                                 | 7       |
| Puerto Vídeo                               | 6, 7    |
| Puesta a cero del tiempo de funcionamiento | de la   |
| lámpara                                    | .35, 55 |
| Puntos de fijación para suspensión en el   |         |
| techo                                      | .11, 75 |

#### R

| Receptor remoto  | 5, 6, 7 |
|------------------|---------|
| Red protegida    | 19      |
| Resolución       | 34, 70  |
| Restablecer todo | 35      |

#### S

| 34     |
|--------|
| 27, 34 |
| 32     |
| 26, 27 |
| 32     |
| 39     |
| 38     |
| 14     |
| 23     |
| 51     |
|        |

#### Т

| Tamaño de pantalla<br>Teatro<br>Teclado del software<br>Temp. Color Abs<br>Temperatura de almacenamiento<br>Temperatura de funcionamiento<br>Toma de corriente<br>Tono | 59<br>32<br>71<br>71<br>6,7<br>24 25 |
|----------------------------------------------------------------------------------------------------|--------------------------------------|
| Tono                                                                                                    | 24, 25                               |
| Tracking                                                                                                    | 26, 27                               |

#### V

| Veloc. refresco                | . 34 |
|--------------------------------|------|
| Ventilación de entrada de aire | . 11 |
| Ventilación de salida de aire  | 5    |
| Visualización                  | . 29 |
| Visualizar fondo               | . 29 |
| Volumen                        | . 28 |
|                                |      |

#### Propiedad intelectual.

Todos los derechos reservados. Esta publicación no puede ser reproducida, almacenada en un sistema de recuperación o, transmitida, de forma parcial o total, por cualquier medio, ya sea a título enunciativo y no exhaustivo, de forma electrónica, mecánica, de fotocopia y registro ni, explotada de cualquier otra forma, sin la previa autorización y por escrito de Seiko Epson Corporation.

#### Propiedad industrial.

Seiko Epson Corporation, asume en su caso la titularidad y, cualquier derecho, que le pueda corresponder en materia de propiedad industrial y, que pueda derivarse de la información contenida en la presente publicación.

#### Responsabilidad

Seiko Epson Corporation no asume responsabilidad alguna por los daños y/o perjuicios resultantes del uso de la información contenida aquí.

Asimismo Seiko Epson Corporation ni sus afiliados serán responsables ante el comprador de este producto o terceras partes, por los daños, pérdidas, costes, gastos incurridos por el comprador o terceras partes o, en general por cualquier tipo de reclamación y/o perjuicio derivado de: accidentes, usos incorrectos, abusos de este producto, modificaciones no autorizadas, reparaciones o alteraciones a este producto, o fallos en el cumplimiento estricto de las instrucciones de mantenimiento y operacionales de Seiko Epson Corporation.

Seiko Epson Corporation, no será responsable por los daños y/o perjuicios derivados del uso de cualquier opción y/o cualquier producto consumible diferente de los designados como Productos Originales y/o oficiales Epson o, Productos homologados por Seiko Epson Corporation.

Del mismo modo, Seiko Epson Corporation no responderá/n de la falta de exactitud que, en su caso, pueda existir entre la presente publicación y las ilustraciones y pantallas reales.

#### Actualizaciones

El contenido de esta guía está sujeto a cambios y/o actualizaciones sin previo aviso, si bien cualquier cambio que afecte de forma sustancial a la presente publicación será debidamente informado por medio del/os sitio/s web titularidad de Seiko Epson Corporation.

#### Noticia general:

Macintosh, Mac, y iMac son marcas registradas de Apple Computer, Inc. IBM es una marca registrada de International Business Machines Corporation.

Windows, Windows NT, VGA y PowerPoint son marcas comerciales registradas o marcas comerciales de Microsoft Corporation en Estados Unidos u otros países.

Dolby es una marca registrada de Dolby Laboratories.

Pixelworks y DNX son marcas comerciales de Pixelworks, Inc. La marca comercial PJLink está pendiente de registro o ya está registrada en Japón, en Estados Unidos y en otros países y zonas.

Otros nombres de productos utilizados aquí se utilizan para propósitos de identificación y son marcas de sus respectivos dueños. Seiko Epson Corporation deniega cualquiera de los derechos sobre esas marcas.